Действительно начиная с версии ПО: 04.00.zz

BA00301P/89/RU/20.22-00

71681835 2022-05-04

# Руководство по эксплуатации Deltabar S FMD77, FMD78, PMD75

Измерение дифференциального давления c FOUNDATION Fieldbus

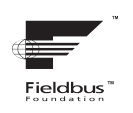

EHC

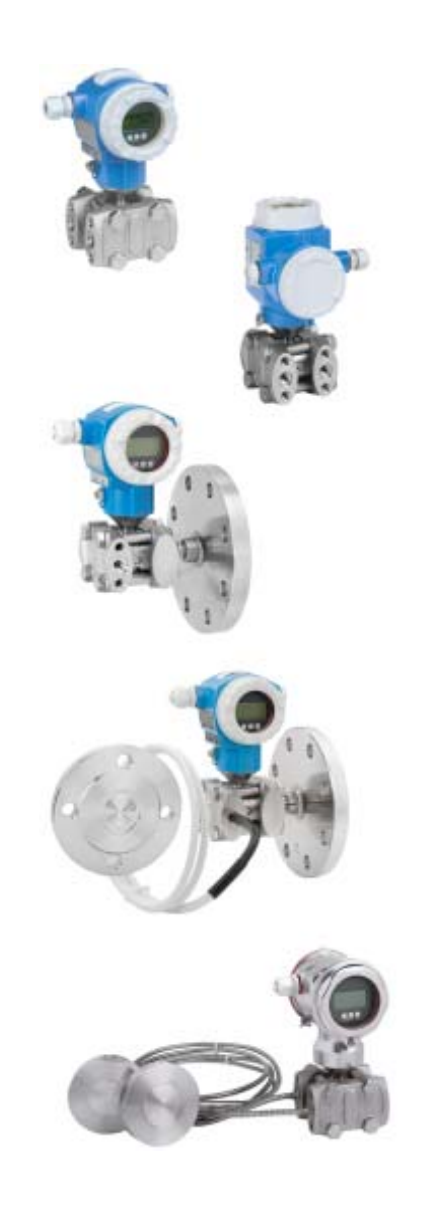

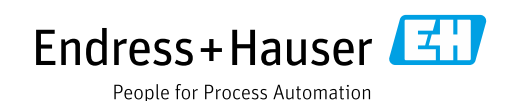

Убедитесь в том, что документ хранится в безопасном месте и всегда доступен при работе с прибором.

В целях предотвращения опасности для персонала и имущества внимательно ознакомьтесь с разделом "Основные указания по технике безопасности", а также со всеми другими правилами безопасности, содержащимися в документе и имеющими отношение к рабочим процедурам.

Изготовитель оставляет за собой право изменять технические данные без предварительного уведомления. Дистрибьютор Endress+Hauser предоставит вам актуальную информацию и обновления настоящего руководства.

## Содержание

| 1                                      | Информация о настоящем                                                                                                    |
|----------------------------------------|----------------------------------------------------------------------------------------------------|
|                                        | документе4                                                                                                    |
| 1.1<br>1.2<br>1.3                      | Назначение документа                                                                                                    |
| 2                                      | Основные указания по технике                                                                                                    |
|                                        | безопасности6                                                                                                    |
| 2.1<br>2.2<br>2.3<br>2.4<br>2.5<br>2.6 | Требования к персоналу       6         Назначение       6         Техника безопасности на рабочем месте       6         Эксплуатационная безопасность       6         Взрывоопасная зона       7         Безопасность изделия       7 |
| 3                                      | Идентификация8                                                                                                    |
| 3.1<br>3.2<br>3.3<br>3.4               | Идентификация изделия                                                                                                    |
| 4                                      | Монтаж10                                                                                                    |
| 4.1<br>4.2<br>4.3<br>4.4               | Приемка и хранение       10         Требования к монтажу       10         Инструкции по монтажу       11         Проверка после монтажа       24                                                                                      |
| 5                                      | Подключение проводов25                                                                                                    |
| 5.1<br>5.2<br>5.3<br>5.4               | Подключение прибора25Подключение измерительной системы26Защита от перенапряжения (опционально)27Проверка после подключения27                                                                                                    |
| 6                                      | Управление28                                                                                                    |
| 6.1<br>6.2<br>6.3<br>6.4               | Локальный дисплей (опционально) 28<br>Элементы управления 30<br>Интерфейс FOUNDATION Fieldbus 32<br>Управление по месту эксплуатации:                                                                                                 |
| 6.5<br>6.6<br>6.7<br>6.8<br>6.9        | локальный дисплей подключен                                                                                                    |
| 7                                      | Ввод в эксплуатацию56                                                                                                    |
| 7.1<br>7.2                             | Настройка сообщений                                                                                                    |
| 7.3                                    | проверка                                                                                                    |

| 7.4<br>7.5<br>7.6<br>7.7<br>7.8<br>7.9<br>7.10 | Выбор языка и режима измерения            |
|------------------------------------------------|-------------------------------------------|
| 8                                              | Техническое обслуживание 87               |
| 8.1<br>8.2                                     | Инструкции по очистке                     |
| 9                                              | Диагностика, поиск и устранение           |
|                                                | неисправностей 88                         |
| 9.1                                            | Поиск и устранение неисправностей         |
| 9.2                                            | Диагностическая информация на локальном   |
|                                                | дисплее                                   |
| 9.3                                            | Отражение диагностического события в      |
| o (                                            | управляющей программе90                   |
| 9.4                                            | ДИАГНОСТИЧЕСКИЕ СООВЩЕНИЯ В ВЛОКЕ         |
| 0 5                                            | преобразователя DIAGNOSTIC (TRDDIAG) 91   |
| 9.5                                            |                                           |
| 9.0                                            |                                           |
| 5.1                                            | сообшений 108                             |
| 9.8                                            | Ремонт 108                                |
| 9.9                                            | Ремонт приборов с сертификатами           |
|                                                | взрывозащиты 109                          |
| 9.10                                           | Запасные части 109                        |
| 9.11                                           | Возврат 109                               |
| 9.12                                           | Утилизация 110                            |
| 9.13                                           | Хронология версий ПО 110                  |
| 10                                             | Технические характеристики 111            |
| 11                                             | Приложение                                |
| 11.1                                           | Назначение названий параметров на         |
|                                                | английском языке на локальном дисплее 111 |
|                                                | Алфавитный указатель 116                  |

## 1 Информация о настоящем документе

## 1.1 Назначение документа

Данное руководство содержит информацию, необходимую для работы с прибором на различных этапах его эксплуатации: начиная с идентификации, приемки и хранения, монтажа, подсоединения, ввода в эксплуатацию, и заканчивая устранением неисправностей, сервисным обслуживанием и утилизацией.

## 1.2 Используемые символы

## 1.2.1 Символы опасности

| Символ                                 | Значение                                                                                                    |
|----------------------------------------|----------------------------------------------------------------------------------------------------|
| <b>ОПАСНО</b><br>А0011189-RU           | ОПАСНО!<br>Этот символ предупреждает об опасной ситуации. Если не предотвратить такую<br>ситуацию, она приведет к серьезной или смертельной травме.             |
| <b>ОСТОРОЖНО</b><br>А0011190-RU        | <b>ОСТОРОЖНО!</b><br>Этот символ предупреждает об опасной ситуации. Неспособность избежать этой<br>ситуации может привести к серьезным или смертельным травмам. |
| <b>А</b> ПРЕДУПРЕЖДЕНИЕ<br>А0011191-RU | ПРЕДУПРЕЖДЕНИЕ!<br>Этот символ предупреждает об опасной ситуации. Неспособность избежать этой<br>ситуации может привести к травме легкой или средней степени.   |
| УВЕДОМЛЕНИЕ<br>А0011192-RU             | <b>УВЕДОМЛЕНИЕ</b><br>Этот символ содержит информацию о процедурах и других данных, которые не<br>приводят к травмам.                                           |

## 1.2.2 Электротехнические символы

| Символ | Значение                                                                                                    | Символ | Значение                                                                                                    |
|--------|----------------------------------------------------------------------------------------------------|--------|----------------------------------------------------------------------------------------------------|
|        | Постоянный ток                                                                                                    | 2      | Переменный ток                                                                                                    |
| $\sim$ | Постоянный и переменный ток                                                                                                    | ÷      | Заземление<br>Клемма заземления, которая<br>заземлена посредством системы<br>заземления.                                                                                                    |
|        | Подключение защитного<br>заземления<br>Клемма, которая должна быть<br>подсоединена к заземлению до<br>выполнения других соединений. | Ą      | Эквипотенциальное подключение<br>Соединение, требующее<br>подключения к системе заземления<br>предприятия: в зависимости от<br>национальных стандартов или<br>общепринятой практики можно<br>использовать провод выравнивания<br>потенциалов или систему<br>заземления по схеме "звезда". |

## 1.2.3 Символы инструментов

| Символ   | Значение              |
|----------|-----------------------|
| A0011221 | Шестигранный ключ     |
| A0011222 | Рожковый гаечный ключ |

| Символ                                                | Значение                                                                     |
|-------------------------------------------------------|------------------------------------------------------------------------------|
| A0011182                                              | <b>Разрешено</b><br>Обозначает разрешенные процедуры, процессы или действия. |
| A0011184                                              | Не допускается<br>Обозначает запрещенные процедуры, процессы или действия.   |
| A0011193                                              | <b>Рекомендация</b><br>Указывает на дополнительную информацию.               |
| A0028658                                              | Ссылка на документацию                                                       |
| A0028659                                              | Ссылка на страницу.                                                          |
| A0028660                                              | Ссылка на рисунок                                                            |
| <b>1.</b> , <b>2.</b> , <b>3.</b> <sub>A0031595</sub> | Последовательность шагов                                                     |
| L. A0018343                                           | Результат последовательности действий                                        |
| A0028673                                              | Внешний осмотр                                                               |

#### 1.2.4 Символы различных типов информации

## 1.2.5 Символы на рисунках

| Символ                  | Значение                   |
|-------------------------|----------------------------|
| 1, 2, 3, 4 и т. п.      | Нумерация основных пунктов |
| 1. , 2. , 3<br>A0031595 | Последовательность шагов   |
| А, В, С, D и т. д.      | Представления              |

### 1.2.6 Символы на приборе

| Символ                                   | Значение                                                                                                    |
|------------------------------------------|----------------------------------------------------------------------------------------------------|
| $\bigwedge \rightarrow \prod_{A0019159}$ | Уведомление о безопасности<br>Соблюдайте указания по технике безопасности, содержащиеся в соответствующем<br>руководстве по эксплуатации. |

## 1.3 Зарегистрированные товарные знаки

#### KALREZ<sup>®</sup>

Зарегистрированный товарный знак компании E.I. DuPont de Nemours & Co., г. Уилмингтон, США

TRI-CLAMP®

Зарегистрированный товарный знак компании Ladish & Co., Inc., г. Кеноша, США

FOUNDATION<sup>TM</sup> Fieldbus

Зарегистрированный товарный знак группы компаний FieldComm Group, г. Остин, США

GORE-TEX®

Зарегистрированный товарный знак компании W.L. Gore & Associates, Inc., США

## 2 Основные указания по технике безопасности

## 2.1 Требования к персоналу

Персонал, ответственный за монтаж, ввод в эксплуатацию, диагностику и техническое обслуживание, должен соответствовать следующим требованиям:

- Обученные квалифицированные специалисты должны иметь соответствующую квалификацию для выполнения конкретных функций и задач.
- Они должны получить разрешение от руководства предприятия.
- Должен быть осведомлен о действующих нормах национального законодательства.
- Перед началом работы внимательно ознакомиться с инструкциями, представленными в руководстве, с сопроводительной документацией, а также с сертификатами (в зависимости от цели применения).
- Следовать инструкциям и соблюдать основные условия.

Обслуживающий персонал должен соответствовать следующим требованиям:

- получить инструктаж и разрешение у руководства предприятия в соответствии с требованиями выполняемой задачи;
- следовать инструкциям, представленным в данном Руководстве по эксплуатации.

## 2.2 Назначение

Прибор Deltabar S представляет собой преобразователь для измерения дифференциального давления, расхода и уровня.

### 2.2.1 Использование не по назначению

Изготовитель не несет ответственности за повреждения, вызванные неправильным использованием или использованием прибора не по назначению.

Пояснение относительно пограничных ситуаций:

Сведения о специальных жидкостях, в том числе жидкостях для очистки: специалисты Endress+Hauser готовы предоставить всю необходимую информацию, касающуюся устойчивости к коррозии материалов, находящихся в контакте с жидкостями, но не несут какой-либо ответственности, и не предоставляют каких бы то ни было гарантий.

## 2.3 Техника безопасности на рабочем месте

При работе с датчиком необходимо соблюдать следующие правила:

- Пользуйтесь необходимыми средствами индивидуальной защиты в соответствии с национальными правилами.
- Подключение прибора выполняется при отключенном сетевом напряжении.

## 2.4 Эксплуатационная безопасность

Опасность несчастного случая!

- Эксплуатируйте прибор только в том случае, если он находится в надлежащем техническом состоянии, а ошибки и неисправности отсутствуют.
- Оператор несет ответственность за исправность прибора.

#### Изменение конструкции прибора

Несанкционированное изменение конструкции прибора запрещено и может представлять непредвиденную опасность:

Если, несмотря на это, все же требуется внесение изменений в конструкцию прибора, обратитесь в компанию Endress+Hauser.

#### Ремонт

Для обеспечения постоянной эксплуатационной безопасности и надежности необходимо соблюдать следующие правила:

- Ремонт прибора возможен только при наличии специального разрешения.
- Соблюдайте федеральные/национальные нормы, касающиеся ремонта электрических приборов.
- Используйте только оригинальные запасные части и комплектующие производства компании Endress+Hauser.

## 2.5 Взрывоопасная зона

Во избежание травмирования персонала и повреждения установки при использовании прибора во взрывоопасных зонах (например, для обеспечения взрывозащиты или безопасности эксплуатации резервуара, работающего под давлением), необходимо соблюдать следующие правила:

- Проверьте заводскую табличку, чтобы определить, можно ли использовать приобретенный прибор для предполагаемого применения во взрывоопасной зоне.
- Соблюдайте инструкции, приведенные в отдельной сопроводительной документации, которая является неотъемлемой частью настоящего руководства.

## 2.6 Безопасность изделия

Измерительный прибор разработан в соответствии с передовой инженерной практикой и отвечает современным требованиям безопасности, был испытан и отправлен с завода в безопасном для эксплуатации состоянии. Прибор соответствует применимым стандартам и нормам. Он также соответствует директивам ЕС, перечисленным в декларации о соответствии. Компания Endress+Hauser подтверждает указанное соответствие нанесением маркировки СЕ на прибор.

## 3 Идентификация

## 3.1 Идентификация изделия

Измерительный прибор можно идентифицировать следующими методами:

- по спецификациям на заводской табличке;
- по коду заказа с расшифровкой функций и характеристик прибора, который указан в накладной;
- путем ввода серийных номеров, указанных на заводских табличках, в программу W@M Device Viewer (www.endress.com/deviceviewer): будет отображена вся информация об измерительном приборе.

Для обзора предоставляемой технической документации введите серийный номер, указанный на заводской табличке, в W@M Device Viewer (www.endress.com/deviceviewer).

## 3.1.1 Адрес изготовителя

Endress+Hauser SE+Co. KG Hauptstraße 1 79689 Maulburg, Германия Адрес завода-изготовителя: см. заводскую табличку.

## 3.2 Обозначения на приборе

### 3.2.1 Заводская табличка

В зависимости от версии устройства используются разные заводские таблички.

На заводской табличке приведены следующие сведения:

- Название изготовителя и наименование прибора
- Адрес владельца сертификата и страна производства
- Код заказа и серийный номер
- Технические характеристики
- Информация о сертификате

Сравните данные на заводской табличке с данными заказа.

## 3.2.2 Идентификация типа датчика

См. параметр "Sensor Meas. Туре" в Руководстве по эксплуатации ВАООЗОЗР.

## 3.3 Комплект поставки

В комплект поставки входят следующие компоненты:

- Преобразователь дифференциального давления Deltabar S
- Для приборов с HistoROM/M-DAT:
- CD-ROM с управляющим ПО, разработанным компанией Endress+Hauser
- Дополнительные принадлежности

Прилагаемая документация:

- Руководства по эксплуатации ВАООЗО1Р и ВАООЗО3Р доступны онлайн.
   → Веб-сайт: www.endress.com → Download.
- Краткое руководство по эксплуатации КА01024Р
- Буклет КА00252Р
- Акт выходного контроля
- Дополнительные указания по технике безопасности для приборов с сертификатами ATEX, IECEx и NEPSI
- Опционально: акт заводской калибровки, сертификаты испытаний

## 3.4 Маркировка СЕ, декларация о соответствии

Данный прибор разработан на базе современных технологий, безопасен в эксплуатации, испытан и поставлен с завода-изготовителя в безопасном для эксплуатации состоянии. Прибор соответствует действующим стандартам и нормативным требованиям, перечисленным в декларации о соответствии ЕС и, следовательно, соответствует установленным требованиям директив ЕС. Endress+Hauser подтверждает успешное испытание прибора нанесением маркировки ЕС.

## 4 Монтаж

#### УВЕДОМЛЕНИЕ

Недопустимое обращение!

Повреждение прибора!

Выкручивание винтов с артикулом (1) недопустимо ни при каких обстоятельствах и приводит к аннулированию гарантии.

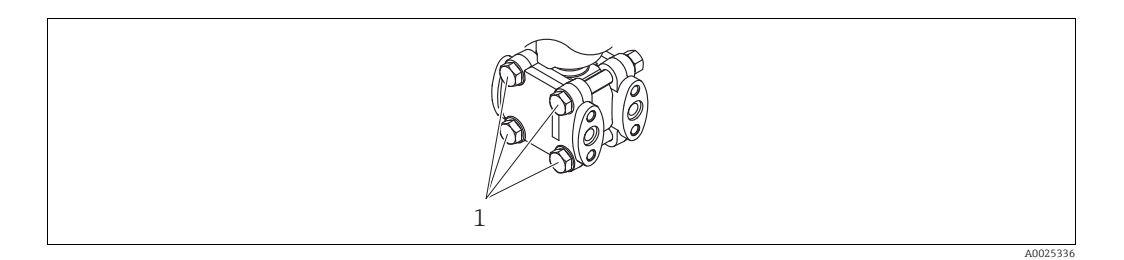

## 4.1 Приемка и хранение

### 4.1.1 Приемка

- Проверьте упаковку и содержимое на наличие следов повреждения.
- Проверьте накладную на наличие всех пунктов и соответствие сделанному заказу.

## 4.1.2 Транспортировка до точки измерения

#### ▲ ОСТОРОЖНО

#### Неправильная транспортировка

Корпус, диафрагма и капиллярные трубки могут быть повреждены, кроме того, существует опасность несчастного случая!

- Транспортируйте прибор до точки измерения в оригинальной упаковке или держа за присоединение к процессу, не снимая транспортную защиту диафрагмы.
- Соблюдайте указания по технике безопасности и условия транспортировки, действующие для приборов массой более 18 кг (39,6 фнт).
- Не беритесь за капиллярные трубки при переноске разделительных диафрагм.

## 4.1.3 Хранение

Измерительный прибор должен храниться в сухом, чистом месте, защищенном от повреждений (EN 837-2).

Диапазон температуры хранения:

- От -40 до +90 °С (от -40 до +194 °F)
- Локальный дисплей: от -40 до +85 °С (от -40 до +185 °F)
- Отдельный корпус: от -40 до +60 °С (от -40 до +140 °F)

## 4.2 Требования к монтажу

### 4.2.1 Монтажные размеры

→ Для получения информации о размерах см. техническое описание прибора Deltabar S TIO0382P, раздел "Механическая конструкция".

## 4.3 Инструкции по монтажу

- В зависимости от ориентации Deltabar S возможно смещение нулевой точки, т. е. когда резервуар пуст или частично заполнен, измеренное значение может быть не нулевым. Устранить смещение нулевой точки можно кнопкой "Zero" на электронной вставке или снаружи прибора, посредством локального дисплея. → В 30, раздел 6.2.1 "Расположение элементов управления", → В 31, раздел 6.2.3 "Функции элементов управления". → В 60, раздел 7.5 "Регулировка положения".
- Общие рекомендации по прокладыванию импульсных трубок приведены в стандарте DIN 19210 ("Способы измерения расхода жидкости; прокладывание трубопроводов для измерения расхода по дифференциальному давлению"), а также в соответствующих национальных или международных стандартах.
- Применение трех- или пятиходовых вентильных блоков позволит упростить ввод в эксплуатацию, выполнить монтаж и проводить дальнейшее обслуживание прибора без прерывания технологического процесса.
- При прокладывании импульсных трубок на открытом воздухе необходимо предусмотреть средства защиты от замерзания, например систему обогрева труб.
- Устанавливайте импульсные трубки с равномерным уклоном не менее 10%.
- Для обеспечения оптимальной видимости локального дисплея корпус можно поворачивать на 380°. → 

   <sup>1</sup> 23, раздел 4.3.9 "Поворот корпуса".
- Компания Endress+Hauser выпускает монтажный кронштейн для монтажа на трубопровод или на стену.

→ 🖹 20, раздел 4.3.7 "Монтаж на стене и трубопроводе (опционально)".

## 4.3.1 Монтаж для измерения расхода

#### Измерение расхода газов при помощи прибора PMD75

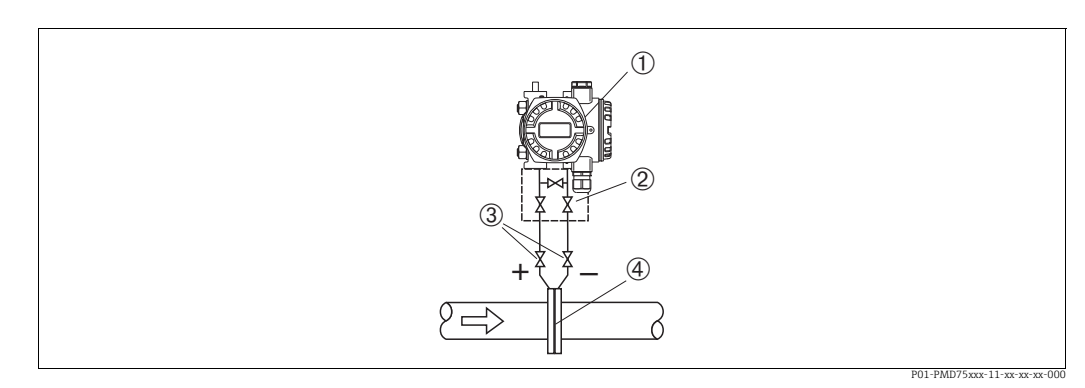

Рис. 1: Компоновка системы РМD75 для измерения расхода газа

- 1 Deltabar S, PMD75
- 2 Трехходовой вентильный блок
- 3 Отсечные клапаны
- 4 Диафрагма или трубка Пито
- Устанавливайте Deltabar S над точкой измерения, чтобы конденсат мог стекать в технологический трубопровод.

#### Измерение расхода пара при помощи прибора PMD75

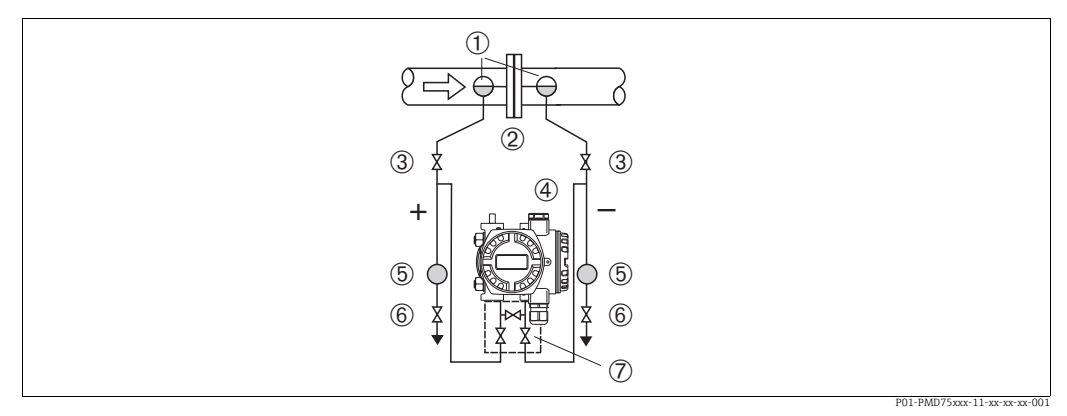

Puc. 2: Компоновка системы PMD75 для измерения расхода пара

- Конденсатосборники
- Диафрагма или трубка Пито 2
- 3 Отсечные клапаны 4 Deltabar S, PMD75
- 5 Сепаратор

1

- 6 7 Сливные клапаны
- Трехходовой вентильный блок
- Устанавливайте прибор Deltabar S ниже точки измерения.
- Устанавливайте конденсатосборники на одном уровне с точками отбора давления и на одинаковом расстоянии от прибора Deltabar S.
- Перед вводом в эксплуатацию заполните импульсные трубки до высоты конденсатосборников.

#### Измерение расхода жидкостей при помощи прибора PMD75

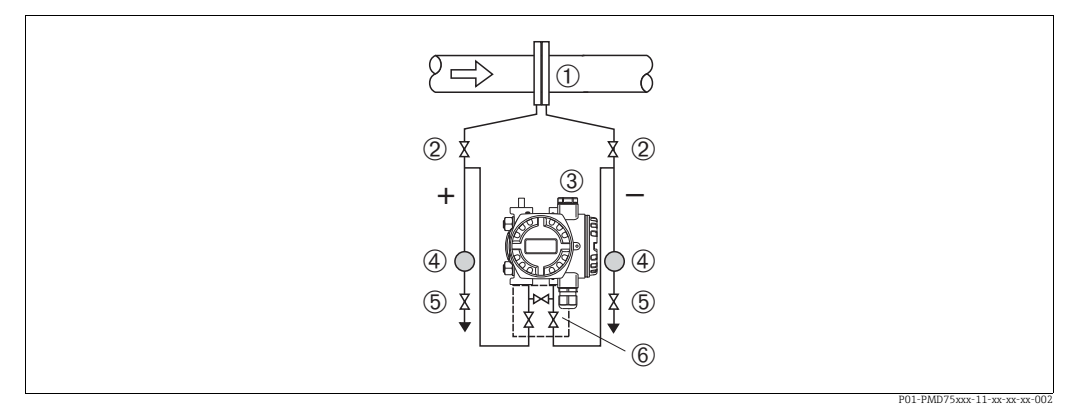

Puc. 3: Компоновка системы PMD75 для измерения расхода жидкости

- Мерная диафрагма или трубка Пито
- Отсечные клапаны
- 3 Deltabar S, PMD75 4

2

- Сепаратор Сливные клапаны
- 5 6 Трехходовой вентильный блок
- Устанавливайте прибор Deltabar S ниже точки измерения таким образом, чтобы импульсные трубки были постоянно заполнены жидкостью, а газовые пузырьки попадали обратно в технологический трубопровод.
- Если измеряемая среда является жидкостью с содержанием твердых веществ (например загрязненная жидкость), целесообразно установить сепараторы и сливные клапаны для сбора и удаления осадка.

#### 4.3.2 Монтаж для измерения уровня

#### Измерение уровня в открытом резервуаре при помощи прибора PMD75

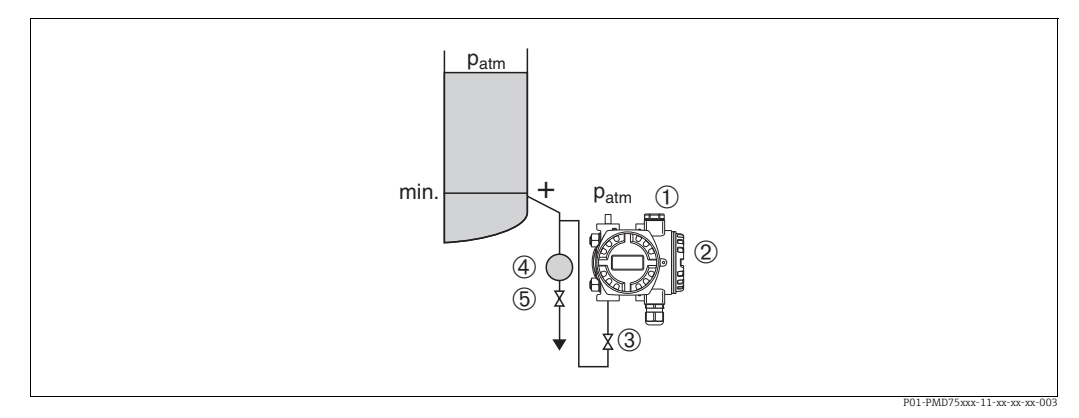

Puc. 4: Компоновка системы PMD75 для измерения уровня в открытом резервуаре

1 На сторону низкого давления воздействует атмосферное давление

- Deltabar S, PMD75 2
- 3 Отсечной клапан
- 4 5 Cenapamop
- Сливной клапан
- Устанавливайте прибор Deltabar S ниже нижнего измерительного соединения таким образом, чтобы импульсные трубки всегда были заполнены жидкостью.
- На сторону низкого давления воздействует атмосферное давление.
- Если измеряемая среда является жидкостью с содержанием твердых веществ (например загрязненная жидкость), целесообразно установить сепараторы и сливные клапаны для сбора и удаления осадка.

#### Измерение уровня в открытом резервуаре при помощи прибора FMD77

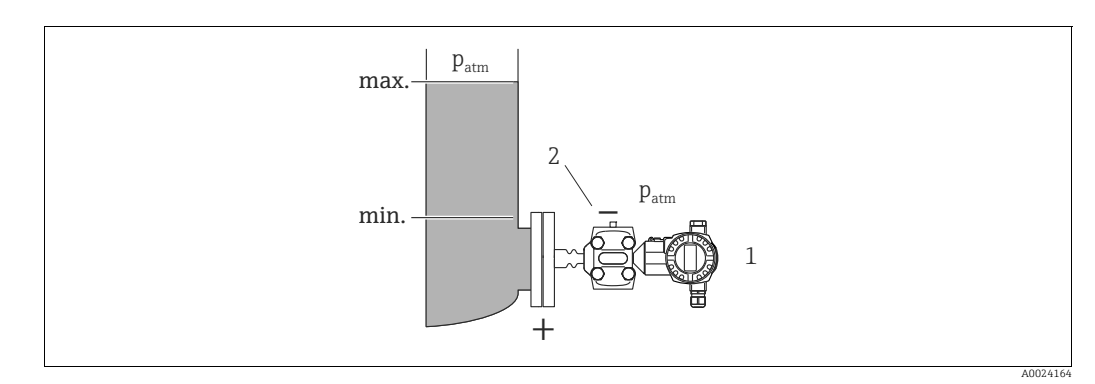

Puc 5. Компоновка системы FMD77 для измерения уровня в открытом резервуаре

- Deltabar S, FMD77 1
- 2 На сторону низкого давления воздействует атмосферное давление
- Устанавливайте прибор Deltabar S непосредственно в резервуаре. → 

   <sup>1</sup>
   19

   раздел 4.3.5 "Уплотнение для монтажа на фланце".
- На сторону низкого давления воздействует атмосферное давление.

#### Измерение уровня в закрытом резервуаре при помощи прибора PMD75

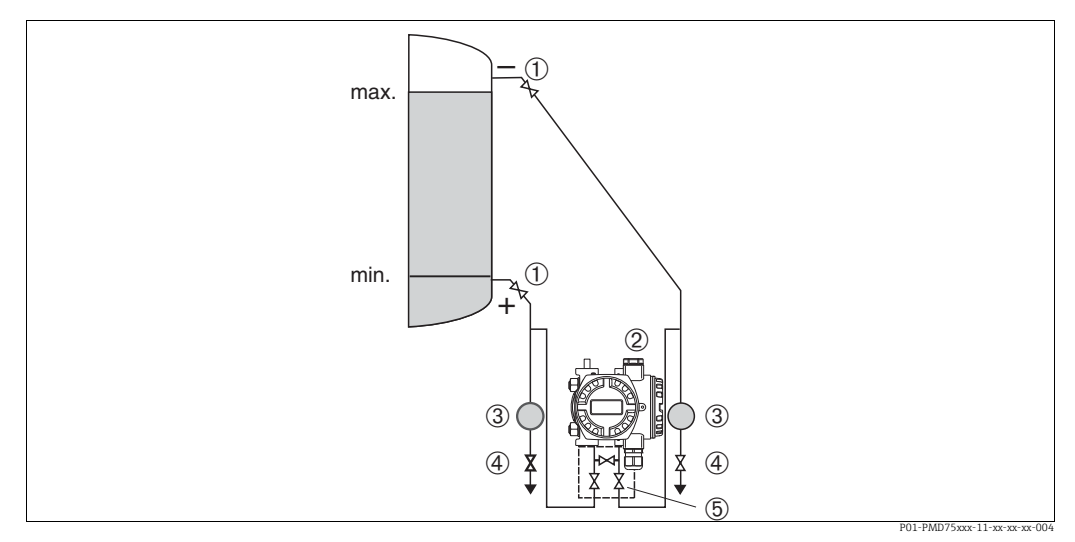

Рис. 6: Компоновка системы РМD75 для измерения уровня в закрытом резервуаре

- 1 Отсечные клапаны
- 2 Deltabar S, PMD75
- 3 Cenapamop
- 4 Сливные клапаны
- 5 Трехходовой вентильный блок
- Устанавливайте прибор Deltabar S ниже нижнего измерительного соединения таким образом, чтобы импульсные трубки всегда были заполнены жидкостью.
- Всегда подсоединяйте импульсные трубки со стороны отрицательного давления выше максимального уровня.
- Если измеряемая среда является жидкостью с содержанием твердых веществ (например загрязненная жидкость), целесообразно установить сепараторы и сливные клапаны для сбора и удаления осадка.

#### Измерение уровня в закрытом резервуаре при помощи прибора FMD77

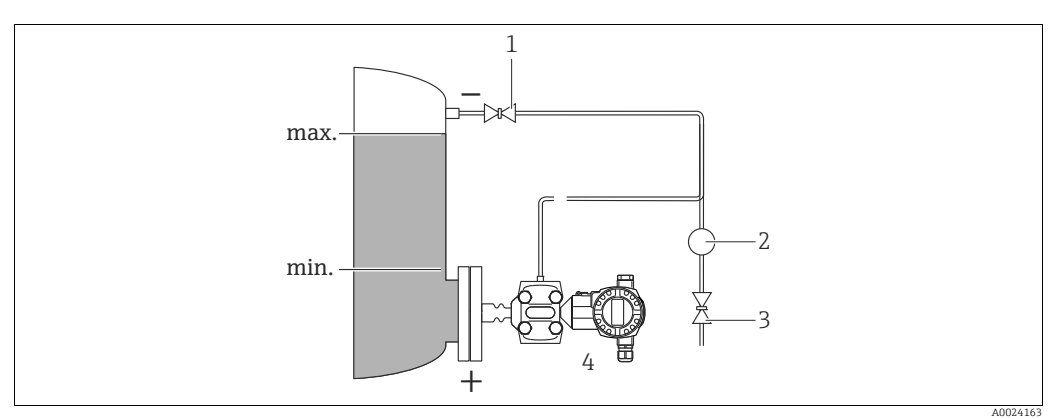

Рис. 7: Компоновка системы FMD77 для измерения уровня в закрытом резервуаре

- Отсечной клапан
- Сепаратор

1

2

- 3 Сливной клапан 4 Deltabar S, FMD77
- Устанавливайте прибор Deltabar S непосредственно в резервуаре. → 

   <sup>1</sup> 19,
   раздел 4.3.5 "Уплотнение для монтажа на фланце".
- Всегда подсоединяйте импульсные трубки со стороны отрицательного давления выше максимального уровня.
- Если измеряемая среда является жидкостью с содержанием твердых веществ (например загрязненная жидкость), целесообразно установить сепараторы и сливные клапаны для сбора и удаления осадка.

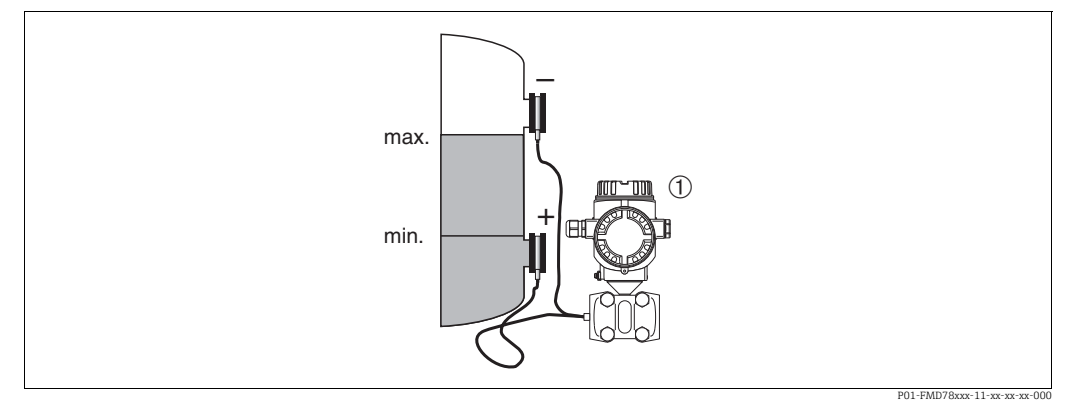

#### Измерение уровня в закрытом резервуаре при помощи прибора FMD78

Рис. 8: Компоновка системы FMD78 для измерения уровня в закрытом резервуаре

1 Deltabar S, FMD78

- Устанавливайте прибор Deltabar S ниже нижней разделительной диафрагмы.
   → 18, раздел 4.3.4 "Руководство по монтажу для приборов с разделительными диафрагмами (FMD78)".
- Температура окружающей среды должна быть одинаковой для обеих капиллярных трубок.

Измерение уровня возможно только между верхним краем нижней разделительной диафрагмы и нижним краем верхней разделительной диафрагмы.

# Измерение уровня в закрытом резервуаре с образованием паров при помощи прибора PMD75

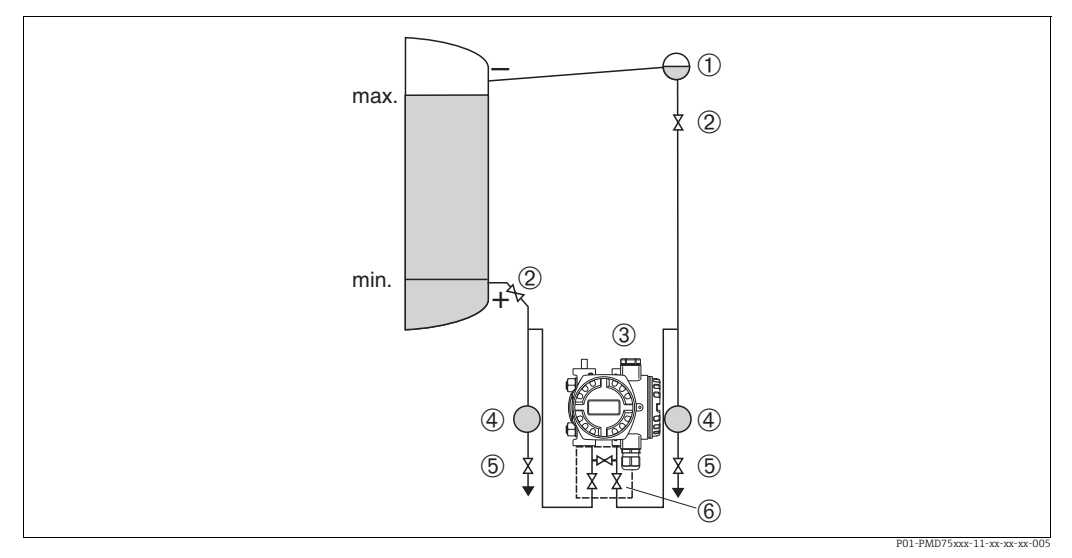

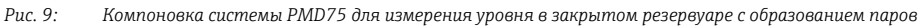

- Конденсатосборник
- Отсечные клапаны
- Deltabar S, PMD75
- 4 Cenapamop

1 2

3

- Сливные клапаны
   Трехходовой вентильный блок
- Устанавливайте прибор Deltabar S ниже нижнего измерительного соединения таким образом, чтобы импульсные трубки всегда были заполнены жидкостью.
- Всегда подсоединяйте импульсные трубки со стороны отрицательного давления выше максимального уровня.
- Конденсатосборник обеспечивает постоянство давления со стороны низкого давления.

• Если измеряемая среда является жидкостью с содержанием твердых веществ (например загрязненная жидкость), целесообразно установить сепараторы и сливные клапаны для сбора и удаления осадка.

#### Измерение уровня в закрытом резервуаре с образованием паров при помощи прибора FMD77

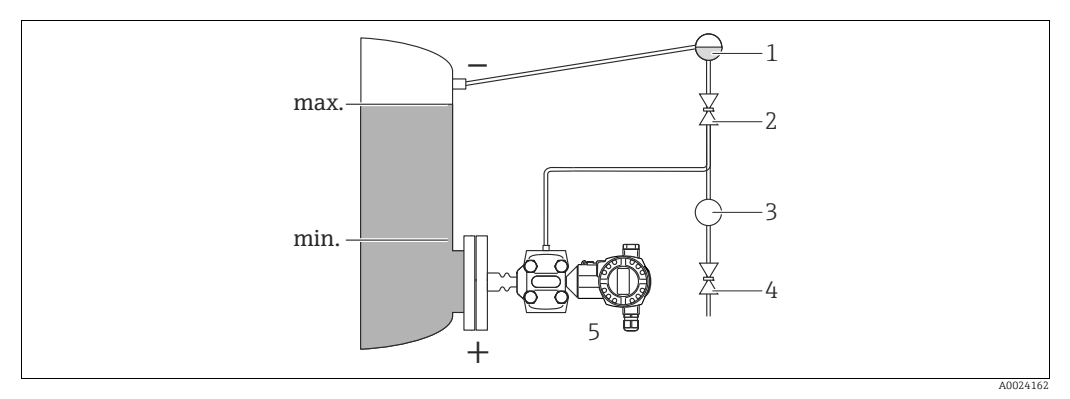

Puc. 10: Компоновка системы FMD77 для измерения уровня в закрытом резервуаре с образованием паров

Конденсатосборник 1

- 2 Отсечной клапан
- 3 Cenapamop
- 4 Сливной клапан 5
- Deltabar S, FMD77
- Устанавливайте прибор Deltabar S непосредственно в резервуаре. → 
   <sup>1</sup>
   <sup>19</sup>
   <sup>19</sup>
   <sup>19</sup>
   раздел 4.3.5 "Уплотнение для монтажа на фланце".
- Всегда подсоединяйте импульсные трубки со стороны отрицательного давления выше максимального уровня.
- Конденсатосборник обеспечивает постоянство давления со стороны низкого давления.
- Если измеряемая среда является жидкостью с содержанием твердых веществ (например загрязненная жидкость), целесообразно установить сепараторы и сливные клапаны для сбора и удаления осадка.

#### 4.3.3 Монтаж для измерения дифференциального давления

Измерение дифференциального давления газов и пара при помощи прибора PMD75

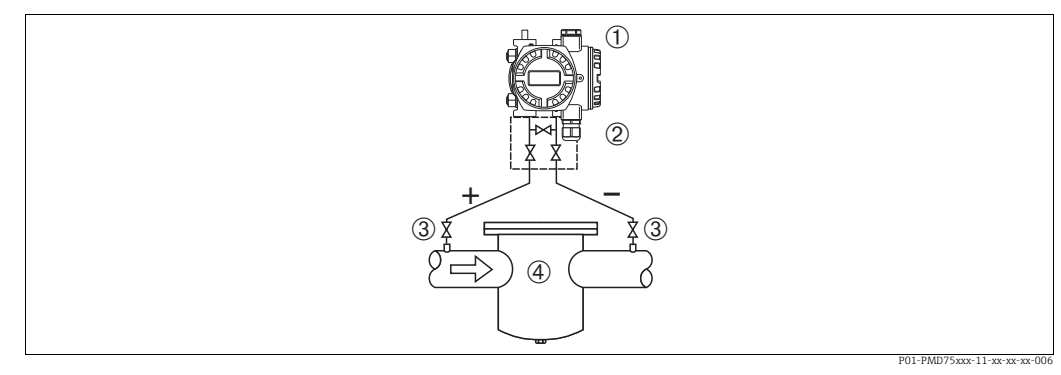

Puc. 11: Компоновка системы PMD75 для измерения дифференциального давления газов и пара

Deltabar S, PMD75 1

- Трехходовой вентильный блок 2
- 3 Отсечные клапаны 4
- Например, фильтр
- Устанавливайте Deltabar S над точкой измерения, чтобы конденсат мог стекать в технологический трубопровод.

#### Измерение дифференциального давления жидкостей при помощи прибора PMD75

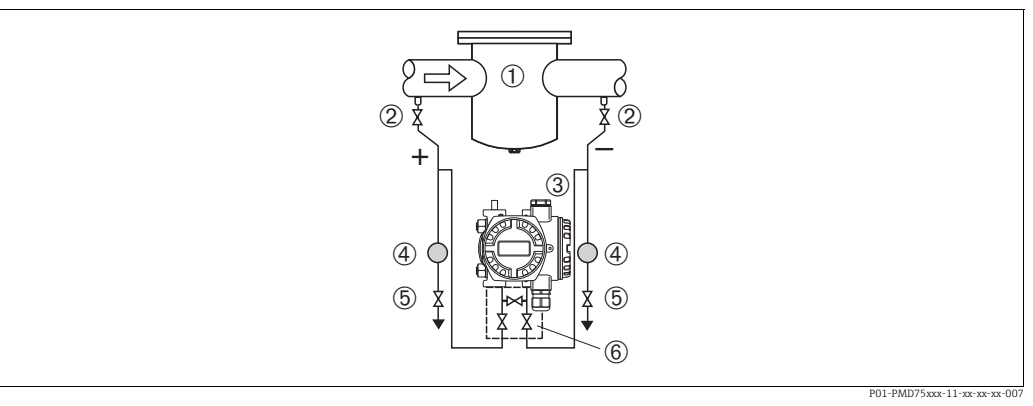

Puc. 12: Компоновка системы PMD75 для измерения дифференциального давления жидкостей

- Например, фильтр
- 2 Отсечные клапань
- 3 Deltabar S, PMD75
- 4 5 Сепаратор
- Сливные клапаны 6 Трехходовой вентильный блок
- Устанавливайте прибор Deltabar S ниже точки измерения таким образом, чтобы импульсные трубки были постоянно заполнены жидкостью, а газовые пузырьки попадали обратно в технологический трубопровод.
- Если измеряемая среда является жидкостью с содержанием твердых веществ (например загрязненная жидкость), целесообразно установить сепараторы и сливные клапаны для сбора и удаления осадка.

#### Измерение дифференциального давления газов, пара и жидкостей при помощи прибора FMD78

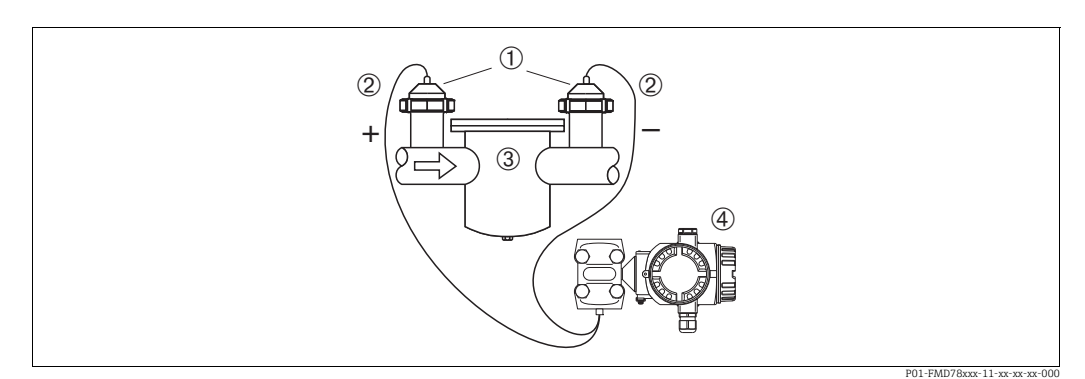

Компоновка системы для измерения дифференциального давления газов и пара, FMD78 Puc. 13:

- 1 Мембранный разделитель
- 2 Капиллярная трубка
- 3 Например, фильтр Deltabar S, FMD78
- 4
- Устанавливайте разделительные диафрагмы с капиллярными трубками на трубы сверху или сбоку.
- Для эксплуатации в условиях вакуума устанавливайте прибор Deltabar S ниже точки измерения. → 18, раздел 4.3.4, п. "Эксплуатация в условиях разрежения".
- Температура окружающей среды должна быть одинаковой для обеих капиллярных трубок.

# 4.3.4 Руководство по монтажу для приборов с разделительными диафрагмами (FMD78)

- Следует учесть, что гидростатическое давление столба жидкости в капиллярной трубке может привести к смещению нулевой точки. Смещение нулевой точки можно устранить.
- Недопустимо очищать технологические мембраны разделительных диафрагм и прикасаться к ним твердыми или острыми предметами.
- Снимайте защиту технологической мембраны только непосредственно перед установкой.

#### УВЕДОМЛЕНИЕ

#### Недопустимое обращение!

Повреждение прибора!

- Разделительная диафрагма и преобразователь давления вместе образуют замкнутую откалиброванную систему, заполненную жидкостью через отверстия в разделительной диафрагме и в измерительной системе преобразователя давления. Данные отверстия запломбированы, их вскрытие запрещено.
- ▶ При использовании монтажного кронштейна необходимо обеспечить достаточную слабину, чтобы не допустить перегиба капилляров вниз (радиус изгиба ≥ 100 мм (3,94 дюйма)).
- Необходимо соблюдать пределы применения заполняющей жидкости для разделительной диафрагмы согласно техническому описанию прибора Deltabar S (раздел "Инструкции по проектированию систем с разделительной диафрагмой").

#### УВЕДОМЛЕНИЕ

#### Для повышения точности измерения и во избежание повреждения прибора при монтаже капиллярных трубок следует соблюдать приведенные ниже условия:

- Устанавливайте капиллярные трубки в условиях отсутствия вибрации (во избежание дополнительных колебаний давления).
- Не размещайте трубки вблизи трубопроводов отопления или охлаждения.
- Если температура окружающей среды опускается ниже или поднимается выше исходной базовой температуры, необходимо оснастить капиллярные трубки теплоизоляцией.
- ▶ Необходимо обеспечить радиус изгиба ≥ 100 мм (3,94 дюйма)
- Не используйте капиллярные трубки для удержания разделительных диафрагм при переноске!
- В системах с двумя разделительными диафрагмами температура окружающей среды и длина обеих капиллярных трубок должны быть одинаковыми.
- Для сторон низкого и высокого давления должны использоваться две одинаковые (по диаметру, материалу изготовления и другим параметрам) разделительные диафрагмы (стандартный комплект поставки).

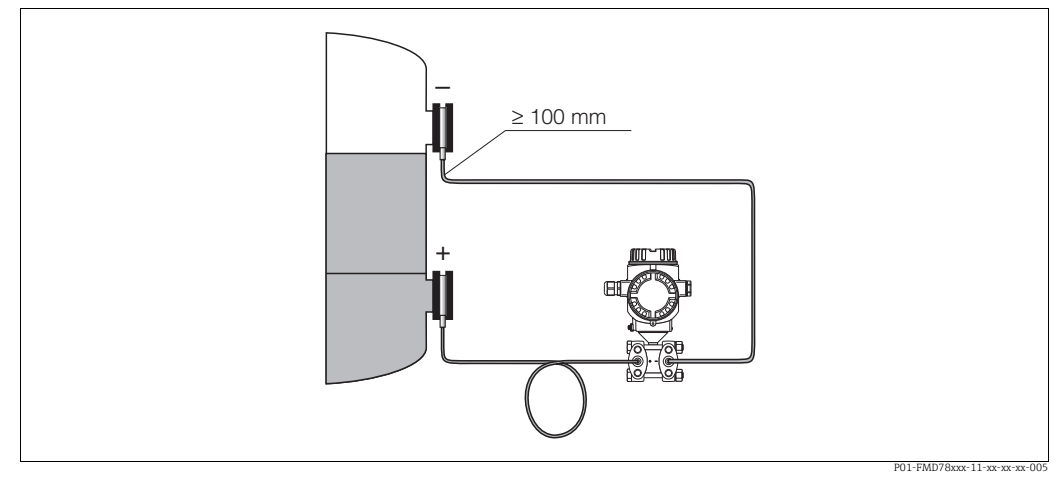

Рис. 14: В случае монтажа прибора Deltabar S FMD78 с разделительными диафрагмами и капиллярными трубками для эксплуатации в условиях вакуума: устанавливайте преобразователь давления ниже нижней разделительной диафрагмы!

#### Эксплуатация в условиях разрежения

См. техническое описание.

### 4.3.5 Уплотнение для монтажа на фланце

#### УВЕДОМЛЕНИЕ

#### Недостоверные результаты измерения

Соприкосновение уплотнения с технологической мембраной не допускается, так как это может негативно отразиться на результатах измерения.

 Проследите за тем, чтобы уплотнение не соприкасалось с технологической мембраной.

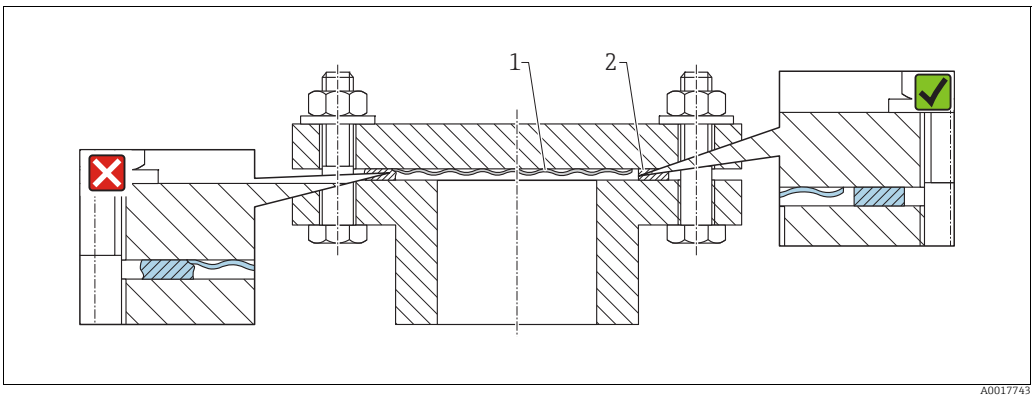

Puc. 15:

1 Технологическая мембрана 2 Уплотнение

## 4.3.6 Теплоизоляция: FMD77

См. техническое описание.

## 4.3.7 Монтаж на стене и трубопроводе (опционально)

Компания Endress+Hauser выпускает следующие монтажные кронштейны для монтажа прибора на трубопровод или на стену:

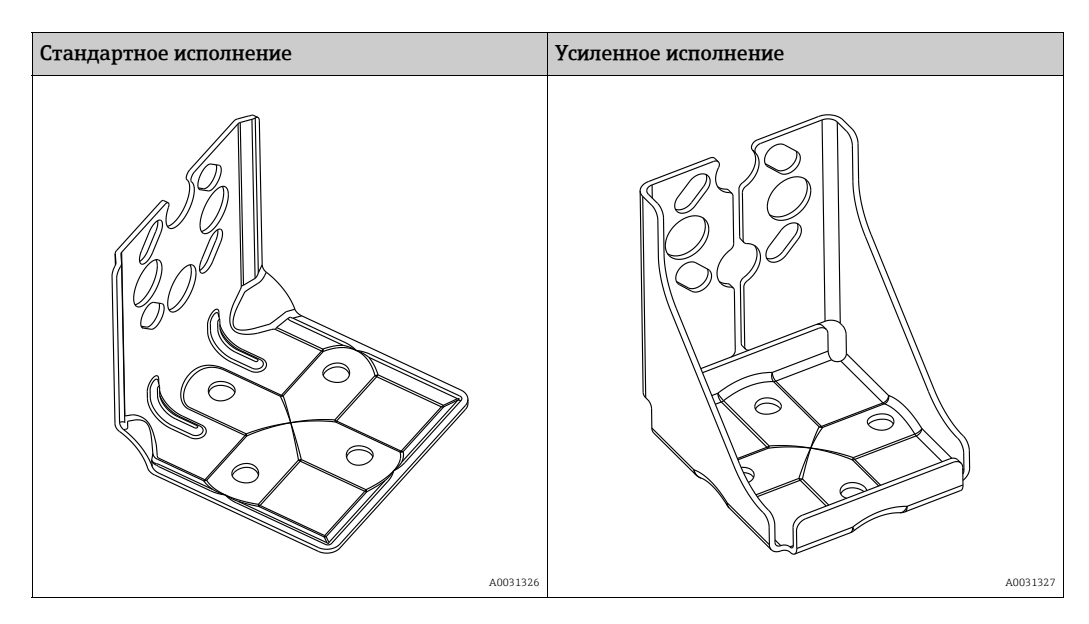

Стандартный монтажный кронштейн не предназначен для эксплуатации в условиях воздействия вибрации.

Усиленное исполнение монтажного кронштейна было протестировано на вибростойкость в соответствии с IEC (МЭК) 61298-3, см. раздел "Вибростойкость" технического описания TIO0382P.

## i

При использовании вентильного блока необходимо также учитывать его размеры. Кронштейн для монтажа на стене и трубопроводе, включая упорный кронштейн для монтажа на трубопроводе и две гайки. Материал винтов, используемых для крепления прибора, зависит от кода заказа. Технические характеристики (такие как размеры и коды заказа винтов) приведены в документе о дополнительных принадлежностях SD01553P/00/EN.

Во время монтажа обратите внимание на следующее:

- Чтобы предотвратить срыв резьбы монтажных винтов, их необходимо смазать универсальной смазкой перед установкой.
- Устанавливая прибор на трубу, равномерно затяните гайки на кронштейне моментом не менее 30 Н·м (22,13 фунт-силы·фут).
- Для монтажа используйте только винты под номером (2) (см. схему ниже).

Монтаж

#### УВЕДОМЛЕНИЕ

## Недопустимое обращение!

Повреждение прибора!

Выкручивание винтов с артикулом (1) недопустимо ни при каких обстоятельствах и приводит к аннулированию гарантии.

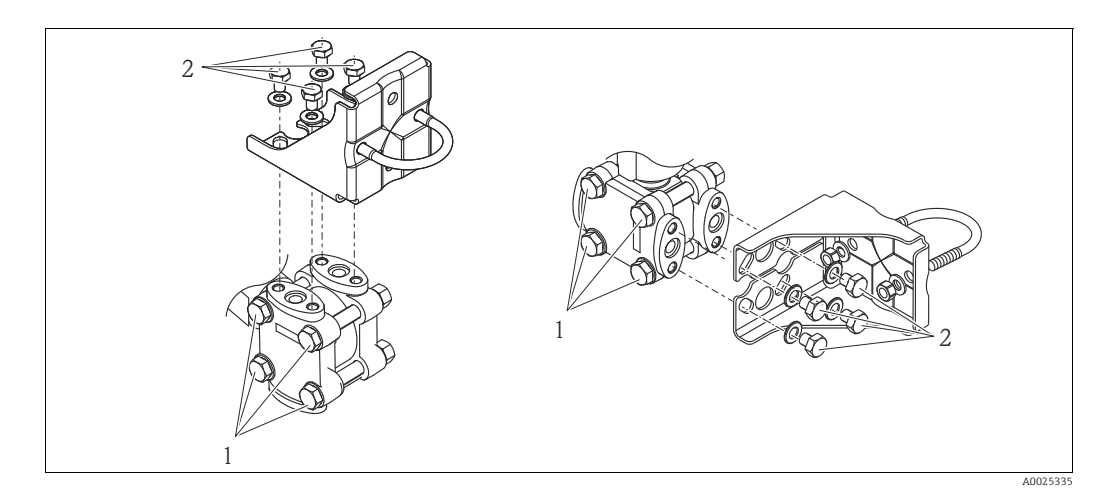

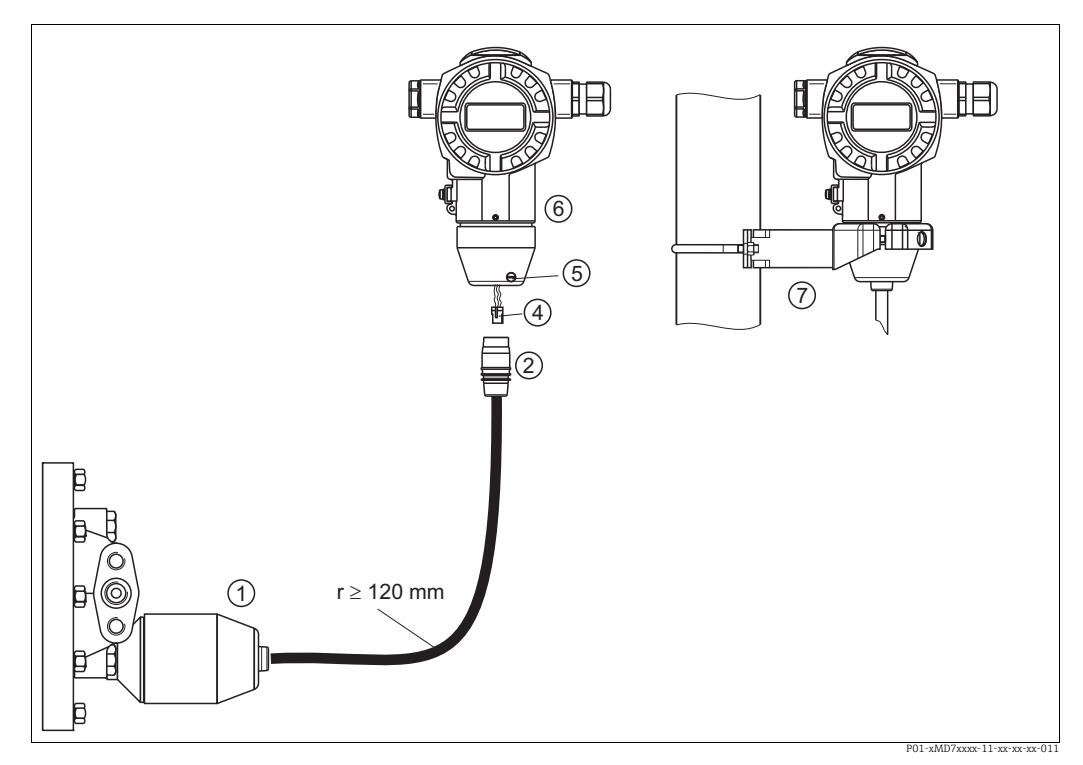

# 4.3.8 Сборка и монтаж прибора в исполнении с отдельным корпусом

Рис. 16: Исполнение с отдельным корпусом

 Для варианта исполнения с отдельным корпусом датчик поставляется с технологическим соединением и подсоединенным кабелем.

- Кабель со штепсельным разъемом
- 4 Вилка

2

- 5 Стопорный винт
- 6 Корпус монтируется с помощью переходника, входящего в комплект поставки 7 Монтажный кронитейн, пригодный для монтажа на трубопровод или на стену
- <sup>7</sup> Монтажный кронштейн, пригодный для монтажа на трубопровод или на стену; входит в комплект поставки

#### Сборка и монтаж

- 1. Соедините 10-контактный разъем (поз. 4) с соответствующим кабельным штекером (поз. 2).
- 2. Подключите кабель к переходнику корпуса (поз. 6).
- 3. Затяните стопорный винт (поз. 6).
- Установите корпус на стену или трубопровод с помощью монтажного кронштейна (поз. 7).

Устанавливая прибор на трубопровод, равномерно затяните гайки на кронштейне моментом затяжки не менее 5 Н·м (3,69 фунт-силы-фут).

Смонтируйте кабель с радиусом изгиба (r) ≥ 120 мм (4,72 дюйма).

## 4.3.9 Поворот корпуса

Корпус можно повернуть на угол до 380°, ослабив установочный винт.

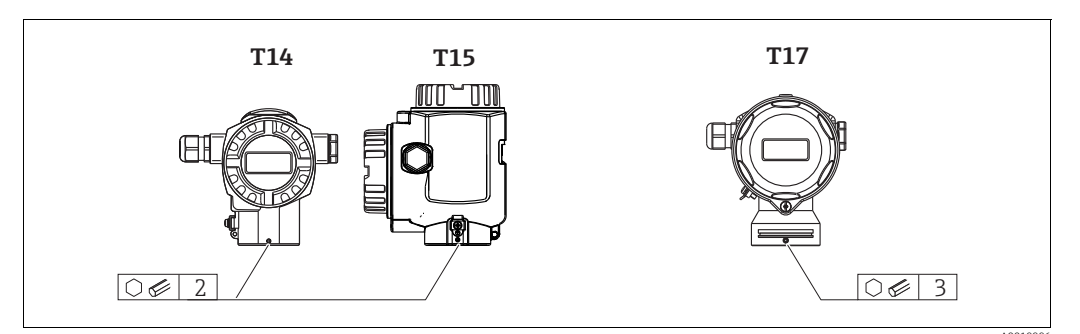

 Корпус Т14: ослабьте установочный винт шестигранным ключом типоразмера 2 мм (0,08 дюйма).

Корпус T15 и T17: ослабьте крепление установочного винта шестигранным ключом на 3 мм (0,12 дюйма).

- 2. Поверните корпус (не более чем на 380°).
- Снова затяните установочный винт моментом 1 Н⋅м (0,74 фунт-силы·фут).

### 4.3.10 Закрытие крышек корпуса

#### УВЕДОМЛЕНИЕ

# Приборы, крышка которых оснащена уплотнением из EPDM: угроза разгерметизации преобразователя!

Минеральные масла, масла животного и растительного происхождения деформируют уплотнение крышки из EPDM; как следствие, преобразователь теряет герметичность.

Резьбу смазывать не требуется, так как на заводе на нее наносится специальное покрытие.

#### УВЕДОМЛЕНИЕ

#### Крышку корпуса не удается закрыть.

Повреждение резьбы!

При закрытии крышки корпуса убедитесь в том, что на резьбе крышки и корпуса нет загрязнений, например песка. Если вы ощущаете сопротивление при закрытии крышек, повторно проверьте резьбу на загрязнения или повреждения.

#### Закрытие крышки корпуса из пищевой нержавеющей стали (Т17)

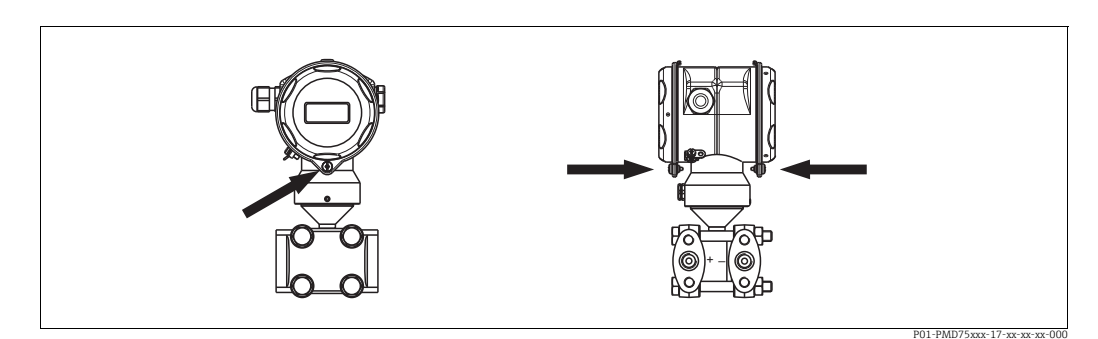

Рис. 17: Закрытие крышки

Крышки клеммного отсека и отсека электронной части введены в зацепление с корпусом и привинчены винтами. Данные винты необходимо затягивать от руки (2 Н·м (1,48 фунт-силы·фут)) до упора, чтобы обеспечить надежную посадку и герметичность крышки.

## 4.4 Проверка после монтажа

После монтажа прибора выполните указанные ниже проверки:

- Все ли винты плотно затянуты?
- Плотно ли затянута крышка корпуса?
- Плотно ли затянуты все стопорные винты и вентиляционные клапаны?

## 5 Подключение проводов

## 5.1 Подключение прибора

#### **А** ОСТОРОЖНО

#### Опасность поражения электрическим током!

Если рабочее напряжение > 35 В пост. тока, на клеммах имеется опасное контактное напряжение.

• Не открывайте крышку во влажной среде при наличии напряжения.

#### **А** ОСТОРОЖНО

#### В случае неправильного подключения нарушается электрическая безопасность!

- Опасность поражения электрическим током и/или взрыва! Подключение прибора выполняется при отключенном сетевом напряжении.
- При использовании измерительного прибора во взрывоопасных зонах должны быть соблюдены соответствующие национальные стандарты и нормы, а также указания по технике безопасности, требования монтажных и контрольных чертежей.
- Приборы со встроенной защитой от перенапряжения должны быть заземлены.
- В систему встроены схемы защиты от обратной полярности, влияния высокочастотных помех и скачков напряжения.
- Подключение прибора выполняется при отключенном сетевом напряжении.
- Снимите крышку корпуса (отделения для контактных клемм).
- Пропустите кабель через кабельное уплотнение. → Спецификацию кабеля см. здесь:
   → 26, раздел 5.2.4. Затяните кабельные уплотнения или кабельные вводы, чтобы загерметизировать их. Закрепите ввод в корпус контргайкой. Используйте подходящий инструмент с размером под ключ SW24/25 (8 Н·м (5.9 фунт-силы·фут)) для кабельного уплотнения M20.
- Подключите прибор согласно следующей схеме.
- Закрутите крышку корпуса.
- Включите питание.

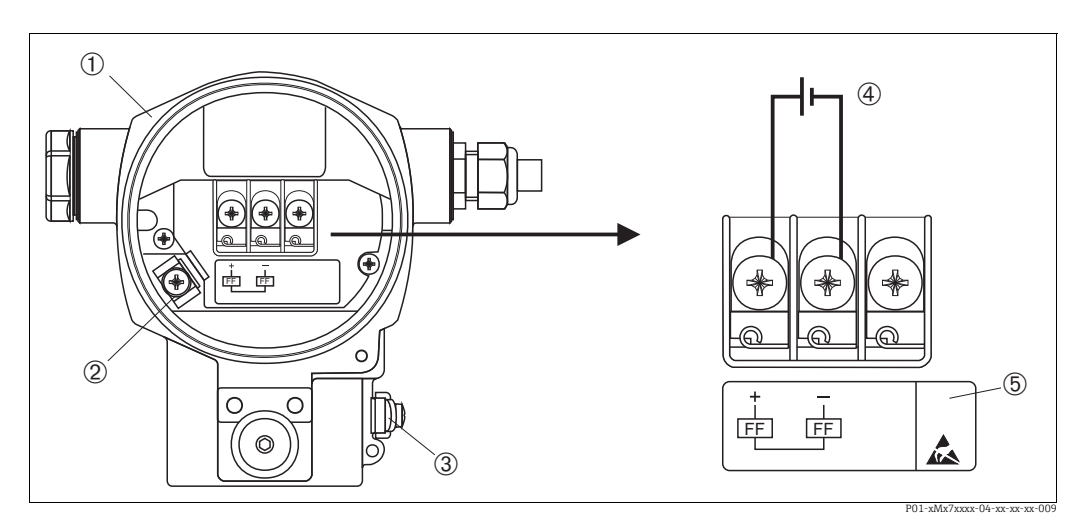

Рис. 18: Электрическое подключение шины FOUNDATION Fieldbus → См. также раздел 5.2.1 "Напряжение питания", → 🖹 26.

- 1 Корпус
- 2 Клемма заземления
- Наружная клемма заземления
   Напряжение питания: исполнения
  - Напряжение питания: исполнения для неопасных зон = от 9 до 32 В пост. тока
- 5 Приборы, оснащенные защитой от перенапряжения, в этом месте маркируются пиктограммой OVP (overvoltage protection; защита от перенапряжения).

### 5.1.1 Подключение приборов с разъемом 7/8 дюйма

| Назначение контактов для разъема 7/8 дюйма | Контакт | Значение       |
|--------------------------------------------|---------|----------------|
|                                            | 1       | Сигнал –       |
|                                            | 2       | Сигнал +       |
|                                            | 3       | Нет назначения |
| 2 4                                        | 4       | Экранирование  |
|                                            |         |                |
| A0011176                                   |         |                |

## 5.2 Подключение измерительной системы

Дополнительные сведения о сетевой структуре, заземлении и других компонентах шинной системы (кабелях и пр.) см. в соответствующей документации, например, в Руководстве по эксплуатации BA00013S ("Общие сведения о шине FOUNDATION Fieldbus") и в руководстве к шине FOUNDATION Fieldbus.

### 5.2.1 Напряжение питания

• Исполнение для общепромышленных зон: от 9 до 32 В пост. тока

#### **А** ОСТОРОЖНО

#### Может быть подключено напряжение питания!

Опасность поражения электрическим током и/или взрыва!

- При использовании измерительного прибора во взрывоопасных зонах должны быть соблюдены соответствующие национальные стандарты и нормы, а также указания по технике безопасности, требования монтажных и контрольных чертежей.
- Все данные по взрывозащите приведены в отдельной документации (Ex), которую можно получить по запросу. Документация по взрывозащите поставляется в комплекте со всеми приборами, сертифицированными для использования во взрывоопасных зонах.

## 5.2.2 Потребление тока

15,5 ± 1 мА, ток при включении соответствует стандарту IEC (МЭК) 61158-2, статья 21.

## 5.2.3 Клеммы

- Клемма сетевого напряжения и внутренняя клемма заземления: 0,5–2,5 мм<sup>2</sup> (20–14 AWG)
- Наружная клемма заземления: 0,5-4 мм<sup>2</sup> (20-12 AWG)

## 5.2.4 Спецификация кабеля

- Используйте экранированный двухжильный кабель (со скрученными жилами), предпочтительно кабель типа А.
- Наружный диаметр кабеля: от 5 до 9 мм (от 0,2 до 0,35 дюйма)

Подробнее о спецификации кабеля см. Руководства по эксплуатации BA00013S "Обзор шины FOUNDATION Fieldbus", руководство FOUNDATION Fieldbus и IEC (МЭК) 61158-2 (MBP).

#### 5.2.5 Заземление и экранирование

Прибор Deltabar S необходимо заземлить, например при помощи наружной клеммы заземления.

Для сети FOUNDATION Fieldbus можно использовать различные методы заземления и экранирования, перечисленные ниже:

- Изолирование системы (см. также IEC (МЭК) 61158-2)
- Многократное защитное заземление
- Емкостная установка

## 5.3 Защита от перенапряжения (опционально)

#### УВЕДОМЛЕНИЕ

#### Опасность выхода прибора из строя!

Приборы со встроенной защитой от перенапряжения должны быть заземлены.

Приборы, в коде заказа которых указано исполнение "М" в пункте 100 "Дополнительные опции 1" или пункте 110 "Дополнительные опции 2", имеют функцию защиты от перенапряжения (→ см. также техническое описание TI383P "Информация для оформления заказа").

- Защита от перенапряжения:
  - Номинальное рабочее напряжение: 600 В пост. тока
- Номинальный ток разряда: 10 кА
- Проверка тока перегрузки î = 20 кА по данным проверки соответствует DIN EN 60079-14: 8/20 µс
- Проверка разрядника переменного тока I = 10 А: в норме

## 5.4 Проверка после подключения

После выполнения электрических подключений для прибора необходимо выполнить перечисленные ниже проверки:

- Соответствует ли напряжение питания спецификациям на заводской табличке?
- Прибор подключен в соответствии с требованиями раздел 5.1?
- Все ли винты плотно затянуты?
- Плотно ли затянута крышка корпуса?

Сразу после подачи электропитания на прибор на несколько секунд загорается зеленый светодиод на электронной вставке, либо включается подключенный локальный дисплей.

## 6 Управление

Позиция 20 "Выходной сигнал; управление" в коде заказа содержит информацию о доступных опциях управления прибором.

| Исполнение в коде заказа |                                                           | Управление                                                     |
|--------------------------|-----------------------------------------------------------|----------------------------------------------------------------|
| Ρ                        | FOUNDATION Fieldbus; наружное управление,<br>ЖК дисплей   | С помощью локального дисплея и одной<br>кнопки снаружи прибора |
| Q                        | FOUNDATION Fieldbus; встроенное управление,<br>ЖК дисплей | С помощью локального дисплея и одной<br>кнопки внутри прибора  |
| R                        | FOUNDATION Fieldbus; встроенное управление                | Без локального дисплея, одна кнопка внутри<br>прибора          |

## 6.1 Локальный дисплей (опционально)

4-строчный жидкокристаллический (ЖК) дисплей используется для отображения информации и управления прибором. На локальном дисплее отображаются измеренные значения, сообщения о неисправностях и уведомления. Дисплей прибора можно поворачивать в любое положение с шагом 90°. В зависимости от пространственной ориентации прибора изменение положения дисплея облегчит управление и считывание измеренных значений.

#### Функции:

- 8-значная индикация измеренного значения, включая единицу измерения и десятичный разделитель;
- Гистограмма в качестве графической индикации текущего измеренного значения по отношению к установленному диапазону давления в блоке преобразователя "Pressure". Диапазон давления настраивается при помощи параметра SCALE\_IN.
- Удобная комментированная навигация по меню с разделением параметров на несколько уровней и групп
- Комментированная навигация по меню.

Локальный дисплей поддерживает английский язык. Как назначить параметрам английские названия вместо немецких, описано здесь: → раздел 11.1 "Назначение названий параметров на английском языке на локальном дисплее". Прибором можно управлять на 6 языках (de, en, fr, es, jp, ch) при помощи инструмента DTM или EDD. FieldCare — программное обеспечение, разработанное компанией E+H DTM; для приобретения зайдите на сайт endress.com.

- Для удобства навигации каждому параметру назначается 3-значный идентификационный номер.
- Возможность настройки дисплея в соответствии с индивидуальными потребностями и предпочтениями: язык, попеременное отображение разных данных, контрастность, индикация других измеренных значений, таких как температура датчика
- Развернутые функции диагностики (сообщения о неисправностях и предупреждающие сообщения, индикаторы минимума/максимума и т. п.)
- Быстрый и безопасный ввод в эксплуатацию через меню быстрой настройки

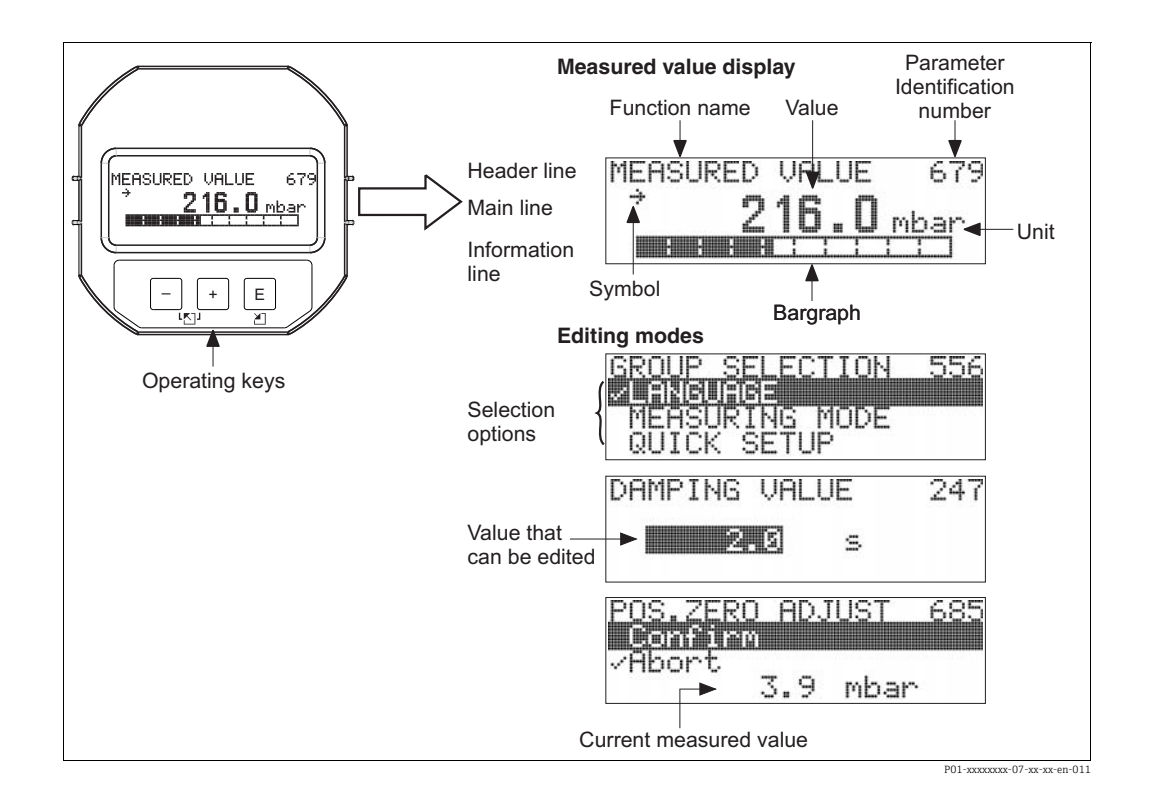

# В следующей таблице перечислены символы, отображение которых возможно на локальном дисплее. Одновременно может быть отображено четыре символа.

| Символ | Значение                                                                                                    |
|--------|----------------------------------------------------------------------------------------------------|
| L      | <ul> <li>Символ аварийного сигнала</li> <li>Символ мигает: предупреждение, измерение при помощи прибора<br/>продолжается.</li> <li>Символ постоянно светится: ошибка, процесс измерения при помощи прибора<br/>прекращен.</li> <li>Примечание: символ аварийного сигнала может наложиться на символ<br/>тенденции.</li> </ul> |
| .Ë     | <b>Символ блокировки</b><br>Управление прибором заблокировано. Для разблокировки прибора: → 🖹 51,<br>раздел 6.7 "Блокировка и разблокировка управления".                                                                                                    |
| \$     | <b>Символ связи</b><br>Передача данных по линии связи                                                                                                    |
| .[     | <b>Символ квадратного корня</b><br>Активен режим измерения расхода                                                                                                    |
| *      | Символ моделирования<br>Включается режим моделирования. DIP-переключатель 2 для режима<br>моделирования переведен в положение "On".<br>→ См. также раздел 6.2.1 "Расположение элементов управления" и → 🖹 53,<br>раздел 6.8 "Моделирование".                                                                                  |
| ,71    | <b>Символ тенденции (увеличение)</b><br>Первичное значение преобразователя "Pressure" увеличивается.                                                                                                    |
| ы      | <b>Символ тенденции (уменьшение)</b><br>Первичное значение преобразователя "Pressure" уменьшается.                                                                                                    |
| ÷      | Символ тенденции (постоянство)<br>Первичное значение преобразователя "Pressure" в течение последних пяти<br>минут остается неизменным.                                                                                                    |

## 6.2 Элементы управления

### 6.2.1 Расположение элементов управления

В алюминиевом корпусе (T14/T15) кнопка управления находится либо снаружи корпуса под защитной откидной крышкой, либо внутри электронной вставки. В корпусах из пищевой нержавеющей стали (T17) кнопка управления всегда находится внутри электронной вставки. Кроме того, три кнопки управления находятся на дополнительном локальном дисплее.

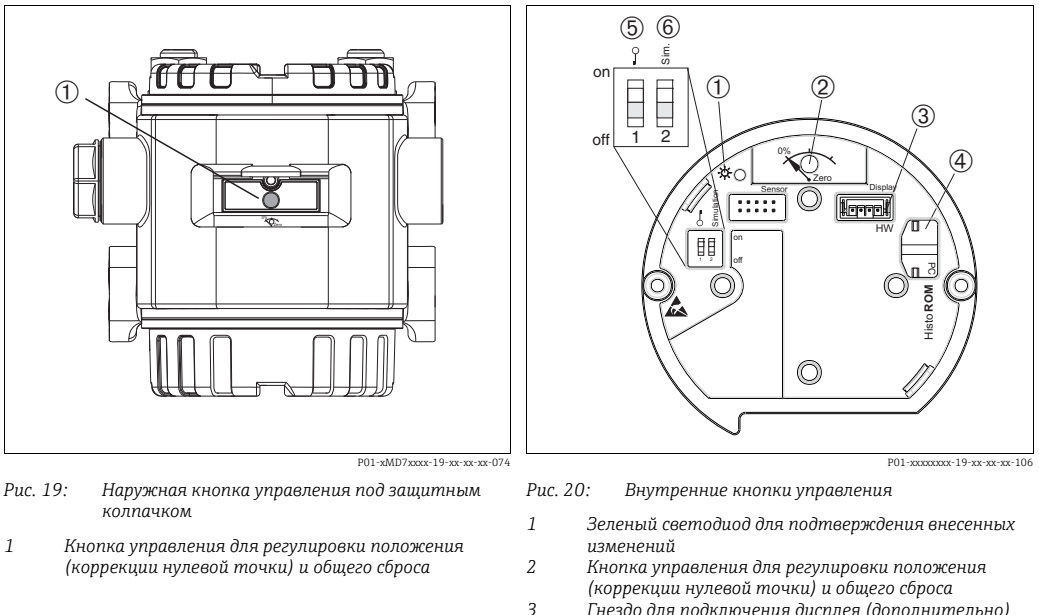

4

- Гнездо для подключения дисплея (дополнительно) Гнездо для подключения модуля HistoROM®/M-DAT
- (дополнительно) 5 DIP-переключатель для блокировки и разблокировки
- параметров, относящихся к измеряемому значению

## 6 DIP-переключатель для режима моделирования

## 6.2.2 Функции элементов управления

| Кнопки управления                         | Значение                                                                                                    |
|-------------------------------------------|----------------------------------------------------------------------------------------------------|
| 0%<br>Zero<br>P02-xxxxxxx-107             | <ul> <li>Регулировка положения (корректировка нулевой точки): нажмите кнопку и удерживайте ее не менее 3 секунд. Светодиод на электронной вставке кратковременно загорится: это указывает на то, что давление принято для регулировки положения.</li> <li>→ См. также следующий раздел ("Регулировка положения по месту эксплуатации").</li> <li>Общий сброс: нажмите кнопку и удерживайте ее не менее 12 секунд. Кратковременное включение светодиод на электронной вставке указывает на то, что выполняется сброс параметров.</li> </ul> |
| on<br><u>1</u> 2<br>0ff<br>P01-xxxxxx-134 | <ul> <li>DIP-переключатель 1: для блокировки и разблокировки параметров, связанных с измеряемым значением.</li> <li>Заводская настройка: off (разблокировано)</li> <li>→ 1 51, раздел 6.7 "Блокировка и разблокировка управления".</li> <li>DIP-переключатель 2: режим моделирования</li> <li>Заводская настройка: off (режим моделирования отключен)</li> <li>→ 53, раздел 6.8 "Моделирование"</li> </ul>                                                                                                    |

#### Регулировка положения по месту эксплуатации

- Управление прибором должно быть разблокировано. → В 51, раздел 6.7 "Блокировка и разблокировка управления".
- Стандартная конфигурация прибора режим измерения "Pressure".
  - Управление при помощи конфигурационные программы FF: для преобразователя "Pressure" можно изменить режим измерения при помощи параметров PRIMARY\_VALUE\_TYPE и LINEARIZATION.
  - Цифровой протокол передачи данных: измените режим измерения при помощи параметра MEASURING MODE.
- Фактическое давление должно быть в пределах диапазона номинального давления для датчика. См. сведения, изложенные на заводской табличке.

Выполните регулировку положения:

- 1. Прибор подвергается давлению.
- 2. Нажмите кнопку и удерживайте ее не менее 3 секунд.
- Светодиод на электронной вставке кратковременно загорится: это указывает на то, что давление принято для регулировки положения. Если светодиод не загорается, давление не принято. Проверьте соблюдение допустимого диапазона входных данных. Описание сообщений об ошибках: → <a>В9, раздел 9.2</a> "Диагностическая информация на локальном дисплее".

## 6.2.3 Функции элементов управления: локальный дисплей подключен

| Кнопки управления                                                              | Значение                                                                                                    |
|--------------------------------------------------------------------------------|----------------------------------------------------------------------------------------------------|
| +                                                                              | <ul> <li>Переход вверх по списку выбора</li> <li>Редактирование числовых значений или символов в пределах функции</li> </ul>                                                                                                    |
| -                                                                              | <ul> <li>Переход вниз по списку выбора</li> <li>Редактирование числовых значений или символов в пределах функции</li> </ul>                                                                                                    |
| Ε                                                                              | – Подтверждение ввода<br>– Переход к следующему пункту                                                                                                    |
| + <sub>N</sub> E                                                               | Установка контрастности локального дисплея: темнее                                                                                                    |
| — <sub>И</sub> Е                                                               | Установка контрастности локального дисплея: светлее                                                                                                    |
| + <sub>и</sub> –                                                               | <ul> <li>Функции ESC:</li> <li>Выход из режима редактирования без сохранения измененного значения</li> <li>Допустим, выбрано меню в пределах группы функций. Если нажать кнопки одновременно в первый раз, произойдет возврат к параметру в пределах группы функций. Если после этого нажать кнопки одновременно второй раз, произойдет переход на более высокий уровень меню.</li> <li>Если, находясь в меню на уровне выбора, одновременно нажать кнопки, произойдет переход на более высокий уровень меню.</li> <li>Примечание: термины "группа функций", "уровень" и "уровень выбора"</li> </ul> |
| 9 <u><u><u></u></u><br/><u>1</u> <u>2</u> off<br/>P01-xxxxxxx-19-xx-xx-134</u> | <ul> <li>ооъясняются здесь: →</li></ul>                                                                                                    |

## 6.3 Интерфейс FOUNDATION Fieldbus

## 6.3.1 Архитектура системы

На следующей схеме представлено два типичных примера сети FOUNDATION Fieldbus™ со взаимодействующими с ней компонентами.

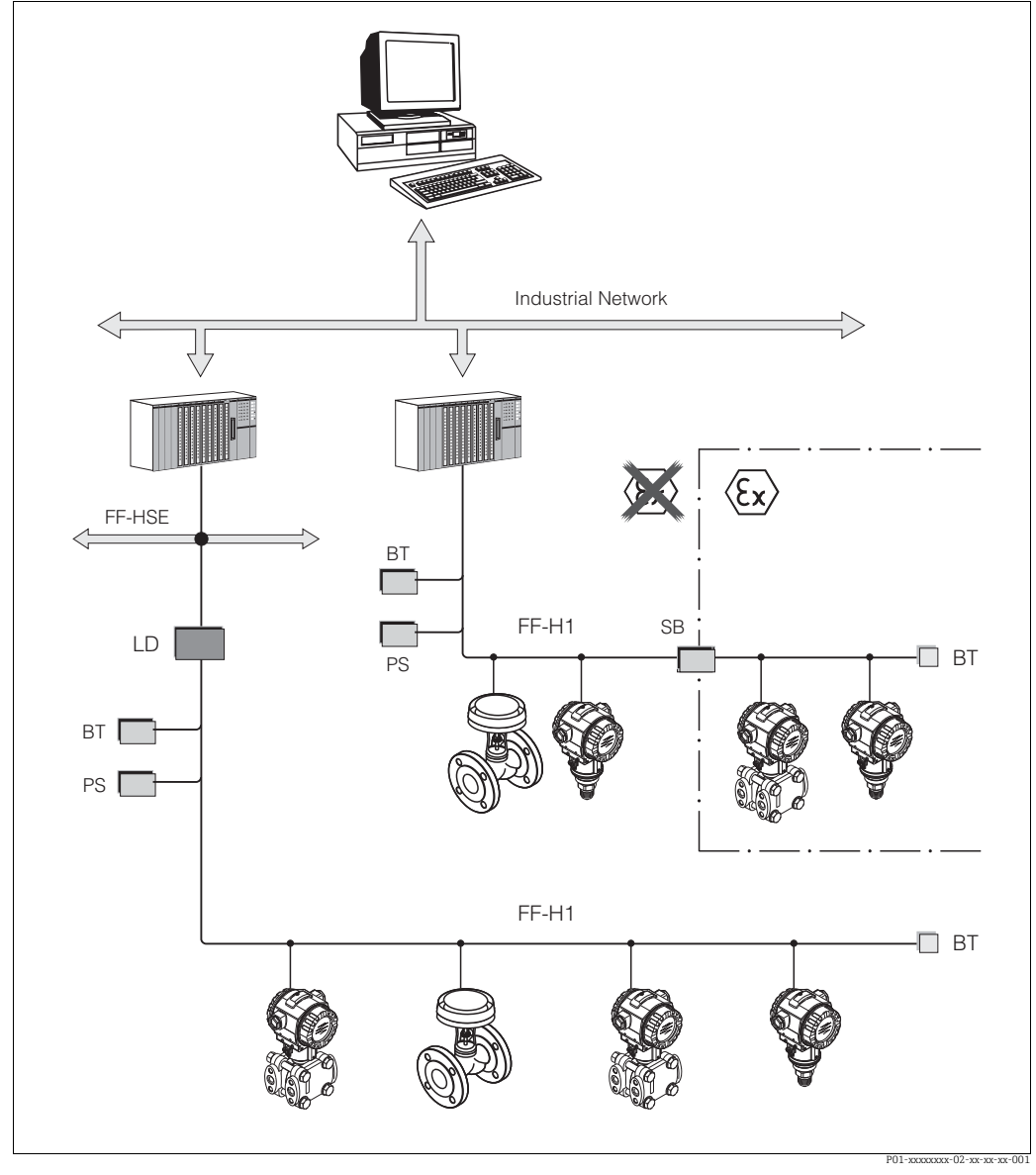

Рис. 21: Системная архитектура FOUNDATION Fieldbus и сопутствующие компоненты

FF-HSE: High Speed Ethernet (высокоскоростная cemь Ethernet), FF-H1: FOUNDATION Fieldbus-H1, LD: Linking Device

(шлюзовое устройство) FF-HSE/FF-H1, PS: Bus Power Supply (питание от общих шин), SB: Safety Barrier (защитный барьер), BT: Bus Terminator (оконечная нагрузка)

Возможны следующие варианты подключения к системе: – Шлюзовое устройство выполняет соединение с шинами Fieldbus более высокого уровня (например, High Speed Ethernet (HSE)).

Для прямого подключения к системе управления технологическим процессом требуется карта FF-H1.

Дополнительную информацию о FOUNDATION Fieldbus можно найти в руководстве по эксплуатации BA00013S, "Обзор FOUNDATION Fieldbus. Руководство по монтажу и вводу в эксплуатацию", спецификации FOUNDATION Fieldbus или онлайн: http://www. fieldbus.org.

#### 6.3.2 Количество приборов

- Приборы Endress+Hauser Deltabar S соответствуют требованиям модели FISCO.
- Если установка осуществляется в соответствии с правилами FISCO, то ввиду низкого потребления тока на одном сегменте шины можно эксплуатировать приборы в следующих количествах:

Версия аппаратной части до 1.10:

- не более 7 приборов Deltabar S для зон, относящихся к классификации Ex ia, CSA и FM IS;
- не более 25 приборов Deltabar S для всех остальных условий применения, например для невзрывоопасных зон, зон типа Ex nA и пр.

Версия аппаратной части 02.00:

- не более 6 приборов Deltabar S для зон, относящихся к классификации Ex ia, CSA и FM IS;
- не более 24 приборов Deltabar S для всех остальных условий применения, например для невзрывоопасных зон, зон типа Ex nA и пр.

Максимально допустимое количество измерительных приборов в одном сегменте шины определяется потребляемым током, характеристиками шинного соединителя и необходимой длиной шины.

Начиная с версии аппаратной части 1.10, на электронной вставке прибора находится наклейка.

### 6.3.3 Управление

Для настройки можно применить специальные конфигурационные и управляющие программы от различных производителей, например управляющую программу FieldCare → 🖹 51, раздел 6.6, "FieldCare". Эти конфигурационные программы позволяют настраивать функции FF и все особые параметры прибора. Заранее настроенные функциональные блоки реализуют унифицированный способ доступа ко всей сети и данным приборов.

### 6.3.4 Конфигурация сети

Для настройки прибора и его интеграции в сеть FF требуется следующее:

- Конфигурационная программа для FF
- Файл Cff (Common File Format: \*.cff, \*.fhx)
- Описание прибора (Device Description: \*.sym, \*.ffo, \*.sy5, \*.ff5)

Для основных функций измерительных приборов имеются предустановленные стандартные DD (описания прибора), которые можно загрузить с FOUNDATION Fieldbus. Чтобы получить доступ ко всем функциям, вам потребуется DD для конкретного прибора.

Файлы для Deltabar S можно получить следующим образом:

- На веб-сайте Endress+Hauser: http://www.de.endress.com → Поисковый запрос: FOUNDATION Fieldbus
- На веб-сайте FOUNDATION Fieldbus: http://www.fieldbus.org
- На компакт-диске от Endress+Hauser, код заказа: 56003896

Прибор интегрируется в сеть FF следующим образом:

- Запустите конфигурационную программу FF.
- Загрузите в систему файлы Cff и файлы описания прибора (файлы ffo, \*.sym, \*.cff или \*.fhx).
- Настройте интерфейс; см. примечание.
- Настройте прибор в соответствии с задачами измерения и параметрами системы FF.
- Более детальные сведения по интеграции прибора в систему FF приведены в описании используемой конфигурационной программы.

 При интеграции полевых приборов в систему FF убедитесь, что вы используете корректные файлы. Ознакомьтесь со списком нужных версий параметров DEV\_REV и DD\_REV в блоке "Resource".

### 6.3.5 Идентификация и определение адреса прибора

Шина FOUNDATION Fieldbus идентифицирует прибор по его идентификационному номеру и автоматически присваивает ему адрес. Идентификационный номер изменению не подлежит.

Прибор отображается на дисплее сети после того, как вы запустите конфигурационную программу FF и встроите прибор в сеть. Доступные блоки будут отображаться под именем прибора.

Если описание прибора еще не загружено, вместо названий блоков появляется индикация "Unknown" (неизвестно) или "UNK".

Прибор Deltabar S возвращает следующие данные:

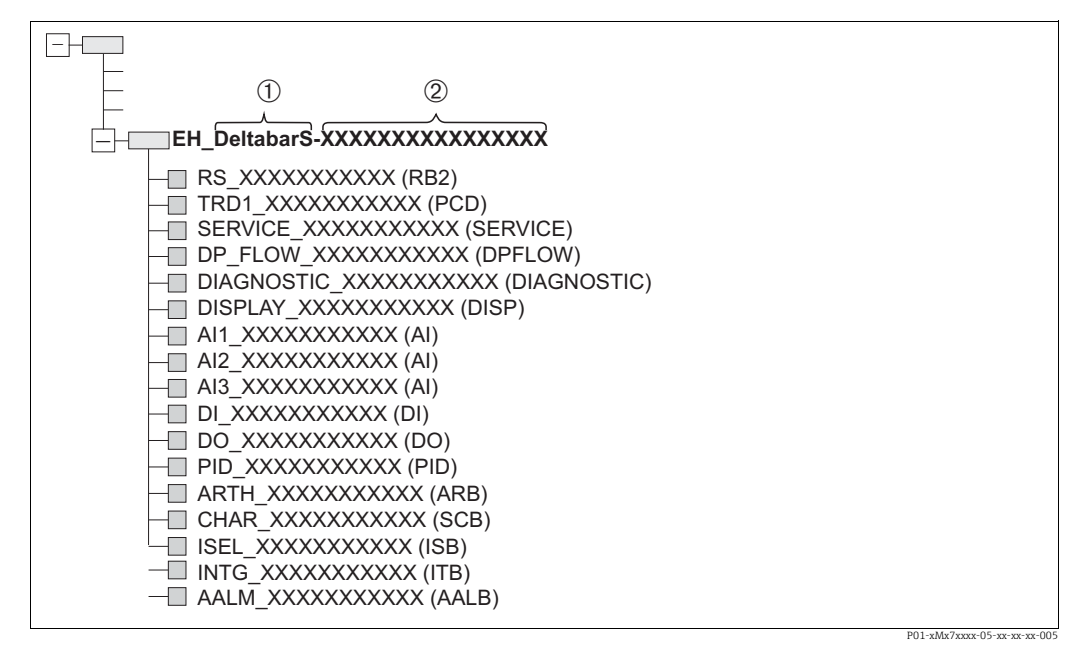

Рис. 22: Стандартное отображение прибора Deltabar в конфигурационной программе после подключения.

Название прибора

2 Серийный номер

## 6.3.6 Блочная модель прибора Deltabar S

В системе FOUNDATION Fieldbus все параметры приборов делятся на категории согласно их физическим свойствам и выполняемым задачам. В основном параметры назначаются трем различным блокам.

Прибор стандарта FOUNDATION Fieldbus имеет следующие типы блоков.

- Блок "Resource" (блок прибора):
- Этот блок содержит все функции, связанные с характеристиками прибора. • Один или несколько блоков преобразователя
- Блок преобразователя содержит все параметры, связанные с процессом измерения, а также с характеристиками прибора. В блоках преобразователя отображаются параметры и принципы измерения, например давление или сумматоры.
- Один или несколько функциональных блоков:
   Функциональные блоки содержат доступные для прибора функции автоматизации.
   Имеются различные функциональные блоки, например блок аналогового входа ("Analog Input") или пропорционально-интегрально-дифференциальный блок (ПИД).
   Каждый из этих функциональных блоков используется для выполнения определенных функций в соответствии с областью применения.

В зависимости от задачи автоматизации функциональные блоки могут быть соединены с помощью конфигурационной программы FF. Таким образом, прибор берет на себя простые функции управления, тем самым снижая нагрузку на систему управления процессом более высокого уровня.

В Deltabar предусмотрены следующие блоки:

- Блок "Resource" (блок прибора)
- 5 блоков преобразователя
  - Блок преобразователя "Pressure" (TRD)

Выходные переменные этого блока — PRIMARY\_VALUE и SECONDARY\_VALUE. В нем есть все параметры для настройки измерительного прибора под задачу измерения, например режим измерения, функции линеаризации и единицы измерения.

– Блок преобразователя "Service"

Данный блок передает выходные переменные COUNTER P\_PMAX, PRESSURE\_1\_ MAX\_RESETTABLE и PRESSURE\_1\_AFTER\_DAMPING. Кроме того, он включает все счетчики для определения выхода за нижний или верхний предел диапазона измерения давления или температуры, определения минимальных и максимальных измеренных значений давления и температуры, а также функцию HistoROM.

– Блок преобразователя "DP Flow"

Данный блок передает выходную переменную TOTALIZER\_1\_VALUE/ SUMMENZÄHLER 1. В нем есть все параметры для настройки сумматора.

– Блок преобразователя "Display"

Этот блок не возвращает никаких выходных переменных. В нем есть все параметры для настройки локального дисплея, напр. DISPLAY\_CONTRAST.

- Блок преобразователя "Diagnostic"
- Этот блок не возвращает никаких выходных переменных. В нем имеются:
  - функция моделирования для блока преобразователя "Pressure";
  - параметры настройки реакции на аварийный сигнал;
  - параметры пользовательских пределов давления и температуры.
- 9 функциональных блоков
  - 3 блока Analog Input (AI)
  - Блок Discrete Output (DO)
  - Блок Discrete Input (DI)
  - Блок ПИД (PID)
  - Блок Arithmetic (ARB)
  - Блок Signal Characterizer (SCB)
  - Блок Input Selector (ISB)
  - Блок Analog Alarm (AALB)
  - Блок Integrator (IT)

Дополнительно к вышеупомянутым предварительно характеризованным блокам можно характеризовать следующие блоки:

- З блока Analog Input (AI)
- 1 блок Discrete Output (DO)
- 1 блок ПИД (PID)
- 1 блок Arithmetic (ARB)
- 1 блок Signal Characterizer (SCB)
- 1 блок Input Selector (ISB)
- 1 блок Analog Alarm (AALB)
- Блок Integrator (IT)

Всего в Deltabar S может быть определено 20 блоков, включая блоки, ранее определенные на заводе-изготовителе. "Характеризация" блоков описана в соответствующем руководстве по эксплуатации конфигурационной программы. Руководство Endress+Hauser BA00062S.

Данное руководство содержит обзор стандартных функциональных блоков, описанных в спецификациях FOUNDATION Fieldbus FF 890 – 894.

Оно является справочным руководством при использовании этих блоков, реализованных в полевых приборах Endress+Hauser.

#### Конфигурация блока по умолчанию (в состоянии на момент поставки)

В представленной ниже модели блока используется конфигурация на момент поставки прибора.

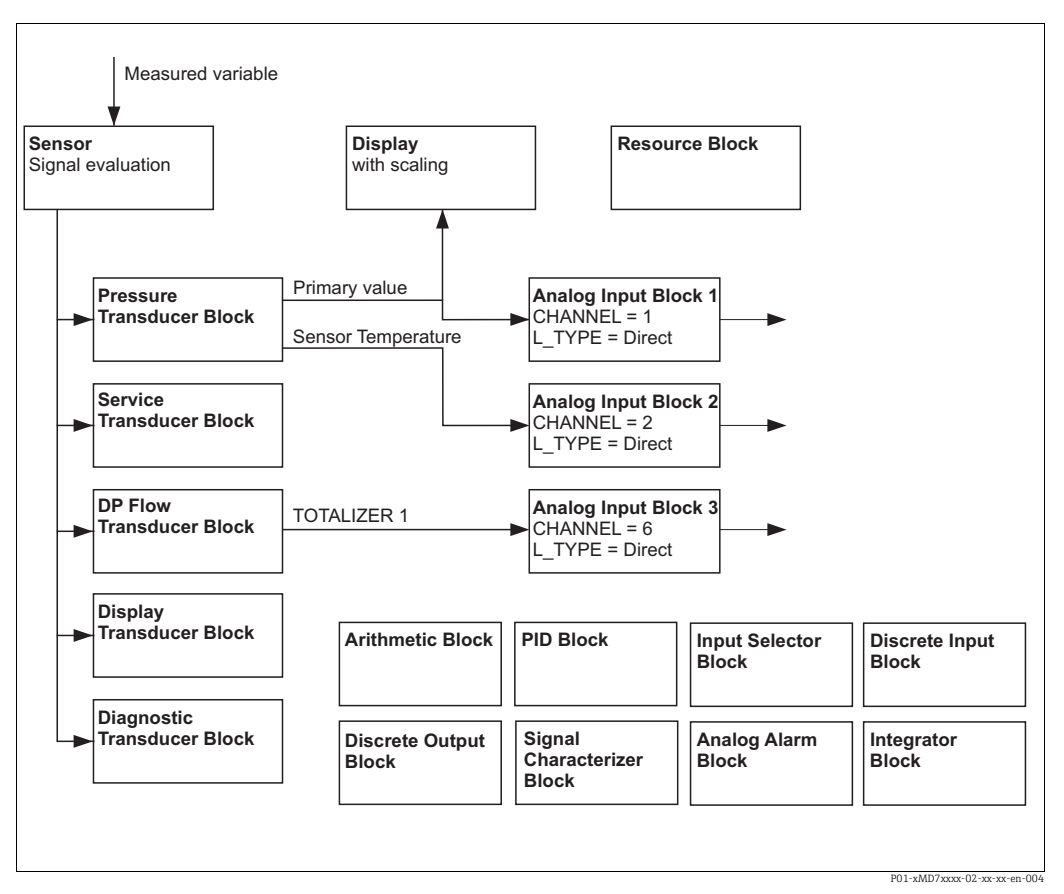

Рис. 23: Конфигурация блока по умолчанию (в состоянии на момент поставки)

Блок преобразователя "Pressure" передает первичное значение и температуру датчика (вторичное значение). В меню блока преобразователя "DP Flow" в режиме измерения "Flow" подсчитывается суммарный расход, который затем выводится с помощью параметра TOTALIZER\_1\_VALUE/TOTALIZER 1. Первичное значение, вторичное значение и TOTALIZER\_1\_VALUE передаются на один блок Analog Input с помощью параметра CHANNEL (→ см. также следующий раздел).

На момент поставки блоки Discrete Output, PID, Arithmetic, Signal Characterizer, Input Selector и Analog Alarm не подключены.

#### **А** ПРЕДУПРЕЖДЕНИЕ

#### При установке параметров учитывайте зависимости!

Обратите внимание, что после сброса с помощью параметра RESTART в блоке "Resource" (опция "Default") связи между блоками удаляются, а параметры FF возвращаются к значениям по умолчанию.
## 6.3.7 Назначение блоков преобразователя (CHANNEL)

#### Настройки блока Analog Input

| Переменная процесса                                                                                                    | Блок преобразователя               | Название параметра            | Параметр CHANNEL в<br>блоке Analog Input |
|----------------------------------------------------------------------------------------------------|------------------------------------|-------------------------------|------------------------------------------|
| Primary Value (первичное<br>значение): давление, уровень<br>или расход — в зависимости от<br>режима измерения <sup>1)</sup> | Блок преобразователя<br>"Pressure" | PRIMARY_VALUE/                | 1                                        |
| Вторичное значение<br>(температура датчика) <sup>2)</sup>                                                                   |                                    | MEASURED_TEMPERA<br>TURE      | 2                                        |
| Сумматор<br>(режим измерения Flow) <sup>3)</sup>                                                                            | Блок преобразователя<br>"DP Flow"  | TOTALIZER_1_VALUE             | 6                                        |
| Давление после<br>демпфирования                                                                                             | Блок преобразователя<br>"Service"  | PRESSURE_1_AFTER_<br>DAMPING/ | 3                                        |
| Максимальное измеренное<br>давление                                                                                         |                                    | PRESSURE_1_MAX_<br>RESTABLE/  | 4                                        |
| Счетчик превышения макси-<br>мального пользовательского<br>предела давления                                                 |                                    | COUNTER: P > Pmax             | 5                                        |

1) Заводская настройка для блока Analog Input 1

2) Заводская настройка для блока Analog Input 2

3) Заводская настройка для блока Analog Input 3

#### Настройки блока дискретного выхода ("Discrete Output")

| Переменная процесса                                                                       | Блок преобразователя              | Название параметра                | Параметр CHANNEL в<br>блоке Discrete Output |
|-------------------------------------------------------------------------------------------|-----------------------------------|-----------------------------------|---------------------------------------------|
| Сумматор<br>(режим измерения "Flow")                                                      | Блок преобразователя<br>"DP Flow" | TOTALIZER_1_VALUE/<br>TOTALIZER 1 | 2                                           |
| Счетчик превышения макси-<br>мального пользовательского<br>предела давления <sup>1)</sup> | Блок преобразователя<br>"Service" | COUNTER: P > Pmax                 | 1                                           |

1) Заводская настройка

## Настройки блока Discrete Input

| Условия аварийного сигнала               | Блок преобразова-<br>теля | Название<br>параметра | Параметр CHANNEL,<br>Блок Discrete Input |
|------------------------------------------|---------------------------|-----------------------|------------------------------------------|
| Общая ошибка прибора                     |                           |                       | 1                                        |
| Ошибка конфигурации                      |                           |                       | 2                                        |
| Избыточное давление датчика              |                           |                       | 3                                        |
| Недостаточное давление датчика           |                           |                       | 4                                        |
| Избыточная температура датчика           |                           |                       | 5                                        |
| Недостаточная температура<br>датчика     |                           |                       | 6                                        |
| Обрыв технологической мембраны           |                           |                       | 7                                        |
| Избыточная температура<br>электроники    | Блок преобразова-         |                       | 8                                        |
| Недостаточная температура<br>электроники | теля "Diagnostic"         | DIAGNOSTIC_CODE       | 9                                        |
| Обход преобразователя<br>температуры     |                           |                       | 10                                       |
| Обход преобразователя давления           |                           |                       | 11                                       |
| Pmin PROCESS: недостаточное<br>значение  |                           |                       | 12                                       |
| Pmax PROCESS: превышение                 |                           |                       | 13                                       |
| Tmin PROCESS: недостаточное<br>значение  |                           |                       | 14                                       |
| Tmax PROCESS: превышение                 |                           |                       | 15                                       |

#### 6.3.8 Таблицы индексов параметров Endress+Hauser

В следующих таблицах перечислены параметры прибора, относящиеся к блоку "Resource", блокам преобразователя и блокам Analog Input. Информацию о параметрах FF см. в спецификации параметров FF или в Руководстве по эксплуатации BA00303P, "Описание функций прибора Cerabar S/Deltabar S/Deltapilot S". Эти параметры не показываются в окне отображения блока в FieldCare (исключении: блоки Analog Input).

#### Общие пояснения

Тип данных

- DS: структура данных, содержит данные таких типов, как Unsigned8 или OctetString.
- Bit enumerated
- Float: формат IEEE 754
- Visible String: кодировка ASCII
- Unsigned:
  - Unsigned8: диапазон значений = от 0 до 255;
  - Unsigned16: диапазон значений = от 0 до 65535;

Класс памяти

- D: динамический параметр
- N: энергонезависимый параметр
- S: статический параметр

Если это параметр с доступом к записи, то в столбце MODE\_BLK указывается режим блока, в котором можно записать значение параметра. Некоторые параметры можно записать только в режиме блока OOS.

В столбце "Коды сброса" указано, какие коды сброса выполняют сброс данного параметра.

#### Блок "Resource"

| Название параметра,      | Название параметра,   | Ин-  | Тип данных     | Раз-  | Класс | Чте- | 3a-             | MODE_BLK  | Коды      |
|--------------------------|-----------------------|------|----------------|-------|-------|------|-----------------|-----------|-----------|
| опция "Symbolic name"    | опция "Label" (метка) | декс |                | мер   | памя- | ние  | пись            |           | сброса    |
| (символьное название)    |                       |      |                | [бай- | ти    |      |                 |           |           |
|                          |                       |      |                | ты]   |       |      |                 |           |           |
| ENP_VERSION              | ENP version           | 44   | Visible String | 16    | S     | х    |                 |           |           |
| DEVICE_TAG               | Device tag            | 45   | Visible String | 32    | S     | х    | x 1)            | AUTO, OOS |           |
| SERIAL_NUMBER            | Serial number         | 46   | Visible String | 16    | S     | х    | x <sup>1)</sup> | AUTO, OOS |           |
| ORDER_CODE               | Order code            | 47   | Visible String | 32    | S     | х    | x <sup>1)</sup> | AUTO, OOS |           |
| FIRMWARE_VERSION         | Firmware version      | 48   | Visible String | 16    | S     | х    |                 |           |           |
| SW_LOCK                  | Insert PIN no.        | 49   | Unsigned16     | 2     | S     | х    | х               | AUTO, OOS | 7864, 333 |
| STATUS_LOCKING           | Status locking        | 50   | Unsigned16     | 2     | D     | х    |                 |           |           |
| HARDWARE_REVISION        | Hardware rev.         | 74   | Visible String | 16    | S     | х    |                 |           |           |
| FF_COMM_VERSION          | FF comm. version      | 75   | Visible String | 16    | S     | х    |                 |           |           |
| BLOCK_ERR_DESC_1         | Block Error desc.     | 76   | Bit enumerated | 4     | D     | х    |                 |           |           |
| DEVICE_DIALOG            | Device dialog         | 77   | Unsigned8      | 1     | D     | х    |                 |           |           |
| ELECTRONIC_SERIAL_NUMBER | Electr. serial no.    | 78   | Visible String | 16    | S     | х    |                 |           |           |
| PROCESS_CONNECTION_TYPE  | Proc. conn. type      | 79   | Unsigned16     | 2     | S     | х    | х               | AUTO, OOS | 7864, 333 |
| MAT_PROC_CONN_POS        | Mat. proc. conn. +    | 80   | Unsigned16     | 2     | S     | х    | х               | AUTO, OOS | 7864, 333 |
| MAT_PROC_CONN_NEG        | Mat. proc. conn       | 81   | Unsigned16     | 2     | S     | х    | х               | AUTO, OOS | 7864, 333 |
| SEAL_TYPE                | Seal type             | 82   | Unsigned16     | 2     | S     | х    | х               | AUTO, OOS | 7864, 333 |
| SCI_OCTET_STRING         | SCI_OCTET_STR         | 83   | Visible String | 40    | S     | х    | х               | AUTO, OOS |           |
| MS_RESOURCE_DIRECTORY    | RESOURCE DIRECTORY    | 84   | Unsigned16     | 20x2  | S     | х    |                 |           |           |

1) Запись возможна с использованием служебного кода

## Блок преобразователя "Pressure"

| Название параметра,<br>опция "Symbolic name"<br>(символьное название) | Название<br>параметра,<br>опция "Label"<br>(метка) | Ин-<br>декс | Тип<br>данных  | Раз-<br>мер<br>(бай-<br>ты) | Класс<br>памяти | Чте-<br>ние | За-<br>пись | MODE_BLK          | Коды сброса        |
|-----------------------------------------------------------------------|----------------------------------------------------|-------------|----------------|-----------------------------|-----------------|-------------|-------------|-------------------|--------------------|
| MEASURED TEMPERATURE                                                  | Temperature                                        | 32          | DS-65          | 5                           | D               | x           |             |                   |                    |
| MEASURED TEMPERATURE UNIT                                             | Temp. Eng. Unit                                    | 33          | Unsigned16     | 2                           | S               | x           | х           | OOS               |                    |
| DEVICE DIALOG                                                         | Device dialog                                      | 34          | Unsigned8      | 1                           | D               | х           |             |                   |                    |
| SW_LOCK                                                               | Insert PIN no.                                     | 35          | Unsigned16     | 2                           | S               | х           | х           | AUTO, OOS,<br>MAN | 7864, 333          |
| STATUS LOCKING                                                        | Status locking                                     | 36          | Unsigned16     | 2                           | D               | х           |             |                   |                    |
| ЛИНЕАРИЗАЦИЯ                                                          | Linearization                                      | 37          | Unsigned8      | 2                           | S               | х           | х           | OOS               | 7864, 333          |
| SCALE_IN                                                              | Scale In                                           | 38          | DS-68          | 11                          | S               | х           | х           | OOS               | 7864, 333          |
| SCALE_OUT                                                             | Scale Out                                          | 39          | DS-68          | 11                          | S               | х           | х           | OOS               | 7864, 333          |
| DAMPING_VALUE                                                         | Damping value                                      | 40          | Float          | 4                           | S               | х           | х           | OOS               | 7864, 333          |
| ZERO_POSITION_ADJUST                                                  | Pos. zero adjust                                   | 41          | Unsigned8      | 1                           | D               | х           | х           | 00S               |                    |
| POSITION_INPUT_VALUE                                                  | Pos. input value                                   | 42          | Float          | 4                           | S               | х           | х           | OOS               | 7864, 333,<br>2509 |
| CALIBRATION_OFFSET                                                    | Calib. offset                                      | 43          | Float          | 4                           | S               | х           | х           | OOS               | 7864, 333,<br>2509 |
| CUSTOMER_UNIT_PRESSURE                                                | Customer unit P.                                   | 44          | Visible String | 8                           | S               | х           | х           | AUTO, OOS,<br>MAN | 7864               |
| CUSTOMER_FACTOR_UNIT_PRESS                                            | Cust. unit. fact. P P                              | 45          | Float          | 4                           | S               | х           | х           | OOS               | 7864               |
| LOW_TRIM_MEASURED                                                     | Lo trim measured                                   | 46          | Float          | 4                           | S               | х           |             |                   | 2509               |
| HIGH_TRIM_MEASURED                                                    | Hi trim measured                                   | 47          | Float          | 4                           | S               | х           |             |                   | 2509               |
| LEVEL_MODE                                                            | Level mode                                         | 48          | Unsigned8      | 1                           | S               | х           | х           | OOS               | 7864, 333          |
| LINEAR_MEASURAND                                                      | Lin. measurand                                     | 49          | Unsigned8      | 1                           | S               | х           | х           | OOS               | 7864, 333          |
| LINEARIZED_MEASURAND                                                  | Lin. measurand                                     | 50          | Unsigned8      | 1                           | S               | х           | х           | OOS               | 7864, 333          |
| COMBINED_MEASURAND                                                    | Comb. measurand                                    | 51          | Unsigned8      | 1                           | S               | х           | х           | OOS               | 7864, 333          |
| DENSITY_UNIT                                                          | Density unit                                       | 52          | Unsigned16     | 2                           | S               | х           | х           | OOS               | 7864, 333          |
| HEIGHT_UNIT                                                           | Height unit                                        | 53          | Unsigned16     | 2                           | S               | х           | х           | OOS               | 7864, 333          |
| CUSTOMER_HEIGHT_UNIT                                                  | Customer unit H                                    | 54          | Visible String | 8                           | S               | х           | х           | AUTO, OOS,<br>MAN | 7864               |
| CUSTOMER_UNIT_FACTOR_HEIGHT                                           | Cust. unit. fact. H                                | 55          | Float          | 4                           | S               | х           | х           | OOS               | 7864               |
| VOLUME_UNIT                                                           | Volume unit                                        | 56          | Unsigned16     | 2                           | S               | х           | х           | OOS               | 7864, 333          |
| CUSTOMER_UNIT_VOLUME                                                  | Customer unit V                                    | 57          | Visible String | 8                           | S               | х           | х           | AUTO, OOS,<br>MAN | 7864               |
| CUSTOMER_UNIT_FACTOR_VOLUME                                           | Cust. unit. fact. V                                | 58          | Float          | 4                           | S               | х           | х           | 005               | 7864               |
| CUSTOMER_UNIT_MASS                                                    | Customer unit M                                    | 60          | Visible String | 8                           | S               | x<br>x      | x           | AUTO, OOS,        | 7864, 333<br>7864  |
| CUSTOMER_UNIT_FACTOR_MASS                                             | Cust. unit. fact. M                                | 61          | Float          | 8                           | S               | х           | x           | MAN<br>OOS        | 7864               |
| CALIBRATION_MODE                                                      | Calibration mode                                   | 62          | Unsigned8      | 1                           | S               | х           | х           | OOS               | 7864, 333          |
| ADJUST_DENSITY                                                        | Adjust density                                     | 63          | Float          | 4                           | S               | х           | Х           | OOS               | 7864, 333          |
| ZERO_POSITION                                                         | Zero position                                      | 64          | Float          | 4                           | S               | х           | х           | OOS               | 7864, 333          |
| EMPTY_CALIBRATION                                                     | Empty calibration                                  | 65          | Float          | 4                           | S               | х           | х           | 00S               | 7864, 333          |
| FULL_CALIBRATION                                                      | Full calibration                                   | 66          | Float          | 4                           | S               | х           | х           | OOS               | 7864, 333          |
| TANK_VOLUME                                                           | Tank volume                                        | 6/          | Float          | 4                           | S               | х           | х           | 005               | 7864, 333          |
| IANK_HEIGHI                                                           | 100% point                                         | 60          | Float          | 4                           | S               | X           | X           | 005               | 7804, 222          |
| I EVEL MIN                                                            | Level Min                                          | 70          | Float          | 4                           | 5               | x<br>v      | x<br>v      | 003               | 7864 333           |
| I FVFI MAX                                                            | Level Max                                          | 70          | Float          | 4                           | S               | x<br>x      | x           | 005               | 7864 333           |
| PROCESS DENSITY                                                       | Process density                                    | 72          | Float          | 4                           | S               | x           | x           | 005               | 7864 333           |
| LINEARIZATION_TABLE_SELECTION                                         | Table selection                                    | 73          | Unsigned8      | 1                           | S               | X           | x           | AUTO, OOS,<br>MAN | 7864, 333          |
| LINEARIZATION_EDIT_MODE                                               | Edit table                                         | 74          | Unsigned8      | 1                           | S               | х           | х           | AUTO, OOS,<br>MAN | 7864               |
| LINEARIZATION_TABLE_PRE_EDIT                                          | Table editor                                       | 75          | Unsigned8      | 1                           | D               | х           | х           | AUTO, OOS,<br>MAN |                    |
| LINEARIZATION_TABLE_INDEX                                             | Line numb:                                         | 76          | Unsigned8      | 1                           | D               | х           | x           | AUTO, OOS,<br>MAN |                    |
| LINEARIZATION_TABLE_X_VALUE                                           | X-value:                                           | 77          | Float          | 4                           | S               | х           | х           | AUTO, OOS,<br>MAN | 7864               |
| LINEARIZATION_TABLE_Y_VALUE                                           | Y-value:                                           | 78          | Float          | 4                           | S               | х           | x           | AUTO, OOS,<br>MAN | 7864               |
| LINEARIZATION_TABLE_POST_EDIT                                         | Table editor                                       | 79          | Unsigned8      | 1                           | D               | х           | х           | OOS               |                    |
| LINEARIZATION_TABLE_POST_VIEW                                         | Measuring table                                    | 80          | Unsigned8      | 1                           | D               | х           | х           | AUTO, OOS,<br>MAN |                    |
| LEVEL_TANK_DESCRIPTION                                                | Tank description                                   | 81          | Visible String | 32                          | S               | х           | х           | AUTO, OOS,<br>MAN | 7864               |
| SENSOR_PRESSURE                                                       | Sensor pressure                                    | 82          | Float          | 4                           | D               | х           |             |                   |                    |
| PRESSURE                                                              | Pressure measured                                  | 83          | Float          | 4                           | D               | х           |             |                   |                    |

| Название параметра,        | Название                | Ин-  | Тип        | Раз-  | Класс  | Чте- | 3a-  | MODE_BLK | Коды сброса |
|----------------------------|-------------------------|------|------------|-------|--------|------|------|----------|-------------|
| опция "Symbolic name"      | параметра,              | декс | данных     | мер   | памяти | ние  | пись |          |             |
| (символьное название)      | опция "Label"           |      |            | (бай- |        |      |      |          |             |
|                            | (метка)                 |      |            | ты)   |        |      |      |          |             |
| LEVEL_BEFORE_LINEARISATION | Level before lin        | 84   | Float      | 4     | D      | х    |      |          |             |
| SENSOR_MEAS_TYPE           | Sensor meas. type       | 85   | Unsigned16 | 2     | D      | х    |      |          |             |
| LEVEL_SELECTION            | Level selection         | 86   | Unsigned8  | 1     | S      | х    | х    | 00S      | 7864, 333   |
| HEIGHT_UNIT_EASY           | Height unit             | 87   | Unsigned16 | 2     | S      | х    | х    | OOS      |             |
| OUTPUT_UNIT_EASY           | Output unit             | 88   | Unsigned16 | 2     | S      | х    | х    | OOS      |             |
| CALIBRATION_MODE_EASY      | Calibration mode level  | 89   | Unsigned8  | 1     | S      | х    | х    | 00S      | 7864, 333   |
|                            | easy                    |      |            |       |        |      |      |          |             |
| DENSITY_UNIT_EASY          | Density unit            | 90   | Unsigned16 | 2     | S      | х    | Х    | OOS      |             |
| ADJUST_DENSITY_EASY        | Adjust density          | 91   | Float      | 4     | S      | х    | х    | OOS      | 7864, 333   |
| EMPTY_HEIGHT_EASY          | Empty Height Level Easy | 92   | Float      | 4     | S      | х    | х    | OOS      | 7864, 333   |
| FULL_HEIGHT_EASY           | Full Height Level Easy  | 93   | Float      | 4     | S      | х    | х    | 00S      | 7864, 333   |
| PROCESS_DENSITY_EASY       | Process density         | 94   | Float      | 4     | D      | х    | х    | OOS      | 7864, 333   |
| MEASURED_LEVEL_EASY        | Meas. level easy        | 95   | Float      | 4     | D      | х    |      |          |             |
| FULL_CALIBRATION_EASY      | Full Calib. Level Easy  | 96   | Float      | 4     | S      | х    | х    | 00S      | 7864, 333   |
| EMPTY_CALIBRATION_EASY     | Empty Calib. Level Easy | 97   | Float      | 4     | S      | х    | х    | OOS      | 7864, 333   |
| FULL_PRESSURE_EASY         | Full pressure           | 98   | Float      | 4     | S      | х    | х    | OOS      | 7864, 333   |
| EMPTY_PRESSURE_EASY        | Empty pressure          | 99   | Float      | 4     | S      | х    | х    | OOS      | 7864, 333   |

## Блок преобразователя "Service"

| Название параметра,           | Название            | Ин-  | Тип        | Раз-  | Класс  | Чте- | 3a-             | MODE_BLK          | Коды сброса |
|-------------------------------|---------------------|------|------------|-------|--------|------|-----------------|-------------------|-------------|
| опция "Symbolic name"         | параметра,          | декс | данных     | мер   | памяти | ние  | пись            |                   |             |
| (символьное название)         | опция "Label"       |      |            | [бай- |        |      |                 |                   |             |
|                               | (метка)             |      |            | ты]   |        |      |                 |                   |             |
| DEVICE_DIALOG                 | Device dialog       | 11   | Unsigned8  | 1     | D      | х    |                 |                   |             |
| SW_LOCK                       | Insert PIN no.      | 12   | Unsigned16 | 2     | S      | х    | х               | AUTO, OOS,<br>MAN | 7864, 333   |
| STATUS_LOCKING                | Status locking      | 13   | Unsigned16 | 2     | D      | х    |                 |                   |             |
| CONFIGURATION_COUNTER         | Config recorder     | 14   | Unsigned16 | 2     | S      | х    |                 |                   |             |
| ELECTRONICS_TEMPERATURE       | Pcb temperature     | 15   | Float      | 4     | D      | х    |                 |                   |             |
| ELECTRONICS_TEMP_LOW_LIMIT    | Allowed min. TEMP   | 16   | Float      | 4     | S      | х    |                 |                   |             |
| ELECTRONICS_TEMP_HIGH_LIMIT   | Allowed Max. TEMP   | 17   | Float      | 4     | S      | х    |                 |                   |             |
| PMAX_PROC_CONN                | Pmax PROC. CONN.    | 18   | Float      | 4     | S      | х    | х               | AUTO, OOS,<br>MAN |             |
| SENSOR_MEAS_TYPE              | Sensor meas. type   | 19   | Unsigned16 | 2     | S      | х    |                 |                   |             |
| SENSOR_MIN_ABSOLUTE_LIMIT     | Pmin sensor. damage | 20   | Float      | 4     | S      | х    |                 |                   |             |
| SENSOR_MAX_ABSOLUTE_LIMIT     | Pmax sensor. damage | 21   | Float      | 4     | S      | х    |                 |                   |             |
| SENSOR_TEMP_LOW_LIMIT         | Tmin sensor         | 22   | Float      | 4     | S      | х    |                 |                   |             |
| SENSOR_TEMP_HIGH_LIMIT        | Tmax sensor         | 23   | Float      | 4     | S      | х    |                 |                   |             |
| SENSOR_HARDWARE_REV           | Sens H/Ware Rev     | 24   | Unsigned8  | 1     | S      | х    |                 |                   |             |
| COUNTER P_MAX                 | Counter: P> Pmax    | 25   | DS-65      | 5     | D      | х    |                 |                   |             |
| MAX_MEASURED_PRESSURE         | Max. meas. press.   | 26   | DS-65      | 5     | D      | х    |                 |                   |             |
| COUNTER_PMIN                  | Counter P < Pmin    | 27   | Unsigned16 | 2     | D      | х    |                 |                   |             |
| MIN_MEASURED_PRESSURE         | Min. meas. press.   | 28   | Float      | 4     | D      | х    |                 |                   |             |
| COUNTER_TMAX                  | Counter T > Tmax    | 29   | Unsigned16 | 2     | D      | х    |                 |                   |             |
| MAX_MEASURED_TEMP             | Max. meas. temp.    | 30   | Float      | 4     | D      | х    |                 |                   |             |
| COUNTER_TMIN                  | Counter T < Tmin    | 31   | Unsigned16 | 2     | D      | х    |                 |                   |             |
| MIN_MEASURED_TEMP             | Min. meas. temp.    | 32   | Float      | 4     | D      | х    |                 |                   |             |
| ELECTRONIC_OVER_TEMP_COUNTER  | Pcb count: T > Tmax | 33   | Unsigned16 | 2     | D      | х    |                 |                   |             |
| ELECTRONIC_OVER_TEMPERATURE   | Pcb max. temp       | 34   | Float      | 4     | D      | х    |                 |                   |             |
| ELECTRONIC_UNDER_TEMP_COUNTER | Pcb count: T < Tmin | 35   | Unsigned16 | 2     | D      | х    |                 |                   |             |
| ELECTRONIC_UNDER_TEMPERATURE  | PCB min. temp       | 36   | Float      | 4     | D      | х    |                 |                   |             |
| RESET_PEAK_HOLD               | Reset peakhold      | 37   | Unsigned8  | 1     | D      | х    | х               | AUTO, OOS, MAN    |             |
| PRESSURE                      | Pressure measured   | 38   | DS-65      | 5     | D      | х    |                 |                   |             |
| CORRECTED_PRESSURE            | Corrected press.    | 39   | Float      | 4     | D      | х    |                 |                   |             |
| MEASURED_VALUE_TREND          | Meas. val. trend    | 40   | Unsigned8  | 1     | D      | х    |                 |                   |             |
| MAX_TURNDOWN                  | Max. turndown       | 41   | Float      | 4     | S      | х    | x 1)            |                   |             |
| SENSOR_CHANGES                | Sensor changes      | 42   | Unsigned16 | 2     | S      | х    | x <sup>1)</sup> |                   |             |
| PRESSURE_PEAK_HOLD_STEP       | P. peakhold step    | 43   | Float      | 4     | S      | х    | x <sup>1)</sup> |                   |             |
| TEMP_PEAK_HOLD_STEP           | T. peakhold step    | 44   | Float      | 4     | S      | х    | x <sup>1)</sup> |                   |             |
| ACCELERATION_OF_GRAVITY       | Acc. of gravity     | 45   | Float      | 4     | S      | х    | x1)             | OOS               |             |
| CREEP_FLOW_HYST               | Creep flow hyst.    | 46   | Float      | 4     | S      | х    | x <sup>1)</sup> | OOS               |             |
| HISTOROM_SAVING_CYCLE_TIME    | Hist. saving cycl   | 47   | Unsigned8  | 1     | S      | х    | x <sup>1)</sup> |                   |             |
| HISTOROM_AVAIBLE              | Historom avail.     | 48   | Unsigned8  | 1     | S      | х    |                 |                   |             |
| DOWNLOAD_SELECTION            | Download select.    | 49   | Unsigned8  | 1     | D      | х    | х               | AUTO, OOS, MAN    |             |

| Название параметра,<br>опция "Symbolic name"<br>(символьное название) | Название<br>параметра,<br>опция "Label"<br>(метка) | Ин-<br>декс | Тип<br>данных | Раз-<br>мер<br>[бай-<br>ты] | Класс<br>памяти | Чте-<br>ние | За-<br>пись     | MODE_BLK | Коды сброса |
|-----------------------------------------------------------------------|----------------------------------------------------|-------------|---------------|-----------------------------|-----------------|-------------|-----------------|----------|-------------|
| HISTOROM_CONTROL                                                      | Historom control                                   | 50          | Unsigned8     | 1                           | D               | х           | х               |          |             |
| PRESSURE_UNIT                                                         | Cal. unit                                          | 51          | Unsigned16    | 2                           | S               | х           |                 |          |             |
| TEMPERATURE_UNIT                                                      | Temp. eng. unit                                    | 52          | Unsigned16    | 2                           | S               | х           |                 |          |             |
| INPUT_PRESSURE_INVERSION                                              | Inp.press invers                                   | 53          | Unsigned8     | 1                           | S               | х           | x <sup>1)</sup> | OOS      |             |

1) Запись возможна с использованием служебного кода

#### Блок преобразователя "Display"

| Название параметра,<br>опция "Symbolic name"<br>(символьное название) | Название<br>параметра,<br>опция "Label"<br>(метка) | Ин-<br>декс | Тип<br>данных  | Раз-<br>мер<br>(бай-<br>ты) | Класс<br>памяти | Чте-<br>ние | За-<br>пись | BLK_MODE       | Коды<br>сброса |
|-----------------------------------------------------------------------|----------------------------------------------------|-------------|----------------|-----------------------------|-----------------|-------------|-------------|----------------|----------------|
| DEVICE_DIALOG                                                         | Device dialog                                      | 10          | Unsigned8      | 1                           | D               | х           |             |                |                |
| DISPLAY_MAINLINE_CONTENT                                              | Main line cont.                                    | 11          | Unsigned8      | 1                           | S               | х           | х           | AUTO, OOS, MAN | 7864           |
| DISPLAY_MAINLINE_FORMAT                                               | Main data format                                   | 12          | Unsigned8      | 1                           | S               | х           | х           | AUTO, OOS, MAN | 7864           |
| DISPLAY_ALTERNATING_VALUES                                            | Alternate data                                     | 13          | Unsigned8      | 1                           | S               | х           | х           | AUTO, OOS, MAN | 7864           |
| DISPLAY_CONTRAST                                                      | Display contrast                                   | 14          | Unsigned8      | 1                           | S               | х           | х           | AUTO, OOS, MAN | 7864           |
| DISPLAY_LANGUAGE                                                      | Language                                           | 15          | Unsigned8      | 1                           | S               | х           | х           | AUTO, OOS, MAN | 7864           |
| SIL_DIGITS_TEST_STRING                                                | Digits set                                         | 16          | Visible String | 16                          | D               | х           |             |                |                |

## Блок преобразователя "Diagnostic"

| Название параметра,<br>опция "Symbolic name"<br>(склюст нас нарадате) | Название<br>параметра,  | Ин-<br>декс | Тип<br>данных  | Раз-<br>мер<br>(бай- | Класс<br>памяти | Чте-<br>ние | За-<br>пись | BLK_MODE       | Коды<br>сброса |
|-----------------------------------------------------------------------|-------------------------|-------------|----------------|----------------------|-----------------|-------------|-------------|----------------|----------------|
| (символьное название)                                                 | (метка)                 |             |                | (оаи-<br>ты)         |                 |             |             |                |                |
| DEVICE_DIALOG                                                         | Device dialog           | 10          | Unsigned8      | 1                    | D               | х           |             |                |                |
| SW_LOCK                                                               | Insert PIN no.          | 11          | Unsigned16     | 2                    | S               | х           | х           | AUTO, OOS, MAN | 7864, 333      |
| STATUS_LOCKING                                                        | Status locking          | 12          | Unsigned16     | 2                    | D               | х           |             |                |                |
| SIMULATION_MODE                                                       | Моделирование           | 13          | Unsigned8      | 1                    | D               | х           | х           | OOS            |                |
| SCALE_OUT_UNITS_INDEX                                                 | Units index             | 14          | Unsigned16     | 2                    | S               | х           |             |                |                |
| SIMULATED_VALUE                                                       | Simulated value         | 15          | Float          | 4                    | D               | х           | х           | AUTO, OOS, MAN |                |
| SIMULATION_ERROR_NUMBER                                               | Sim. error no.          | 16          | Unsigned16     | 2                    | D               | х           | х           | AUTO, OOS, MAN |                |
| ALARM_STATUS                                                          | -                       | 17          | Unsigned16     | 2                    | D               | х           |             |                |                |
| ALARM_STATUS_WITH_CATEGORY                                            | Alarm status info       | 18          | Unsigned16     | 2                    | D               | х           |             |                |                |
| LAST_DIAGNOSTIC_CODE                                                  | -                       | 19          | Unsigned16     | 2                    | D               | х           |             |                |                |
| LAST_DIAGNOSTIC_CODE_WITH_<br>CATEGORY                                | Last diag. code info    | 20          | Unsigned16     | 2                    | D               | х           |             |                |                |
| ACKNOWLEDGE_ALARM_MODE                                                | Ack. alarm mode         | 21          | Unsigned8      | 1                    | S               | х           | х           | AUTO, OOS, MAN | 7864           |
| ACKNOWLEDGE_ALARM                                                     | Ack. alarm              | 22          | Unsigned8      | 1                    | D               | х           | х           | AUTO, OOS, MAN |                |
| RESET_ALL_ALARMS                                                      | Reset all alarms        | 23          | Unsigned8      | 1                    | D               | х           | х           | AUTO, OOS, MAN |                |
| ERROR_NUMBER                                                          | Error no.               | 24          | Unsigned16     | 2                    | D               | х           | х           | AUTO, OOS, MAN |                |
| SELECT_ALARM_TYPE                                                     | Select alarm type       | 25          | Unsigned8      | 1                    | D               | х           | х           | AUTO, OOS, MAN |                |
| ALARM_DELAY                                                           | Alarm delay             | 26          | Float          | 4                    | S               | х           | х           | AUTO, OOS, MAN | 7864           |
| ALARM_DISPLAY_TIME                                                    | Alarm displ. time       | 27          | Float          | 4                    | S               | х           | х           | AUTO, OOS, MAN | 7864           |
| PRESSURE_UNIT                                                         | Cal. unit               | 28          | Unsigned16     | 2                    | S               | х           |             |                | 7864, 333      |
| PMIN_ALARM_WINDOW                                                     | Pmin alarm window       | 29          | Float          | 4                    | S               | х           | х           | AUTO, OOS, MAN | 7864           |
| PMAX_ALARM_WINDOW                                                     | Pmax alarm window       | 30          | Float          | 4                    | S               | х           | Х           | AUTO, OOS, MAN | 7864           |
| TEMPERATURE_UNIT                                                      | Temp. Eng. Unit         | 31          | Unsigned16     | 2                    | S               | х           |             |                | 7864, 333      |
| TMIN_ALARM_WINDOW                                                     | Tmin. alarm window      | 32          | Float          | 4                    | S               | х           | х           | AUTO, OOS, MAN | 7864           |
| TMAX_ALARM_WINDOW                                                     | Tmax. alarm window      | 33          | Float          | 4                    | S               | х           | х           | AUTO, OOS, MAN | 7864           |
| ENTER_RESET_CODE                                                      | Сброс                   | 34          | Unsigned16     | 2                    | D               | х           | х           | AUTO, OOS, MAN |                |
| OPERATING_HOURS                                                       | Operating hours         | 35          | Unsigned32     | 4                    | D               | х           |             |                |                |
| STATUS_HISTORY                                                        | Status history          | 36          | Visible String | 18                   | D               | х           |             |                |                |
| HIGHEST_CATEGORY                                                      | -                       | 37          | Unsigned8      | 1                    | D               | х           |             |                |                |
| FF912_CONFIG_AREA                                                     | FF912ConfigArea         | 38          | DS271          | 30                   | S               | х           | х           | AUTO, OOS, MAN | 7864           |
| FF912_STATUS_SELECT1                                                  | Status Select Event 115 | 39          | Enumerated     | 1                    | S               | х           | х           | AUTO, OOS, MAN | 7864           |
| FF912_STATUS_SELECT2                                                  | Status Select Event 120 | 40          | Enumerated     | 1                    | S               | х           | х           | AUTO, OOS, MAN | 7864           |
| FF912_STATUS_SELECT3                                                  | Status Select Event 715 | 41          | Enumerated     | 1                    | S               | х           | х           | AUTO, OOS, MAN | 7864           |
| FF912_STATUS_SELECT4                                                  | Status Select Event 717 | 42          | Enumerated     | 1                    | S               | х           | х           | AUTO, OOS, MAN | 7864           |
| FF912_STATUS_SELECT5                                                  | Status Select Event 718 | 43          | Enumerated     | 1                    | S               | х           | х           | AUTO, OOS, MAN | 7864           |
| FF912_STATUS_SELECT6                                                  | Status Select Event 720 | 44          | Enumerated     | 1                    | S               | х           | х           | AUTO, OOS, MAN | 7864           |

| Название параметра,   | Название                | Ин-  | Тип        | Раз-  | Класс  | Чте- | 3a-  | BLK_MODE       | Коды   |
|-----------------------|-------------------------|------|------------|-------|--------|------|------|----------------|--------|
| опция "Symbolic name" | параметра,              | декс | данных     | мер   | памяти | ние  | пись |                | сброса |
| (символьное название) | опция "Label"           |      |            | (оаи- |        |      |      |                |        |
|                       | (метка)                 |      |            | ты)   |        |      |      |                |        |
| FF912_STATUS_SELECT7  | Status Select Event 726 | 45   | Enumerated | 1     | S      | х    | х    | AUTO, OOS, MAN | 7864   |
| FF912_STATUS_SELECT8  | Status Select Event 727 | 46   | Enumerated | 1     | S      | х    | х    | AUTO, OOS, MAN | 7864   |
| FF912_STATUS_SELECT9  | Status Select Event 730 | 47   | Enumerated | 1     | S      | х    | х    | AUTO, OOS, MAN | 7864   |
| FF912_STATUS_SELECT10 | Status Select Event 731 | 48   | Enumerated | 1     | S      | х    | х    | AUTO, OOS, MAN | 7864   |
| FF912_STATUS_SELECT11 | Status Select Event 732 | 49   | Enumerated | 1     | S      | х    | х    | AUTO, OOS, MAN | 7864   |
| FF912_STATUS_SELECT12 | Status Select Event 733 | 50   | Enumerated | 1     | S      | х    | х    | AUTO, OOS, MAN | 7864   |
| FF912_STATUS_SELECT13 | Status Select Event 740 | 51   | Enumerated | 1     | S      | х    | х    | AUTO, OOS, MAN | 7864   |

#### Блоки Analog Input

| Название параметра,<br>опция "Symbolic name"<br>(символьное название) | Название<br>параметра,<br>опция "Label"<br>(метка) | Ин-<br>декс | Тип<br>данных | Раз-<br>мер<br>(бай-<br>ты) | Класс<br>памяти | Чте-<br>ние | За-<br>пись | BLK_MODE       | Коды<br>сброса |
|-----------------------------------------------------------------------|----------------------------------------------------|-------------|---------------|-----------------------------|-----------------|-------------|-------------|----------------|----------------|
| FSAFE_TYPE                                                            | Fsafe_Type                                         | 37          | Unsigned8     | 1                           | S               | х           | х           | OOS, MAN       |                |
| FSAFE_VALUE                                                           | Fsafe_Value                                        | 38          | Float         | 4                           | S               | х           | х           | AUTO, OOS, MAN |                |
| HIHI_ALM_OUT_D                                                        | High high alarm output discrete                    | 39          | DS66          | 2                           | D               | х           | х           | AUTO, OOS, MAN |                |
| HI_ALM_OUT_D                                                          | High alarm output<br>discrete                      | 40          | DS66          | 2                           | D               | х           | х           | AUTO, OOS, MAN |                |
| LO_ALM_OUT_D                                                          | Low alarm output<br>discrete                       | 41          | DS66          | 2                           | D               | х           | х           | AUTO, OOS, MAN |                |
| LOLO_ALM_OUT_D                                                        | Low low alarm output discrete                      | 42          | DS66          | 2                           | D               | х           | х           | AUTO, OOS, MAN |                |
| ALARM_MODE                                                            | Select alarm mode                                  | 43          | Unsigned8     | 1                           | S               | х           | х           | AUTO, OOS, MAN |                |
| ALARM_OUT_D                                                           | Alarm output discrete                              | 44          | DS66          | 2                           | D               | х           | х           | AUTO, OOS, MAN |                |
| BLOCK_ERR_DESC_1                                                      | Block error description                            | 45          | Unsigned32    | 4                           | D               | х           |             | AUTO, OOS, MAN |                |

## Блок преобразователя "DP Flow"

| Название параметра,        | Название             | Ин-  | Тип            | Раз-  | Класс  | Чте- | 3a-  | BLK_MODE       | Коды      |
|----------------------------|----------------------|------|----------------|-------|--------|------|------|----------------|-----------|
| опция "Symbolic name"      | параметра,           | декс | данных         | мер   | памяти | ние  | пись |                | сброса    |
| (символьное название)      | опция "Label"        |      |                | (бай- |        |      |      |                |           |
|                            | (метка)              |      |                | ты)   |        |      |      |                |           |
| DEVICE_DIALOG              | Device dialog        | 11   | Unsigned8      | 1     | D      | х    |      |                |           |
| SW_LOCK                    | Insert PIN no.       | 12   | Unsigned16     | 2     | S      | х    | х    | AUTO, OOS, MAN | 7864, 333 |
| STATUS_LOCKING             | Status locking       | 13   | Unsigned16     | 2     | D      | х    |      |                |           |
| FLOW_MEAS_TYPE             | Flow. meas. type     | 14   | Unsigned8      | 1     | S      | х    | х    | 00S            | 7864      |
| SUPPRESSED_FLOW            | Flow. meas. type     | 15   | Float          | 4     | D      | х    |      |                |           |
| STD_FLOW_UNIT              | Unit flow            | 16   | Unsigned16     | 2     | S      | х    | х    | 00S            | 7864      |
| CUSTOMER_UNIT_FLOW         | Customer unit F      | 17   | Visible String | 8     | S      | х    | х    | AUTO, OOS, MAN | 7864      |
| CUSTOMER_UNIT_FACTOR_FLOW  | Cust. unit fact. F   | 18   | Float          | 4     | S      | х    | х    | 00S            | 7864      |
| LOW_FLOW_CUT_OFF           | Low flow cut-off     | 19   | Unsigned8      | 1     | S      | х    | х    | 00S            | 7864, 333 |
| SET_LOW_FLOW_CUT_OFF       | Set. l. fl. cut-off  | 20   | Float          | 4     | S      | х    | х    | OOS            | 7864, 333 |
| FLOW_MAX                   | Max. flow            | 21   | Float          | 4     | S      | х    | х    | OOS            | 7864, 333 |
| PRESSURE                   | Pressure measured    | 22   | Float          | 4     | D      | х    |      |                |           |
| MAX_PRESS_FLOW             | Max. press. flow     | 23   | Float          | 4     | S      | х    | х    | OOS            | 7864, 333 |
| PRESSURE_UNIT              | Cal. unit            | 24   | Unsigned16     | 2     | S      | х    | х    | 00S            | 7864, 333 |
| TOTALIZER_1_VALUE          | Totalizer 1          | 25   | DS-65          | 5     | D      | х    |      |                |           |
| TOTALIZER_1_UNIT           | Total. 1 eng. unit 1 | 26   | Unsigned16     | 2     | S      | х    | х    | OOS            | 7864      |
| TOTALIZER_1_MODE           | Neg. flow tot. 1     | 27   | Unsigned8      | 1     | S      | х    | х    | OOS            | 7864, 333 |
| TOTALIZER_1_FAIL_SAFE_MODE | Fail safe mode       | 28   | Unsigned8      | 1     | S      | х    | х    |                |           |
| TOTALIZER_1_RESET          | Reset totalizer 1    | 29   | Unsigned8      | 1     | D      | х    | х    | OOS            |           |
| CUSTOMER_UNIT_TOT_1        | Tot. 1 user unit 1   | 30   | Visible String | 8     | S      | х    | х    | AUTO, OOS, MAN | 7864      |
| CUSTOMER_UNIT_FACTOR_TOT_1 | Fact. u. u. total. 1 | 31   | Float          | 4     | S      | х    | х    | 00S            | 7864      |
| TOTALIZER_2_VALUE          | Totalizer 2          | 32   | Float          | 4     | D      | х    |      |                |           |
| TOTALIZER_2_UNIT           | Total. 2 eng. unit   | 33   | Unsigned16     | 2     | S      | х    | х    | 00S            | 7864      |
| TOTALIZER_2_MODE           | Neg. flow tot. 2     | 34   | Unsigned8      | 1     | S      | х    | х    | 00S            | 7864, 333 |
| CUSTOMER_UNIT_TOT_2        | Tot. 1 user unit 2   | 35   | Visible String | 8     | S      | х    | х    | AUTO, OOS, MAN | 7864      |
| CUSTOMER_UNIT_FACTOR_TOT_2 | Fact. u. u. total. 2 | 36   | Float          | 4     | S      | х    | х    | OOS            | 7864      |

## 6.3.9 Методы

Спецификация FOUNDATION Fieldbus включает использование методов, упрощающих эксплуатацию прибора. Метод представляет собой последовательность интерактивных шагов, которые должны выполняться в указанном порядке для настройки определенных функций прибора.

Для приборов Deltabar S предусмотрены следующие методы:

- Restart (блок "Resource")
- Troubleshooting information, Config. Error Nr, Alarm Table (блок "Diagnostic")
- Peakhold indicator, HistoROM (блок "Service")
- Sensor Trim (блок TRD)

Более подробную информацию о методах доступа можно найти в описании используемой конфигурационной программы FF.

#### 6.4 Управление по месту эксплуатации: локальный дисплей подключен

Если подключен локальный дисплей, для навигации по меню управления используются три кнопки:  $\rightarrow \equiv 31$ , раздел 6.2.3 "Функции элементов управления: локальный дисплей подключен".

#### 6.4.1 Структура меню

Меню делится на четыре уровня. Три верхних уровня используются для навигации, а на нижнем уровне выполняется ввод числовых значений, выбор доступных опций и сохранение настроек.

Структура меню управления зависит от выбранного режима измерения, т. е. если выбран режим измерения давления, на экране появляются только необходимые для этого режима функции.

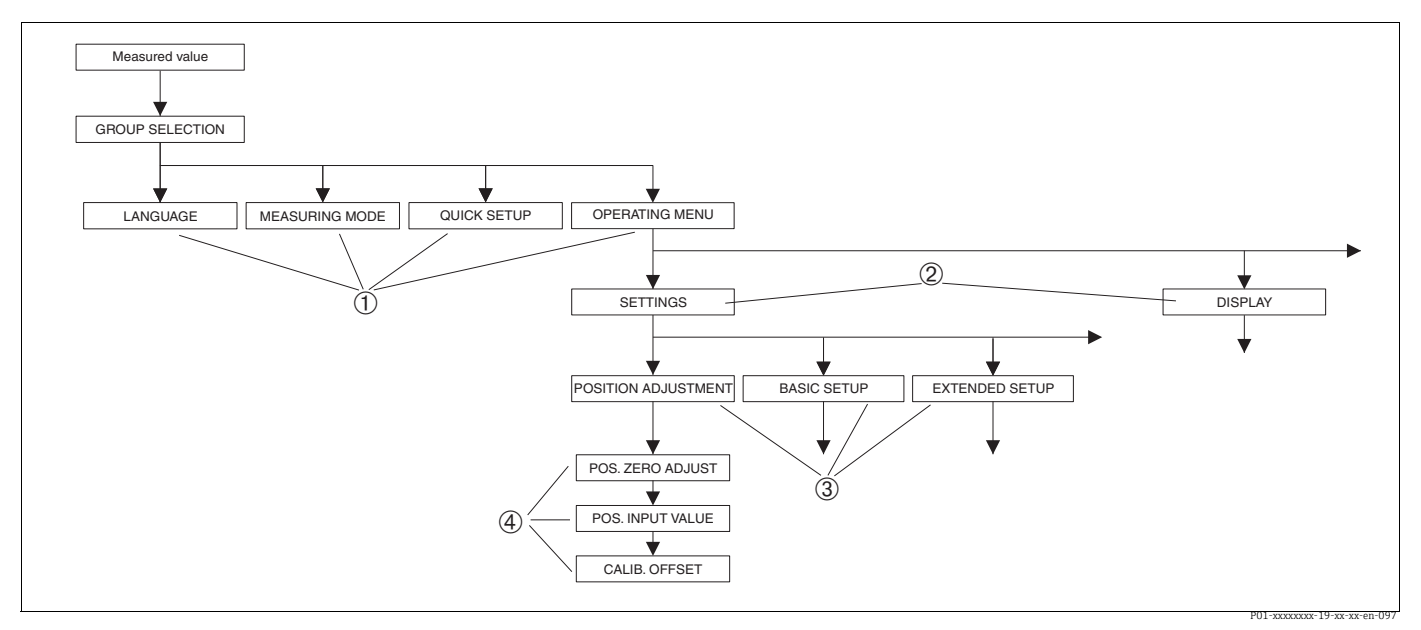

Puc. 24: Структура меню

- 1 Первый уровень выбора
- 2 Второй уровень выбора
- 3 Группы функций 4 Параметр

Параметр MEASURING MODE отображается на экране локального дисплея только на 1-м уровне меню. У приборов, настройка которых осуществляется при помощи инструмента FieldCare, параметр LANGUAGE отображается в группе функций DISPLAY, а параметры для настройки режима измерения отображаются в меню MEASURING MODE.

## 6.4.2 Выбор опции

Пример: выбор режима измерения давления (Pressure).

| Локальный дисплей                                 | Действия                                                                                                    |
|---------------------------------------------------|----------------------------------------------------------------------------------------------------|
| MEASURING MODE 389<br>Millou<br>Pressure<br>Level | Выбран режим измерения расхода (Flow).<br>Символ 🗸 перед пунктом меню указывает на<br>активное в настоящий момент действие.                                                                                                    |
| MERSURING MODE 389<br>Engeseure<br>Level<br>Flow  | С помощью кнопок "+" и "" выберите режим<br>измерения давления (Pressure).                                                                                                    |
| MEASURING MODE 389<br>Mongssure<br>Level<br>Flow  | <ol> <li>Подтвердите свой выбор с помощью "Е".<br/>Символ и перед пунктом меню указывает на<br/>активное в настоящий момент действие.<br/>(Выбран режим измерения давления<br/>(Pressure).)</li> <li>Перейдите к следующему пункту, нажав<br/>инотия ""</li> </ol> |

### 6.4.3 Редактирование значения

Пример: изменение значения параметра DAMPING VALUE с 2,0 с на 30,0 с. → 🖹 31, раздел 6.2.3 "Функции элементов управления: локальный дисплей подключен".

| Локальный дисплей     |           | Действия                                                                                                    |
|-----------------------|-----------|----------------------------------------------------------------------------------------------------|
| DAMPING VALUE 2       | 47        | На локальном дисплее отображается параметр,<br>подлежащий изменению. Значение, выделенное<br>черным цветом, можно изменить. Единица<br>измерения "s" (сек) изменению не подлежит. |
| P01-xxxxxxxxx-19-xx-2 | xx-en-023 |                                                                                                    |
| DAMPING VALUE 2       | 47        | <ol> <li>Перейдите к режиму редактирования нажатием<br/>кнопки "+" или "-".</li> </ol>                                                                                            |
| <b>Ø.</b> 0s          |           | 2. Первая цифра будет выделена черным цветом.                                                                                                    |
| P01-xxxxxxxx-19-xx-1  | xx-en-027 |                                                                                                    |
| DAMPING VALUE 2       | 47        | <ol> <li>Нажатием кнопки "+" измените значение "2" на<br/>значение "3".</li> </ol>                                                                                                |
| <u>M.O</u> .s         |           | <ol> <li>Подтвердите ввод значения "3" нажатием<br/>кнопки Е. Курсор переходит к следующей<br/>позиции (выделение черным цветом).</li> </ol>                                      |
| P01-xxxxxxx-19-xx-1   | xx-en-028 |                                                                                                    |
| DAMPING VALUE 2       | 47        | Десятичный разделитель выделен черным цветом,<br>т. е. его можно редактировать.                                                                                                   |
| <b>340</b> s          |           |                                                                                                    |
| P01-xxxxxxxx-19-xx-   | xx-en-029 |                                                                                                    |

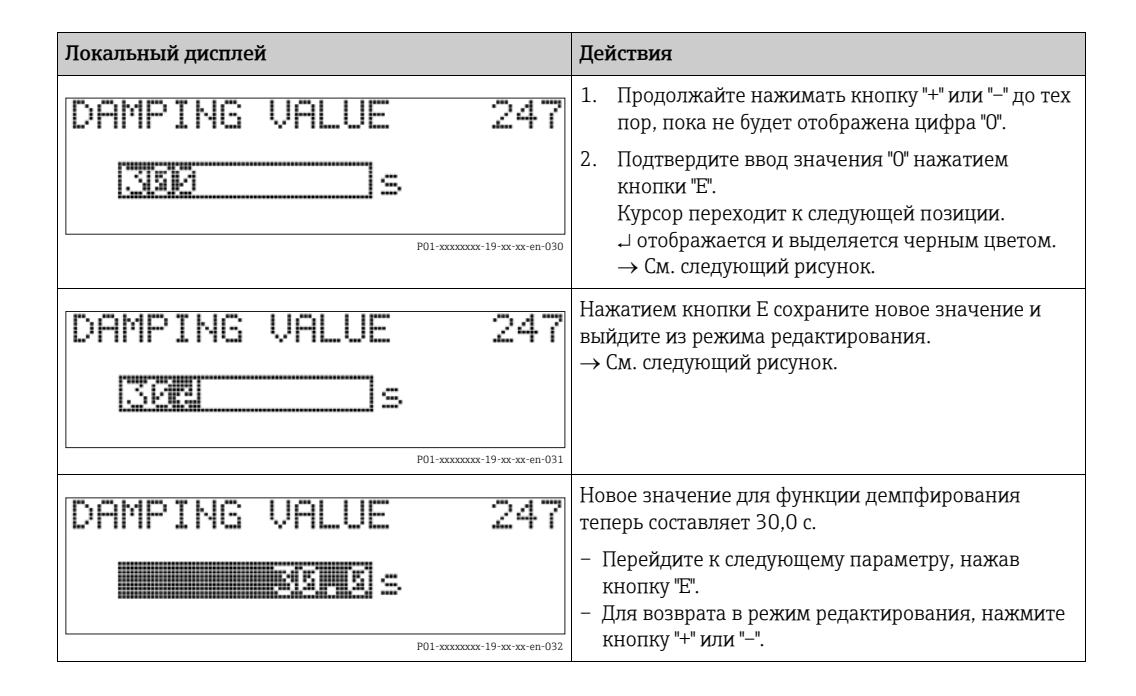

## 6.4.4 Принятие фактического давления

Пример: выполнение регулировки положения.

| Локальный дисплей                                      | Действия                                                                                                    |
|--------------------------------------------------------|----------------------------------------------------------------------------------------------------|
| POS.ZERO ADJUST 685<br>ZEBODZ<br>Confirm<br>3.9 mbar   | В нижней строке локального дисплея отображается<br>фактическое давление, в данном примере<br>— 3,9 мбар.                                                                                        |
| POS.ZERO ADJUST 685<br>Compilem<br>Moort<br>3.9 mbar   | Используйте кнопку "+" или "-" для перехода к опции<br>"Confirm". Активный пункт будет выделен черным<br>цветом.                                                                                |
| Compensation<br>accepted!                              | Нажмите кнопку Е для присвоения значения<br>(3,9 мбар) параметру POS. ZERO ADJUST. Прибор<br>подтверждает калибровку и возвращается обратно к<br>параметру POS. ZERO ADJUST (см. рисунок ниже). |
| POS.ZERO ADJUST 685<br>Zebologi<br>Confirm<br>0.0 mbar | Перейдите к следующему параметру, нажав<br>кнопку "Е".                                                                                                    |

## 6.5 HistoROM<sup>®</sup>/M-DAT (опционально)

#### УВЕДОМЛЕНИЕ

#### Опасность выхода прибора из строя!

Отсоединять модуль HistoROM<sup>®</sup>/M-DAT от электронной вставки или подсоединять его к вставке следует только при выключенном питании.

HistoROM<sup>®</sup>/M-DAT—это модуль памяти, который подсоединяется к электронной вставке и выполняет указанные ниже функции:

- Резервное копирование конфигурационных данных
- Копирование конфигурационных данных преобразователя на другой преобразователь
- Циклическая запись измеренных значений давления и температуры датчика
- Регистрация различных событий, таких как аварийные сигналы, изменение конфигурации, счетчики событий нарушения нижней и верхней границ диапазонов измерения давления и температуры, счетчики событий нарушения определяемых пользователем нижнего и верхнего предельных значений давления и температуры и т. п.
- Модуль HistoROM<sup>®</sup>/М-DAT можно приобрести для дооснащения своего прибора в любое время (код заказа 52027785).
- Для анализа и оценки данных и событий, сохраненных в HistoROM<sup>®</sup>/M-DAT, требуется управляющая программа FieldCare от Endress+Hauser. Вместе с приборами, заказанными с опцией "HistoROM/M-DAT", поставляется компакт-диск с управляющей программой и документацией.

→ 🖹 51, раздел 6.6 "FieldCare". Также можно скопировать данные конфигурации с одного передатчика на другой с помощью конфигурационной программы FF.

После подсоединения модуля HistoROM<sup>®</sup>/М-DAT к электронной вставке и подачи питания на прибор происходит анализ данных, записанных в модуле HistoROM, и данных прибора. В ходе этого анализа могут быть отображены сообщения "W702, HistoROM data not consistent" и "W706, Configuration in HistoROM и device not identical". Меры по устранению ошибки описаны здесь: → В 89, раздел 9.2
 "Диагностическая информация на локальном дисплее".

## 6.5.1 Копировка конфигурационных данных

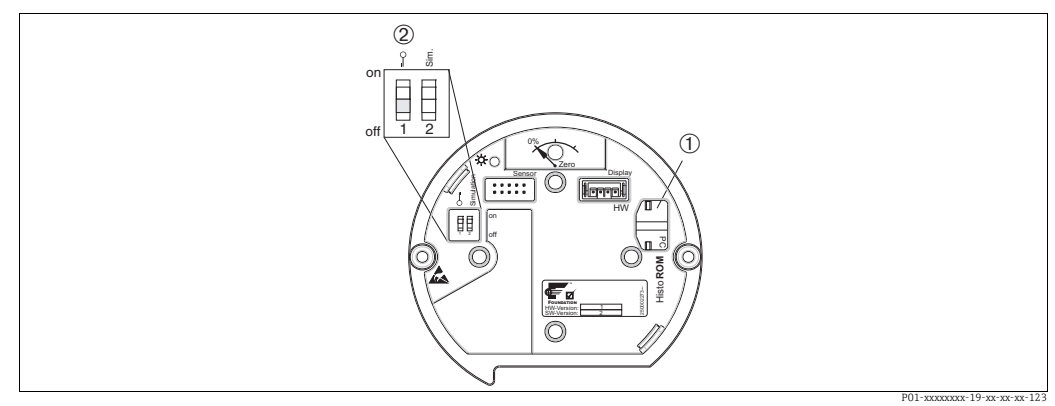

Электронная вставка с поставляемым по отдельному заказу модулем памяти HistoROM®/M-DAT

1 Дополнительный компонент, HistoROM<sup>®</sup>/M-DAT

2 Для копирования конфигурационных данных с модуля HistoROM<sup>®</sup>/M-DAT на прибор или с прибора на модуль HistoROM<sup>®</sup>/M-DAT необходимо, чтобы управление было разблокировано (DIP-переключатель 1 должен находиться в положении "Off", а для параметра "INSERT PIN No" должен быть введен код "100"). См. также → ₱51, раздел 6.7 "Блокировка и разблокировка управления".

#### Блокировка и разблокировка управления прибором посредством локального дисплея (вариант оснащения) или в дистанционном режиме

## Копирование конфигурационных данных из памяти прибора в модуль HistoROM<sup>®</sup>/M-DAT:

Управление прибором должно быть разблокировано.

- 1. Отсоедините прибор от источника питания.
- 2. Снимите защитный колпачок, присоедините модуль HistoROM<sup>®</sup>/M-DAT к электронной вставке.
- 3. Включите питание прибора.
- 4. Опция, выбранная для параметра DOWNLOAD SELECT. (меню OPERATION), не влияет на загрузку данных с прибора в HistoROM.
- 5. Управление через конфигурационную программу FF: с помощью параметра DAT\_HANDLING/ HistoROM CONTROL в блоке преобразователя "Service" выберите опцию "Device → HistoROM", чтобы указать направление передачи данных. В FieldCare: с помощью параметра HistoROM CONTROL выберите опцию "Device → HistoROM" в качестве направления передачи данных. (Путь в меню: OPERATING MENU → OPERATION)

Используйте параметр DOWNLOAD SELECT (меню OPERATION) для выбора состава параметров, подлежащих замене.

Указанные ниже параметры заменяются в зависимости от выбранной опции: – **Configuration copy (копия конфигурации)**:

Все параметры, кроме TRANSMITTER SERIAL NO., DEVICE DESIGNATION, а также параметры групп POSITION ADJUSTMENT и PROCESS CONNECTION.

Device replacement (замена прибора):
 Все параметры, кроме TRANSMITTER SERIAL NO., DEVICE DESIGNATION, а также параметры групп POSITION ADJUSTMENT и PROCESS CONNECTION.
 Electronics replace (замена электроники):

Все параметры, кроме параметров группы POSITION ADJUSTMENT Заводская настройка: Configuration сору (копия конфигурации)

- 6. С помощью параметра HistoROM CONTROL выберите опцию "Device → HistoROM" в качестве направления передачи данных.
- 7. Подождите прибл. 40 секунд. Конфигурационные данные загружаются из модуля HistoROM<sup>®</sup>/M-DAT в память прибора. Прибор не перезапускается.
- 8. Снова отсоедините прибор от источника питания.
- 9. Отсоедините модуль памяти.
- 10. Включите питание прибора.

# Копирование конфигурационных данных из модуля HistoROM®/M-DAT в память прибора:

Управление прибором должно быть разблокировано.

- 1. Отсоедините прибор от источника питания.
- Подключите модуль HistoROM<sup>®</sup>/M-DAT к электронной вставке. Конфигурационные данные из памяти другого прибора будут сохранены в модуле HistoROM<sup>®</sup>/ M-DAT.
- 3. Включите питание прибора.
- Управление через конфигурационную программу FF: с помощью параметра DAT\_HANDLING/ HistoROM CONTROL в блоке преобразователя "Service" выберите опцию "HistoROM → Device", чтобы указать направление передачи данных. В FieldCare: с помощью параметра HistoROM CONTROL выберите опцию "HistoROM → Device" в качестве направления передачи данных (путь в меню: OPERATING MENU → OPERATION). Используйте параметр DOWNLOAD SELECT (меню OPERATION) для выбора состава параметров, подлежащих замене.

Указанные ниже параметры заменяются в зависимости от выбранной опции:

- Соnfiguration сору (копия конфигурации, заводская настройка)
   все параметры, кроме DEVICE SERIAL No., IDENT NUMBER SEL, DEVICE DESIGN.,
   а также параметры в группе POSITION ADJUSTMENT, PROCESS CONNECTION,
   SENSOR TRIM и SENSOR DATA.
  - **Device replacement (замена прибора)** Все параметры кроме DEVICE SERIAL No., IDENT NUMBER SEL, DEVICE DESIGN., а также параметры в группе POSITION ADJUSTMENT, PROCESS CONNECTION, SENSOR TRIM и SENSOR DATA.
- Electronics replace (замена электроники)
   все параметры, кроме параметров в группе SENSOR DATA.
   Заводская настройка: Configuration сору (копия конфигурации)
- 5. Управление через конфигурационную программу FF: с помощью параметра DAT\_HANDLING/ HistoROM CONTROL в блоке преобразователя "Service" выберите опцию "HistoROM → Device", чтобы указать направление передачи данных. В FieldCare: с помощью параметра HistoROM CONTROL выберите опцию "HistoROM → Device" в качестве направления передачи данных (путь в меню: OPERATING MENU → OPERATION)
- 6. С помощью параметра HistoROM CONTROL (меню OPERATION) выберите опцию "HistoROM → Device" в качестве направления передачи данных.
- 7. Подождите прибл. 40 секунд. Конфигурационные данные загружаются из модуля HistoROM<sup>®</sup>/M-DAT в память прибора. Прибор перезапускается.
- 8. Прежде чем отсоединять модуль HistoROM<sup>®</sup>/M-DAT от электронной вставки, отсоедините прибор от источника питания.

## 6.6 FieldCare

FieldCare — это ПО для настройки и обслуживания приборов, разработанное Endress+Hauser на базе технологии FDT. С помощью FieldCare можно настраивать приборы Endress+Hauser и других изготовителей, поддерживающие стандарт FDT. Вы можете найти требования к аппаратному и программному обеспечению в интернете: www.endress.com → Поиск: FieldCare → FieldCare → Технические характеристики.

FieldCare поддерживает указанные ниже функции:

- Настройка преобразователей онлайн и автономном режиме
- Загрузка и сохранение данных прибора (загрузка/скачивание)
- Анализ HistoROM<sup>®</sup>/M-DAT
- Протоколирование точки измерения

Опции подключения:

- Сервисный интерфейс через Commubox FXA291 и адаптер ToF FXA291 (USB).
- В режиме измерения "Level Standard" конфигурационные данные, которые были выгружены посредством FDT, невозможно записать снова (загрузить посредством FDT). Эти данные используются только для документирования точки измерения.
- Дополнительные сведения приведены здесь: → www.endress.com

## 6.7 Блокировка и разблокировка управления

После ввода всех параметров можно заблокировать введенные данные от несанкционированного и нежелательного доступа.

Заблокировать и разблокировать управление прибором можно одним из следующих способов:

- С помощью DIP-переключателя на электронной вставке, по месту на приборе
- По линии связи, например FieldCare

Отображение символа 📮 на локальном дисплее указывает на то, что управление прибором заблокировано. При этом параметры отображения, например "LANGUAGE" и "DISPLAY CONTRAST", можно изменить.

## i

 Если управление заблокировано DIP-переключателем, то разблокировать управление можно только DIP-переключателем. Если управление прибором заблокировано в дистанционном режиме, например с помощью ПO FieldCare, то разблокировать его можно только в дистанционном режиме.

В следующей таблице перечислены функции блокировки:

| Метод блокировки            | д блокировки Просмотр/ Метод | Метод разблокировки                |                        |                             |  |
|-----------------------------|------------------------------|------------------------------------|------------------------|-----------------------------|--|
|                             | К параметров                 | изменения/<br>записи <sup>1)</sup> | DIP-переключа-<br>тель | Дистанционное<br>управление |  |
| DIP-переключатель           | Да                           | Нет                                | Да                     | Нет                         |  |
| Дистанционное<br>управление | Да                           | Нет                                | Нет                    | Да                          |  |

1) При этом параметры отображения, например LANGUAGE и DISPLAY CONTRAST, можно изменить.

#### Локальная блокировка/разблокировка управления с 6.7.1 помощью DIP-переключателя

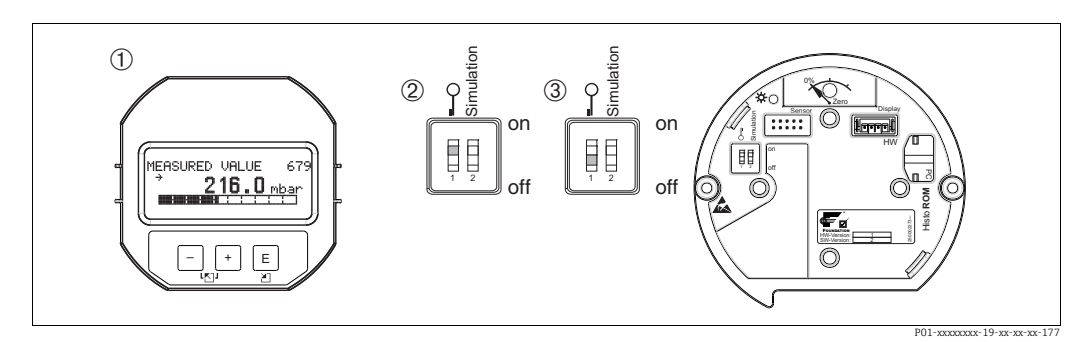

Puc. 25: Положение DIP-переключателя "Hardware locking" на электронной вставке

1 Удалите (опциональный) локальный дисплей

2 3

DIP-переключатель в положении "оп": управление заблокировано. DIP-переключатель в положении "off": управление разблокировано (управление возможно)

#### 6.7.2 Блокировка и разблокировка управления в дистанционном режиме

|                             | Описание |                                                                                                    |  |
|-----------------------------|----------|----------------------------------------------------------------------------------------------------|--|
| Операция блокировки         | 1.       | Управление с помощью конфигурационной программы FF: выберите<br>параметр SWLOCK в блоке "Resource".<br>В FieldCare: выберите параметр INSERT PIN No.<br>Путь меню: OPERATING MENU → OPERATION → INSERT PIN No. |  |
|                             | 2.       | Чтобы заблокировать управление, введите для этого параметра<br>значение "0".                                                                                                    |  |
| Разблокировка<br>управления | 1.       | Управление с помощью конфигурационной программы FF: выберите<br>параметр SWLOCK в блоке "Resource".<br>В FieldCare: выберите INSERT PIN No.                                                                    |  |
|                             | 2.       | Чтобы разблокировать управление, введите для данного параметра<br>значение "100".                                                                                                    |  |

## 6.8 Моделирование

Функции блока Analog Input, такие как масштабирование входа и выхода, можно смоделировать следующим образом:

- 1. Установите DIP-переключатель "Simulation" на электронной вставке в положение "On".
- 2. В блоке Analog Input выберите опцию "Active" с помощью параметра SIMULATION, элемент ENABLE\_DISABLE.
- 3. Переведите блок Analog Input в режим блока AUTO.
- 4. Введите значение и состояние для элементов SIMULATION\_VALUE и SIMULATION\_STATUS. Во время моделирования значение выхода и состояние блока преобразователя "Pressure" заменяются смоделированными значением и состоянием. Параметр OUT показывает результат.
- 5. Завершение моделирования (параметр SIMULATION, элемент ENABLE\_DISABLE, опция "Disabled").

Проверить настройку преобразователя можно с помощью параметров SIMULATION\_MODE и SIMULATION\_VALUE в блоке преобразователя "Diagnostic". → См. руководство по эксплуатации BA00303P "Описание функций прибора Cerabar S/Deltabar S/Deltapilot S", описание параметров SIMULATION\_MODE и SIMUALTION\_VALUE.

## 6.9 Заводская настройка (сброс)

- Общий сброс: нажмите кнопку Zero и удерживайте ее не менее 12 секунд.
   Кратковременное включение светодиода на электронной вставке указывает на то, что выполняется сброс параметров.
- После ввода определенного кода можно полностью или частично сбросить значения параметров на заводские настройки. (→ Сведения о заводских настройках см. в Руководстве по эксплуатации BA00303P "Cerabar S/Deltabar S/Deltapilot S, описание функций прибора".)

Введите код при помощи параметра ENTER RESET CODE (меню OPERATION). Предусмотрены различные коды сброса прибора. В следующей таблице указано, значения каких параметров сбрасываются при вводе каждого из кодов сброса. Для сброса параметров необходимо, чтобы управление было разблокировано (→ 🖹 51, раздел 6.7).

## i

- Сброс не затрагивает индивидуальные настройки, выполненные на заводе (конфигурация, заказанная пользователем, сохраняется). Если после выполнения сброса понадобится вернуть заводские настройки параметров, обратитесь в сервисный центр Endress+Hauser.

## 6.9.1 Сброс с помощью конфигурационной программы FF

При работе через конфигурационную программу FF введите код с помощью параметра RESET\_INPUT\_VALUE/ENTER RESET CODE в блоке преобразователя "Diagnostic". В алфавитных указателях → 🖹 39 ff. указано, какие параметры сбрасываются конкретным кодом сброса.

 Параметр RESET FF позволяет удалить связи между функциональными блоками, сбросить параметры FF к значениям по умолчанию и вернуть заводские настройки параметров, предусмотренных конкретным изготовителем. → См. также Руководство по эксплуатации BA00303P, описание параметра RESTART.

# 6.9.2 Выполнение сброса через управляющую программу FieldCare

При работе прибором с помощью FieldCare введите код через параметр ENTER RESET CODE (путь в меню: OPERATING MENU  $\rightarrow$  OPERATION).

В следующей таблице указано, значения каких параметров сбрасываются при вводе каждого из кодов сброса.

| Код сброса | Описание и действие <sup>1)</sup>                                                                                                    |  |  |
|------------|----------------------------------------------------------------------------------------------------|--|--|
| 7864       | <ul> <li>Общий сброс</li> <li>При этом сбросе будут восстановлены следующие параметры: <ul> <li>Группа функций POSITION ADJUSTMENT</li> <li>Группа функций BASIC SETUP</li> <li>Группа функций EXTENDED SETUP</li> <li>Группа функций LINEARIZATION (существующая таблица линеаризации удаляется)</li> <li>Группа функций TOTALIZER SETUP</li> <li>Группа функций INFO, параметр TAG_DESC</li> <li>Группа функций MESSAGES</li> <li>Все настраиваемые сообщения (типа "Error" (ошибка)) переводятся в категорию "Warning" (предупреждение).</li> <li>→ № 89, раздел 9.2 "Диагностическая информация на локальном дисплее" и → № 106, раздел 9.6 "Реакция выходов на ошибки".</li> <li>Группа функций USER LIMITS</li> <li>Любое запущенное моделирование прекращается.</li> </ul> </li> </ul> |  |  |
| 333        | <ul> <li>Пользовательский сброс</li> <li>При этом сбросе будут восстановлены следующие параметры: <ul> <li>Группа функций POSITION ADJUSTMENT</li> <li>Группа функций BASIC SETUP кроме пользовательских единиц измерения</li> <li>Группа функций EXTENDED SETUP</li> <li>Группа функций TOTALIZER SETUP</li> <li>Группа OUTPUT</li> <li>Любое запущенное моделирование прекращается.</li> <li>Прибор перезапускается.</li> </ul></li></ul>                                                                                                    |  |  |
| 2710       | Сброс на уровне режима измерения                                                                                                    |  |  |
|            | <ul> <li>В зависимости от настройки параметров LEVEL MODE, LIN MEASURAND, LINd MEASURAND или COMB. MEASURAND параметры, необходимые для выполнения соответствующей измерительной задачи, будут сброшены.</li> <li>Любое запущенное моделирование прекращается.</li> <li>Прибор перезапускается.</li> <li>Пример: LEVEL MODE = linear и LIN. MEASURAND = level</li> <li>HEIGHT UNIT = m</li> <li>CALIBRATION MODE = wet</li> <li>EMPTY CALIB. = 0</li> <li>FULL CALIB. = конечное значение датчика конвертируется в единицы измерения mH<sub>2</sub>O, например, 50,99 mH<sub>2</sub>O для датчика 500 мбар (7,5 фнт/кв. дюйм)</li> </ul>                                                                                                    |  |  |
| 2509       | Сброс для адаптации датчика<br>– Будут сброшены верхний и нижний пределы калибровки датчика и значение<br>для регулировки положения.<br>– Группа функций POSITION ADJUSTMENT<br>– Параметры PRESSURE_1_LOWER_CAL/LO_TRIM_MEASURED и<br>PRESSURE_1_HIGHER_TRIM_MEASURED/HI_TRIM_MEASURED<br>Эти параметры недоступны в управляющей программе FieldCare.<br>– Любое запущенное моделирование прекращается.<br>– Прибор перезапускается.                                                                                                    |  |  |
| 1846       | <ul> <li>Сброс параметров отображения</li> <li>Сброс такого типа приводит к сбросу всех параметров, имеющих отношение к отображению данных (группа DISPLAY).</li> <li>Любое запущенное моделирование прекращается.</li> <li>Прибор перезапускается.</li> </ul>                                                                                                    |  |  |

| Код сброса | Описание и действие <sup>1)</sup>                                                                                                    |  |
|------------|----------------------------------------------------------------------------------------------------|--|
| 8888       | Сброс HistoROM<br>Измеренное значение и буферы событий удаляются. Во время сброса модуль<br>HistoROM должен быть присоединен к электронной вставке.                                                                                                    |  |
| 62         | <ul> <li>Сброс (горячий пуск)</li> <li>Сброс такого типа приводит к сбросу всех параметров, которые содержатся<br/>в ОЗУ. Данные считываются заново с EEPROM (процессор инициализируется<br/>заново).</li> <li>Любое запущенное моделирование прекращается.</li> <li>Прибор перезапускается.</li> </ul> |  |

 В таблице используются названия групп и параметров в том виде, в котором они приведены в FieldCare. Назначение названий параметров FieldCare и конфигурационной программы FF см. здесь:
 → 
 <sup>1</sup> 39, раздел 6.3.8 "Таблицы индексов параметров Endress+Hauser".

## 7 Ввод в эксплуатацию

Заводская конфигурация прибора — режим измерения давления (Pressure). Диапазон измерения и единица измерения, используемая для передачи измеряемого значения, соответствуют техническим характеристикам, которые указаны на заводской табличке.

#### ▲ ОСТОРОЖНО

**Уровень давления превышает максимально допустимое рабочее давление!** Опасность несчастного случая вследствие разрушения деталей! Если давление превышает норму, формируются предупреждающие сообщения.

Если прибор подвергается давлению, которое превышает максимально допустимое давление, то на экран последовательно выводятся сообщения "E115 sensor overpressure" и "E727 sensor pressure error - overrange". Используйте прибор только в пределах диапазона, допустимого для датчика!

#### УВЕДОМЛЕНИЕ

#### Уровень давления ниже минимально допустимого рабочего давления!

Индикация предупреждающего сообщения в случае недопустимо низкого давления.

Если прибор подвергается давлению, которое меньше минимально допустимого давления, на экран последовательно выводятся сообщения "E120 sensor low pressure" и "E727 sensor pressure error - overrange". Используйте прибор только в пределах диапазона, допустимого для датчика!

## 7.1 Настройка сообщений

- Сообщения E727, E115 и E120 являются сообщениями об ошибке и могут настраиваться в качестве предупреждений или аварийных сигналов. На заводеизготовителе этим сообщениям присваивается категория предупреждения. В тех областях применения, в которых пользователь осознанно допускает возможность нарушения допустимого для датчика диапазона значений (например, при каскадном измерении), такая настройка препятствует переходу прибора в "отрицательное состояние".
- Переводить сообщения Е727, Е115 и Е120 в разряд аварийных сигналов рекомендуется в следующих случаях:
  - Нет необходимости выходить за пределы диапазона датчика при его применении для целей измерения.
  - Предполагается регулировка положения для исправления значительной ошибки, связанной с изменением пространственной ориентации прибора (например, прибора с разделительной диафрагмой).

## 7.2 Проверка монтажа и функциональная проверка

После монтажа и подключения, прежде чем ввести прибор в эксплуатацию, выполните проверку по контрольным спискам.

- Контрольный список "Проверка после монтажа" см. раздел 4.4
- Контрольный список "Проверка после подключения" → см. раздел 5.4

# 7.3 Ввод в эксплуатацию при помощи конфигурационной программы FF

- Заводская конфигурация прибора режим измерения давления (Pressure).
   Измерительный диапазон и единица измерения, которая используется для передачи измеренного значения, а также значение цифрового выходного сигнала блока Analog Input (OUT), обозначены на заводской табличке. После сброса с кодом 7864 параметр ОUT может понадобиться масштабировать заново (→ см. также с. 76, раздел 7.9 "Масштабирование параметра OUT").
- Стандартная конфигурация заказа показана здесь: → В 34, раздел 6.3.6 "Блочная модель прибора Deltabar S".
- 1. Включите измерительный прибор.
- 2. Укажите DEVICE\_ID. → 🖹 34, раздел 6.3.5 "Идентификация и определение адреса прибора" и → 🖹 8, раздел 3.2.1 "Заводская табличка" как серийный номер прибора.
- 3. Откройте конфигурационную программу.
- 4. Загрузите файлы формата .cff и файлы описания прибора в центральную систему или конфигурационную программу. Убедитесь, что используются правильные системные файлы.
- 5. Идентифицируйте прибор по DEVICE\_ID (→ см. п. 2). Присвойте прибору имя тега с помощью параметра PD\_TAG.

#### Настройка блока "Resource"

- 1. Откройте блок "Resource".
- При необходимости отключите блокировку прибора. → <sup>В</sup> 51, раздел 6.7 "Блокировка и разблокировка управления". В стандартной конфигурации управление прибором разблокировано.
- 3. При необходимости измените описание блока. Заводская настройка: RS\_452B481009-xxxxxxxxx
- 4. При необходимости присвойте блоку описание с помощью параметра TAG\_DESC.
- 5. При необходимости измените другие параметры в соответствии с требованиями.

#### Настройка блоков преобразователя

- В Deltabar предусмотрены следующие блоки преобразователя:
- Блок преобразователя "Pressure"
- Блок преобразователя "Service"
- Блок преобразователя "DP Flow"
- Блок преобразователя "Display"
- Блок преобразователя "Diagnostic"

Ниже в качестве примера описан измерительный преобразователь давления.

- 1. При необходимости измените описание блока. Заводская настройка: RS\_452B481009-xxxxxxxxx
- 2. Установите для блока режим ООЅ при помощи параметра MODE\_BLK, элемент TARGET.
- 3. Настройте прибор в соответствии с задачами измерения. → См. также Краткое руководство по эксплуатации, раздел 7.4 раздел 7.9.
- 4. Установите для блока режим "Auto" при помощи параметра MODE\_BLK, элемент TARGET.

Чтобы измерительный прибор работал надлежащим образом, следует установить режим "Auto" для блока давления, сервисного блока и блока преобразователя "DP Flow".

#### Настройка блоков аналоговых входов

Прибор Deltabar S имеет 3 блока Analog Input, которые могут быть при необходимости назначены различным переменным процесса.

- 1. При необходимости измените описание блока. Заводская настройка: RS\_452B481009-xxxxxxxxx
- 2. Установите для блока режим OOS при помощи параметра MODE\_BLK, элемент TARGET.
- 3. Используйте параметр CHANNEL для выбора переменной процесса, которая будет использоваться в качестве входного значения для блока Analog Input. Возможны следующие варианты настройки:
  - CHANNEL = 1: первичное значение, давление, уровень или расход в зависимости от выбранного режима измерения
  - CHANNEL = 2: вторичное значение (в примере температура датчика)
  - CHANNEL = 6: сумматор 1
  - Заводская настройка:
  - Блок Analog Input 1. CHANNEL = 1: первичное значение (измеренное значение давления)
  - Блок Analog Input 2. CHANNEL = 2: вторичное значение (температура датчика)
  - Блок Analog Input 3. CHANNEL = 6: сумматор 1
- Используйте параметр XD\_SCALE для выбора нужной единицы и диапазона блока входных данных для переменной процесса. → 
   <sup>1</sup>76, раздел 7.9
   <sup>1</sup>Масштабирование параметра OUT".

   Убедитесь, что выбранная единица измерения соответствует выбранной переменной процесса. Если переменная процесса не соответствует единице, параметр BLOCK\_ERROR выводит "Block Configuration Error" (ошибка конфигурации блока), что препятствует переводу блока в режим "Auto".
- 5. При помощи параметра L\_TYPE выберите тип линеаризации для входной переменной (заводская настройка: "Direct"). Убедитесь, что настройки параметров XD\_SCALE и OUT\_SCALE одинаковы для типа линеаризации Direct. Если переменные и единицы не совпадают, параметр BLOCK\_ERROR выводит ошибку "Block Configuration Error", что препятствует переводу блока в режим "Auto".
- 6. Введите сообщения аварийного сигнала и критического аварийного сигнала при помощи параметров HI\_HI\_LIM, HI\_LIM, LO\_LIM и LO\_LO\_LIM. Введенные предельные значения должны укладываться в диапазон, заданный для параметра OUT\_SCALE.
- 7. Укажите приоритеты аварийных сообщений с помощью параметров HI\_HI\_PRI, HI\_PRI, LO\_LO\_PRI и LO\_PRI. Передача отчета в полевую хост-систему выполняется только для аварийных сигналов с приоритетом, превышающим значение 2.
- 8. Установите для блока режим "Auto" при помощи параметра MODE\_BLK, элемент TARGET. Для этого блок "Resource" также должен быть переведен в режим "Auto".

#### Дополнительная конфигурация

- 1. В зависимости от задачи управления и автоматизации, настройте дополнительные функциональные блоки и блоки выхода. → См. также Руководство по эксплуатации BA00303P, "Описание функций прибора Cerabar S/Deltabar S/Deltapilot S".
- 2. Соедините функциональные блоки и блоки выходов.
- 3. Укажите активный LAS, после чего загрузите все данные и параметры в полевой прибор.

## 7.4 Выбор языка и режима измерения

## 7.4.1 Управление по месту эксплуатации

Параметр MEASURING MODE находится на первом уровне выбора.  $\rightarrow \geqq 45,$  раздел 6.4.1 "Структура меню".

Можно выбрать один из указанных ниже режимов измерения:

- Давление
- Уровень
- Расход

## 7.4.2 Выбор языка и режима инструмента при помощи управляющей программы FieldCare

#### Выбор режима измерения

Параметры для установки режима измерения отображаются в разделе "Measuring Mode" ПО FieldCare:

| Language             |                                                                                          |                     |                        |
|----------------------|------------------------------------------------------------------------------------------|---------------------|------------------------|
|                      |                                                                                          |                     |                        |
| DeviceType: Deltabar | S / xMD 7x / FF / FW 4.00.zz / Dev.Rev.                                                  | 7 Device Revision:  | 7<br>EH. Deltabar S-B( |
| Status signal 🖉 OK   |                                                                                          | Primary Value Type: | Level                  |
| Label                | Primary Value Type: Level<br>Level Selection: Level Stand<br>Linearization: No Lineariza | ard 💽               |                        |

Puc. 26: Меню "Measuring mode" (режим измерения)

Доступны следующие варианты режима измерения:

| Тип первичного значения                             | Линеаризация           | Выбор уровня        |
|-----------------------------------------------------|------------------------|---------------------|
| Давление                                            | Отсутствует            | -                   |
| Расход                                              | Корневая функция       | -                   |
| Уровень, масса, объем                               | Отсутствует            | Level Easy Pressure |
| Уровень, масса, объем                               | Отсутствует            | Level Easy Height   |
| Уровень, масса, объем, содержимое резервуара<br>в % | Отсутствует            | Level Standard      |
| Уровень, масса, объем, содержимое резервуара<br>в % | Уровень линеаризирован | Level Standard      |
| Уровень, масса, объем, содержимое резервуара<br>в % | Уровень объединен      | Level Standard      |

#### Выбор языка

Выберите язык меню для ПО FieldCare с помощью кнопки Language в окне конфигурации. Выберите язык отображения меню для окна FieldCare с помощью меню: Extras → Options Display → Language.

Доступны следующие языки:

- Немецкий
- Английский
- Французский
- Испанский
- Китайский
- Японский

## 7.5 Регулировка положения

Под влиянием ориентации прибора может произойти смещение нулевой точки, т. е. при пустом или частично заполненном резервуаре измеренное значение не будет нулевым. Существует два способа выполнить регулировку положения.

- Путь в меню на экране локального дисплея: GROUP SELECTION  $\rightarrow$  OPERATING MENU  $\rightarrow$  SETTINGS  $\rightarrow$  POSITION ADJUST.
- Путь в меню FieldCare: OPERATING MENU  $\rightarrow$  SETTINGS  $\rightarrow$  POSITION ADJUST

# 7.5.1 Выполнение регулировки положения с помощью локального дисплея или FieldCare

Параметры, перечисленные в следующей таблице, входят в группу POSITION ADJUST. (путь в меню: OPERATING MENU SETTINGS POSITION ADJUST).

| Название параметра       | Описание                                                                                                    |
|--------------------------|----------------------------------------------------------------------------------------------------|
| Ввод<br>POS. ZERO ADJUST | Регулировка положения: знать разницу между нулевым положением (установочной точкой) и измеренным давлением не обязательно.                                                                                                    |
|                          | Пример:           - MEASURED VALUE = 2,2 мбар (0,032 фнт/кв. дюйм)           - Скорректируйте измеренное значение при помощи параметра POS. ZERO ADJUST и завершите операцию выбором опции "Confirm". При этом с имеющимся давлением будет сопоставлено значение 0,0.           - МЕАSURED VALUE (после корректировки нулевого положения) = 0,0 мбар                                                                                                    |
|                          | С помощью параметра CALIB. OFFSET отображается результирующее отклонение давления (смещение), за счет которого было скорректировано значение параметра MEASURED VALUE.                                                                                                    |
|                          | Заводская настройка:<br>0,0                                                                                                    |
| Ввод<br>POS. INPUT VALUE | Регулировка положения: знать разницу между нулевым положением<br>(установочной точкой) и измеренным давлением не обязательно. Для<br>корректировки разницы между значениями давления необходимо значение<br>контрольного измерения (например, от эталонного прибора).                                                                                                    |
|                          | <ul> <li>Пример: <ul> <li>МЕАSURED VALUE = 0,5 мбар (0,0073 фнт/кв. дюйм)</li> <li>Для параметра POS. INPUT VALUE укажите установочное значение параметра MEASURED VALUE, например, 2,0 мбар (0,029 фнт/кв. дюйм). (MEASURED VALUE (после ввода значения параметра POS. INPUT VALUE)</li> <li>MEASURED VALUE (после ввода значения параметра POS. INPUT VALUE)</li> <li>2,0 мбар (0,029 фнт/кв. дюйм)</li> <li>С помощью параметра CALIB. OFFSET отображается результирующее отклонение давления (смещение), за счет которого было скорректировано значение параметра MEASURED VALUE.</li> <li>Применяется следующая настройка:</li> <li>CALIB. OFFSET = MEASURED VALUE<sub>old</sub> – POS. INPUT VALUE, здесь: CALIB. OFFSET = 0,5 мбар (0,0073 фнт/кв. дюйм) – 2,0 мбар (0,029 фнт/кв. дюйм) = -1,5 мбар (0,022 фнт/кв. дюйм))</li> </ul> </li> <li>Заводская настройка:</li> </ul> |
| Ввод<br>CALIB. OFFSET    | 0,0<br>Регулировка положения: разница между нулевым положением (установочной точкой) и измеряемым давлением известна. (В приборе не задано эталонное повление )                                                                                                    |
|                          | Пример:         – МЕАSURED VALUE = 2,2 мбар (0,032 фнт/кв. дюйм)         – С помощью параметра CALIB. OFFSET введите значение, на которое необходимо изменить значение параметра MEASURED VALUE. Чтобы скорректировать значение параметра MEASURED VALUE до уровня 0,0 мбар, необходимо указать значение 2,2.         (MEASURED VALUE <sub>new</sub> = MEASURED VALUE <sub>old</sub> – CALIB. OFFSET)         – MEASURED VALUE (после ввода смещения калибровки) = 0,0 мбар         Заводская настройка:                                                                                                    |
|                          | 0,0                                                                                                    |

## 7.6 Измерение расхода

## 7.6.1 Подготовительные шаги

- Прибор Deltabar S PMD75 стандартно используется для измерения расхода.
- Перед калибровкой прибора Deltabar S необходимо промыть импульсные трубки и заполнить прибор технологической средой. → См. следующую таблицу.

|   | Клапаны                                                                                                    | Значение                                                                               | Предпочтительный вариант монтажа                                                                                                    |  |
|---|----------------------------------------------------------------------------------------------------|----------------------------------------------------------------------------------------|----------------------------------------------------------------------------------------------------|--|
| 1 | Закройте клапан 3.                                                                                                    | 1                                                                                      |                                                                                                    |  |
| 2 | Заполните измерительную систему рабочей средой.                                                                                                    |                                                                                        | 6 7                                                                                                    |  |
|   | Откройте клапаны А, В,<br>2, 4.                                                                                                    | Рабочая среда поступает<br>внутрь.                                                     |                                                                                                    |  |
| 3 | При необходимости очисти<br>– продувкой сжатым возду<br>газовой среде;<br>– промывкой при измерен                                                                                                    | тте импульсные трубки <sup>1)</sup> :<br>хом при измерении в<br>ии в жидкостной среде. |                                                                                                    |  |
|   | Закройте клапаны 2 и 4.                                                                                                    | Изолируйте прибор.                                                                     | +                                                                                                    |  |
|   | Откройте клапаны 1 и 5. <sup>1</sup>                                                                                                    | Продуйте или промойте<br>импульсные трубки.                                            |                                                                                                    |  |
|   | Закройте клапаны 1 и 5. <sup>1</sup>                                                                                                    | Закройте клапаны после<br>очистки.                                                     |                                                                                                    |  |
| 4 | Выпустите воздух из прибо                                                                                                    | ppa.                                                                                   |                                                                                                    |  |
|   | Откройте клапаны 2 и 4.                                                                                                    | Откройте подачу рабочей<br>среды.                                                      |                                                                                                    |  |
|   | Закройте клапан 4.                                                                                                    | Перекройте сторону<br>низкого давления.                                                | ХА ВХ                                                                                                    |  |
|   | Откройте клапан 3.                                                                                                    | Выровняйте давление<br>между сторонами низкого<br>и высокого давления.                 |                                                                                                    |  |
|   | Кратковременно<br>откройте клапаны 6 и 7,<br>затем снова закройте их.                                                                                                    | Заполните измеритель-<br>ный прибор технологиче-<br>ской средой и удалите<br>воздух.   | $\begin{array}{ c c c c c c c c c c c c c c c c c c c$                                                                                                    |  |
| 5 | <ul> <li>При соблюдении перечисленных ниже условий скорректируйте положение нулевой точки. Если условия не соблюдены, не выполняйте регулировку нулевого положения до выполнения шага 6 →  В 64, раздел 7.6.3 и →  В 60, раздел 7.5.</li> <li>Условия:         <ul> <li>Отсечь технологическое оборудование невозможно.</li> <li>Точки отбора давления (А и В) находятся на одной</li> </ul> </li> </ul> |                                                                                        | <ul> <li>Рис. 27: Сверху: предпочтительный вариант монтажа для газов Снизу: предпочтительный вариант монтажа для жидкостей</li> <li>I Deltabar S PMD75</li> <li>II Трехходовой вентильный блок</li> <li>II Сепаратор</li> <li>1, 5 Сливные клапаны</li> </ul> |  |
| 6 | Введите точку измерения в                                                                                                    | з эксплуатацию.                                                                        | 2,4 Впускные клапаны<br>З Уперичение клапаны                                                                                                    |  |
|   | Закройте клапан 3.                                                                                                    | Изолируйте сторону высо-<br>кого давления от сто-<br>роны низкого давления.            | 6, 7 Вентиляционные клапаны прибора Deltabar S<br>А, В Отсечные клапаны                                                                                                    |  |
|   | Откройте клапан 4.                                                                                                    | Подсоедините сторону<br>низкого давления.                                              |                                                                                                    |  |
|   | Результат<br>– Клапаны 1 <sup>1</sup> , 3, 5 <sup>1</sup> , 6 и 7 закрыты.<br>– Клапаны 2 и 4 открыты.<br>– Клапаны А и В (при наличии) открыты.                                                                                                    |                                                                                        |                                                                                                    |  |
| 7 | У Выполните регулировку нулевого положения, если<br>существует вероятность отсечения потока. В этом<br>случае шаг 5 не требуется. → 🖹 64, раздел 7.6.3 и<br>→ 🖹 60, раздел 7.5.                                                                                                    |                                                                                        |                                                                                                    |  |
| 8 | Выполните калибровку. →                                                                                                    | 🖹 63, раздел 7.6.2                                                                     |                                                                                                    |  |

1) для установок с 5 клапанами

## 7.6.2 Сведения об измерении расхода

В режиме измерения Flow прибор определяет объемный или массовый расход по измеряемому дифференциальному давлению. Дифференциальное давление, которое создается с помощью первичных устройств, таких как трубки Пито или мерные диафрагмы, находится в прямой зависимости от объемного или массового расхода. Доступны четыре режима измерения: объемный расход, нормированный объемный расход (европейские условия нормирования), стандартизованный объемный расход (американские условия стандартизации) и массовый расход.

Кроме того, ПО прибора Deltabar S имеет два сумматора в стандартной комплектации. Сумматоры учитывают объемный или массовый расход. Функцию подсчета и единицу измерения можно настроить для каждого сумматора индивидуально. Первый сумматор (сумматор 1) можно обнулить в любое время, тогда как второй (сумматор 2) суммирует расход с момента ввода прибора в эксплуатацию и не может быть сброшен.

- Для каждого режима измерения (Pressure (давление), Level (уровень) и Flow (расход)) в FieldCare предусмотрено меню быстрой настройки, с помощью которого осуществляется навигация по основным функциям прибора. Настройкой параметра MEASURING MODE пользователь указывает, какое меню быстрой настройки должно быть отображено. → 59, раздел 7.4 "Выбор языка и режима измерения". В конфигурационных программах FF меню быстрой настройки отсутствуют.
- Подробное описание параметров см. в Руководстве по эксплуатации BA00303P, "Cerabar S/Deltabar S/Deltapilot S, описание функций прибора".
  - FF, таблица преобразователя "Pressure";
  - FF, таблица измерения расхода по дифференциальному давлению;
  - FieldCare, таблица POSITION ADJUST.
  - FieldCare, таблица BASIC SETUP
  - FieldCare, таблица EXTENDED SETUP
  - FieldCare, таблица TOTALIZER SETUP

#### **А** ОСТОРОЖНО

#### Изменение режима измерения влияет на диапазон (URV)!

- Это может привести к переполнению резервуара средой.
- ▶В случае изменения режима измерения необходимо проверить настройку шкалы (URV) в меню управления "SETTINGS → BASIC SETUP" и при необходимости отрегулировать!

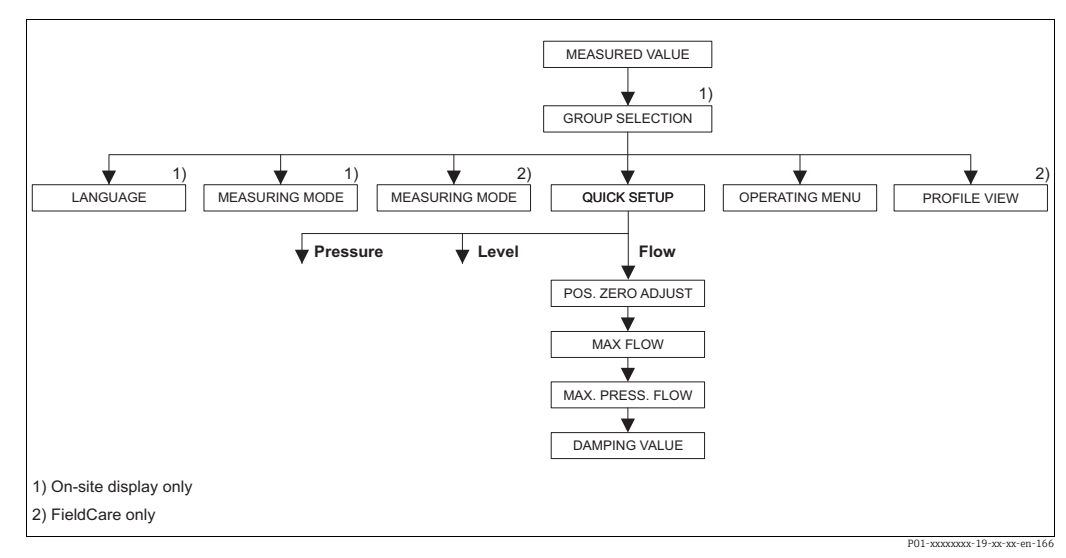

## 7.6.3 Меню быстрой настройки для режима измерения расхода

Рис. 28: Меню быстрой настройки для режима измерения расхода

| Управление по месту эксплуатации                                                                                                    | FieldCare                                                                                                    |
|----------------------------------------------------------------------------------------------------|----------------------------------------------------------------------------------------------------|
| Индикация измеренного значения<br>Перейдите от индикации измеренного значения к<br>пункту GROUP SELECTION при помощи кнопки F.                                                                                                    | Индикация измеренного значения<br>Выберите меню QUICK SETUP.                                                                                                    |
| <b>GROUP SELECTION</b><br>Выберите параметр MEASURING MODE.                                                                                                    | <b>Режим измерения</b><br>Выберите параметр "Primary Value Type".                                                                                                    |
| <b>MEASURING MODE</b><br>Выберите опцию "Flow".                                                                                                    |                                                                                                    |
| <b>GROUP SELECTION</b><br>Выберите меню QUICK SETUP.                                                                                                    | <b>Тип первичного значения</b><br>Выберите опцию "Flow".                                                                                                    |
| <b>POS. ZERO ADJUST</b><br>Изменение ориентации прибора может вызвать<br>смещение измеренного значения. Вы можете<br>изменить значение MEASURED VALUE при<br>помощи параметра POS. ZERO ADJUST, нажав<br>"Confirm", т. е. вы можете установить 0,0 как<br>фактическое давление.                | <b>POS. ZERO ADJUST</b><br>Изменение ориентации прибора может вызвать<br>смещение измеренного значения. Вы можете<br>изменить значение MEASURED VALUE при<br>помощи параметра POS. ZERO ADJUST, нажав<br>"Confirm", т. е. вы можете установить 0,0 как<br>фактическое давление.                |
| <ul> <li>MAX. FLOW</li> <li>Введите максимальный расход для главного<br/>прибора.</li> <li>(→ См. также компоновочную схему главного<br/>прибора).</li> </ul>                                                                                                    | МАХ. FLOW<br>Введите максимальный расход для главного<br>прибора.<br>(→ См. также компоновочную схему главного<br>прибора).                                                                                                    |
| <ul> <li>MAX. PRESS. FLOW</li> <li>Введите максимальное давление для главного прибора.</li> <li>(→ См. также компоновочную схему главного прибора).</li> </ul>                                                                                                    | МАХ. PRESS. FLOW<br>Введите максимальное давление для главного<br>прибора.<br>(→ См. также компоновочную схему главного<br>прибора).                                                                                                    |
| <b>DAMPING VALUE</b><br>Введите время демпфирования (постоянная<br>времени т). Функция демпфирования влияет на<br>скорость, с которой все зависимые элементы,<br>такие как локальный дисплей, измеряемое<br>значение и выходной сигнал блока Analog Input,<br>реагируют на изменение давления. | <b>DAMPING VALUE</b><br>Введите время демпфирования (постоянная<br>времени τ). Функция демпфирования влияет на<br>скорость, с которой все зависимые элементы,<br>такие как локальный дисплей, измеряемое<br>значение и выходной сигнал блока Analog Input,<br>реагируют на изменение давления. |

Для управления по месту эксплуатации см. также → 🖹 31, раздел 6.2.3 "Функции элементов управления: локальный дисплей подключен" и → 🖹 45, раздел 6.4 "Управление по месту эксплуатации: локальный дисплей подключен".

## 7.7 Измерение уровня

## 7.7.1 Подготовительные шаги

#### Открытый резервуар

- Приборы Deltabar S PMD75 и FMD77 могут использоваться для измерения уровня в открытом резервуаре.
- FMD77: прибор готов к калибровке сразу после открывания отсечного клапана (которого может и не быть).
- РМD75: перед калибровкой прибора необходимо промыть и заполнить импульсные трубки технологической средой. → См. следующую таблицу.

|   | Клапаны                                                                                                 | Значение                                                                             | Монтаж                                                                              |  |  |
|---|----------------------------------------------------------------------------------------------------|--------------------------------------------------------------------------------------|-------------------------------------------------------------------------------------|--|--|
| 1 | Заполните резервуар до уровня, превышающего нижнюю точку отбора давления.                               |                                                                                      |                                                                                     |  |  |
| 2 | Заполните измерительную систему рабочей средой.                                                         |                                                                                      |                                                                                     |  |  |
|   | Откройте клапан А.                                                                                      | Откройте отсечной<br>клапан.                                                         | +                                                                                   |  |  |
| 3 | Выпустите воздух из прибо                                                                               | pa.                                                                                  |                                                                                     |  |  |
|   | Кратковременно<br>откройте и снова<br>закройте клапан 6.                                                | Заполните измеритель-<br>ный прибор технологиче-<br>ской средой и удалите<br>воздух. | B X A X Patm                                                                        |  |  |
| 4 | Введите точку измерения в эксплуатацию.<br>Результат:<br>– Клапаны В и 6 закрыты.<br>– Клапан А открыт. |                                                                                      |                                                                                     |  |  |
|   |                                                                                                    |                                                                                      | Рис. 29: Открытый резервуар<br>I Deltabar S PMD75<br>II Cenapamop                   |  |  |
| 5 | Выполните калибровку.<br>→ 🖹 68, раздел 7.7.2.                                                          |                                                                                      | 6 Вентиляционные клапаны прибора Deltabar.<br>А Отсечной клапан<br>В Сливной клапан |  |  |

#### Закрытый резервуар

- Прибор Deltabar S в любом исполнении пригоден для измерения уровня в закрытом резервуаре.
- FMD77: прибор готов к калибровке сразу после открывания отсечных клапанов (которых может и не быть).
- FMD78: прибор выпускается готовым к калибровке.
- РМD75: перед калибровкой прибора необходимо промыть и заполнить импульсные трубки технологической средой. → См. следующую таблицу.

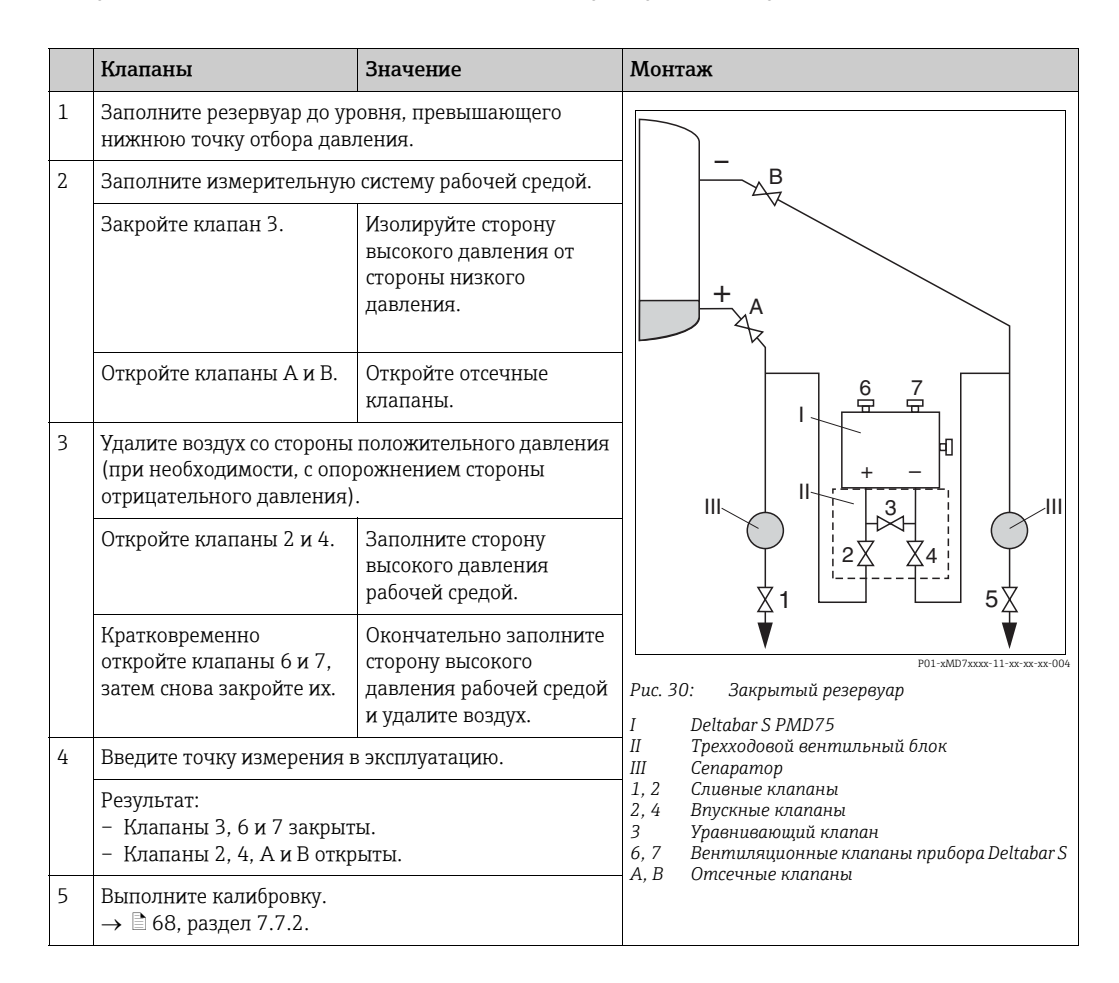

#### Закрытый резервуар с образованием паров

- Прибор Deltabar S в любом исполнении пригоден для измерения уровня в закрытом резервуаре с образованием паров.
- FMD77: прибор готов к калибровке сразу после открывания отсечных клапанов (которых может и не быть).
- FMD78: прибор выпускается готовым к калибровке.
- РМD75: перед калибровкой прибора необходимо промыть и заполнить импульсные трубки технологической средой. → См. следующую таблицу.

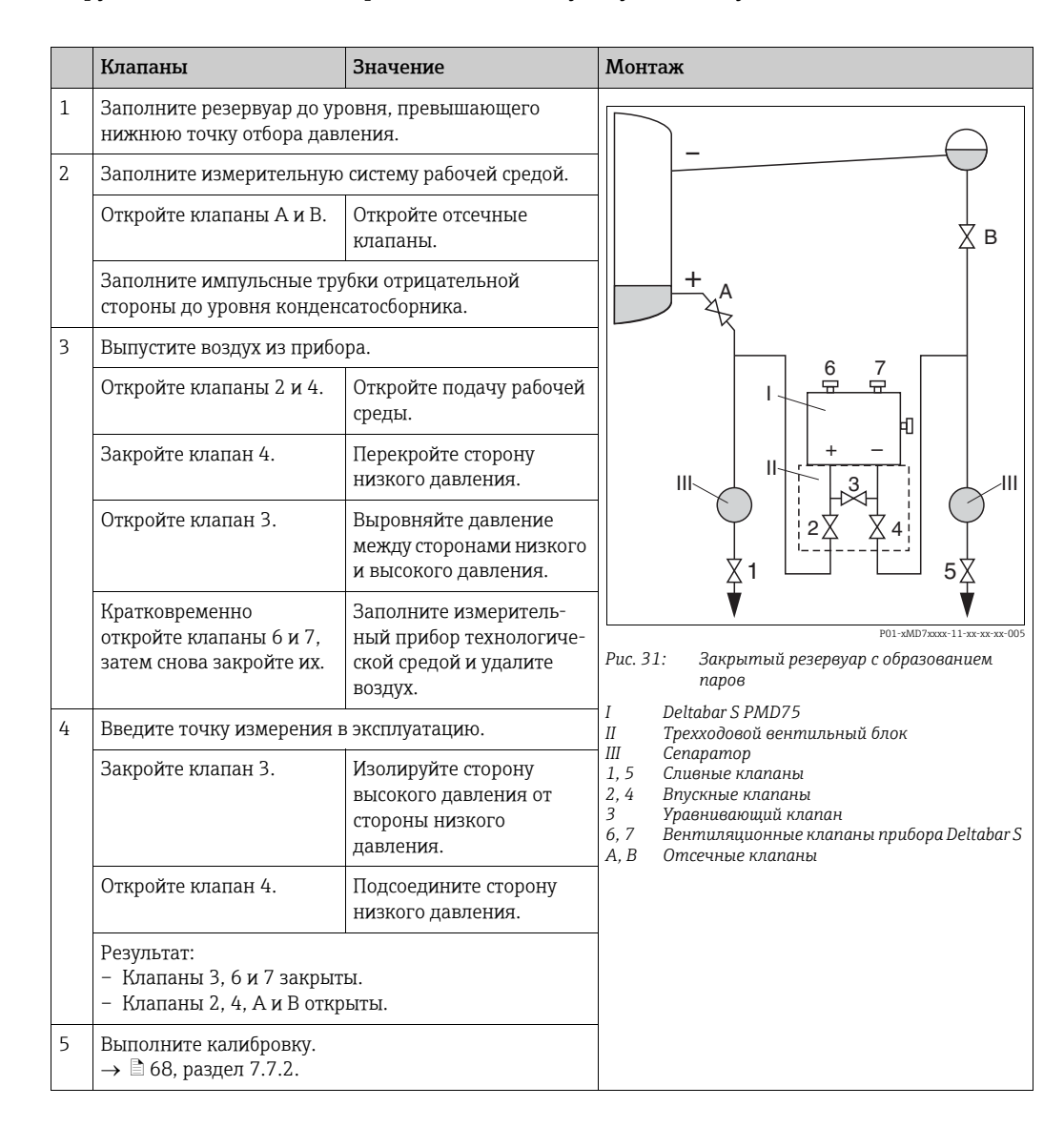

## 7.7.2 Сведения об измерении уровня

- Кроме того, для измерения уровня предусмотрено три режима: "Level Easy Pressure", "Level Easy Height" и "Level Standard". В режиме измерения уровня Level Standard можно выбрать один из трех типов измерения: "Linear", "Pressure Linearized" и "Height Linearized". В таблице "Общие сведения об измерении уровня" следующего раздела приведен обзор различных измерительных задач.
  - В режимах измерения уровня "Level Easy Pressure" и "Level Easy Height" введенные значения не тестируются так тщательно, как в режиме измерения уровня "Level Standard". Для режимов уровня "Level Easy Pressure" и "Level Easy Height" между значениями, указанными для параметров "EMPTY CALIB./FULL CALIB.", "EMPTY PRESSURE/FULL PRESSURE" и "EMPTY HEIGHT/FULL HEIGHT", должен быть интервал не менее 1%. В случае чрезмерного сближения введенные значения будут отклонены с отображением соответствующего сообщения. Предельные значения в дальнейшем не проверяются; т. е. для получения точных результатов необходимо, чтобы введенные значения соответствовали техническим характеристикам датчика и параметрам задачи измерения.
  - Режимы измерения уровня "Level Easy Pressure" и "Level Easy Height" связаны с меньшим количеством параметров, чем режим "Level Standard", и используются для ускорения и упрощения настройки измерения уровня.
  - Предпочтительные для пользователя единицы измерения уровня, объема и массы, а также таблицу линеаризации можно указать только в режиме измерения уровня "Level Standard".
- Подробное описание параметров и примеры параметров см. в Руководстве по эксплуатации BA00303P, "Cerabar S/Deltabar S/Deltapilot S, описание функций прибора".

#### **А** ОСТОРОЖНО

#### Изменение режима измерения влияет на диапазон (URV)!

Это может привести к переполнению резервуара средой.

▶ В случае изменения режима измерения необходимо проверить настройку шкалы (URV) в меню управления "SETTINGS → BASIC SETUP" и при необходимости отрегулировать!

| Измерительная<br>задача                                                                                                    | LEVEL SELECTION/<br>LEVEL MODE                                          | Варианты измеря-<br>емых переменных                                                                        | Описание                                                                                                    | Примечание                                                                                                    | Индикация измерен-<br>ного значения                                                                                              |
|----------------------------------------------------------------------------------------------------|-------------------------------------------------------------------------|----------------------------------------------------------------------------------------------------|----------------------------------------------------------------------------------------------------|----------------------------------------------------------------------------------------------------|----------------------------------------------------------------------------------------------------|
| Измеряемая перемен-<br>ная прямо пропорцио-<br>нальна измеряемому<br>давлению.<br>Калибровка выполня-<br>ется путем ввода двух<br>пар значений "давле-<br>ние-уровень".                                                                          | LEVEL SELETION:<br>Level Easy Pressure                                  | С помощью<br>параметра OUTPUT<br>UNIT: %, единицы<br>измерения уровня,<br>объема или массы.                | <ul> <li>Калибровка по эталон-<br/>ному давлению: кали-<br/>бровка "влажного" типа,<br/>см. Руководство по экс-<br/>плуатации ВА00303Р.</li> <li>Калибровка без эталон-<br/>ного давления: кали-<br/>бровка "сухого" типа, см.<br/>Руководство по эксплу-<br/>атации ВА00303Р.</li> </ul> | <ul> <li>Возможен ввод<br/>неверных<br/>записей</li> <li>Пользовательские<br/>единицы<br/>измерения<br/>использовать<br/>невозможно</li> </ul>                                          | Зона индикации<br>измеренного значения<br>и значение параметра<br>LEVEL BEFORE LIN<br>представляют собой<br>измеренное значение. |
| Измеряемая перемен-<br>ная прямо пропорцио-<br>нальна измеряемому<br>давлению.<br>Калибровка выполня-<br>ется путем ввода зна-<br>чения плотности и двух<br>пар значений "высота-<br>уровень".                                                   | LEVEL SELECTION:<br>Level Easy Height                                   | С помощью<br>параметра OUTPUT<br>UNIT: %, единицы<br>измерения уровня,<br>объема или массы.                | <ul> <li>Калибровка по эталонному давлению: калибровка "влажного" типа, см. Руководство по эксплуатации ВА00303Р.</li> <li>Калибровка без эталонного давления: калибровка "сухого" типа, см. Руководство по эксплуатации ВА00303Р.</li> </ul>                                             | <ul> <li>Возможен ввод<br/>неверных<br/>записей</li> <li>Пользовательские<br/>единицы<br/>измерения<br/>использовать<br/>невозможно</li> </ul>                                          | Зона индикации<br>измеренного значения<br>и значение параметра<br>LEVEL BEFORE LIN<br>представляют собой<br>измеренное значение. |
| Измеряемая<br>переменная прямо<br>пропорциональна<br>измеряемому<br>давлению.                                                                                                    | LEVEL SELECTION:<br>Level standard/<br>LEVEL MODE:<br>Linear            | С помощью<br>параметра LINEAR<br>MEASURAND:<br>– % (уровень)<br>– Уровень<br>– Объем<br>– Масса            | <ul> <li>Калибровка по эталонному давлению: калибровка "влажного" типа, см. Руководство по эксплуатации ВА00303Р.</li> <li>Калибровка без эталонного давления: калибровка "сухого" типа, см. Руководство по эксплуатации ВА00303Р.</li> </ul>                                             | <ul> <li>Ошибочные<br/>записи<br/>отклоняются<br/>прибором.</li> <li>Возможно при-<br/>менение пользо-<br/>вательских еди-<br/>ниц измерения<br/>уровня, объема и<br/>массы.</li> </ul> | Зона индикации<br>измеренного значения<br>и значение параметра<br>LEVEL BEFORE LIN<br>представляют собой<br>измеренное значение. |
| Измеренная перемен-<br>ная не находится в пря-<br>мой пропорциональ-<br>ной зависимости от<br>измеряемого давления<br>(например, для<br>резервуара с кониче-<br>ским выходом). Для<br>калибровки необхо-<br>димо ввести таблицу<br>линеаризации. | LEVEL SELECTION:<br>LevelStandard/LEVEL<br>MODE: Pressure<br>Linearized | С помощью<br>параметра LINd<br>MEASURAND:<br>– Давление + %<br>– Давление +<br>объем<br>– Давление + масса | <ul> <li>Калибровка при наличии эталонного давления: полуавтоматический ввод таблицы линеаризации, см.</li> <li>Руководство по эксплуатации ВА00303Р.</li> <li>Калибровка без эталонного давления: ручной ввод таблицы линеаризации; см. Руководство по эксплуатации ВА00303Р.</li> </ul> | <ul> <li>Ошибочные<br/>записи<br/>отклоняются<br/>прибором.</li> <li>Возможно при-<br/>менение пользо-<br/>вательских еди-<br/>ниц измерения<br/>уровня, объема и<br/>массы.</li> </ul> | Индикация измерен-<br>ного значения и пара-<br>метр ТАΝК CONTENT<br>представляют изме-<br>ренное значение.                       |

## 7.7.3 Общие сведения об измерении уровня

| Измерительная<br>задача                                                                                                    | LEVEL SELECTION/<br>LEVEL MODE                                          | Варианты измеря-<br>емых переменных                                                                                                    | Описание                                                                                                    | Примечание                                                                                                    | Индикация измерен-<br>ного значения                                                                                                    |
|----------------------------------------------------------------------------------------------------|-------------------------------------------------------------------------|----------------------------------------------------------------------------------------------------|----------------------------------------------------------------------------------------------------|----------------------------------------------------------------------------------------------------|----------------------------------------------------------------------------------------------------|
| <ul> <li>Требуются две<br/>измеряемые<br/>переменные или</li> <li>Форма резервуара<br/>задается парами<br/>значений, например<br/>"высота-объем".</li> <li>1-я измеряемая пере-<br/>менная (% высоты или<br/>высота) должна быть<br/>прямо пропорцио-<br/>нальна измеряемому<br/>давлению. 2-я измеря-<br/>емая переменная<br/>(объем, масса или %) не<br/>должна быть прямо<br/>пропорциональна<br/>измеряемому давле-<br/>нию. Для 2-й измеряе-<br/>мой переменной необ-<br/>ходимо ввести таблицу<br/>линеаризации. 2-я<br/>измеряемая перемен-<br/>ная сопоставляется с<br/>1-й измеряемой пере-<br/>менной посредством<br/>таблицы.</li> </ul> | LEVEL SELECTION:<br>Level standard/<br>LEVEL MODE: Height<br>Linearized | <ul> <li>Через параметр<br/>СОМВ.</li> <li>МЕАЅURAND:</li> <li>Высота + объем</li> <li>Высота + масса</li> <li>Высота + %</li> <li>% высоты +<br/>объем</li> <li>% высоты + масса</li> <li>% высоты + масса</li> <li>% высоты + %</li> </ul> | <ul> <li>Калибровка при наличии эталонного давления: калибровка "влажного" типа и полуавтоматический ввод таблицылинеаризации; см. Руководство по эксплуатации ВАООЗОЗР.</li> <li>Калибровка без эталонного давления: калибровка "сухого" типа и ручной ввод таблицы линеаризации; см. Руководство по эксплуатации ВАООЗОЗР.</li> </ul> | <ul> <li>Ошибочные<br/>записи<br/>отклоняются<br/>прибором.</li> <li>Возможно при-<br/>менение пользо-<br/>вательских еди-<br/>ниц измерения<br/>уровня, объема и<br/>массы.</li> </ul> | Отображение измерен-<br>ного значения и пара-<br>метр ТАNК CONTENT<br>представляют 2-е<br>измеряемое значение<br>(объем, масса и %).<br>Параметр LEVEL<br>BEFORE LIN соответ-<br>ствует 1-му измерен-<br>ному значению<br>(% высоты или высота). |

#### 7.7.4 Меню быстрой настройки для режима измерения уровня "Level"

- Некоторые параметры отображаются только в том случае, если другие параметры настроены должным образом. Например, параметр EMPTY CALIB. отображается только в перечисленных ниже случаях:
  - LEVEL SELECTION: "Level Easy Pressure" и CALIBRATION MODE: "Wet";

– LEVEL SELECTION "Level Standard", LEVEL MODE "Linear" и CALIBRATION MODE "Wet" Параметры LEVEL MODE и CALIBRATION MODE находятся в группе функций BASIC SETTINGS.

- Для перечисленных ниже параметров производитель устанавливает следующие значения:
  - LEVEL SELETION: Level Easy Pressure
  - CALIBRATION MODE: Wet
  - OUTPUT UNIT или LIN. MEASURAND: "%";
  - EMPTY CALIB.: 0,0
  - FULL CALIB.: 100,0
- Быстрая настройка позволяет упростить и ускорить процесс ввода прибора в эксплуатацию. Если необходимо выполнить более сложные настройки, например, изменить единицу измерения с "%" на "м", следует выполнить калибровку в группе функций "BASIC SETTINGS" (БАЗОВЫЕ НАСТРОЙКИ). → См. руководство по эксплуатации ВА00303Р.

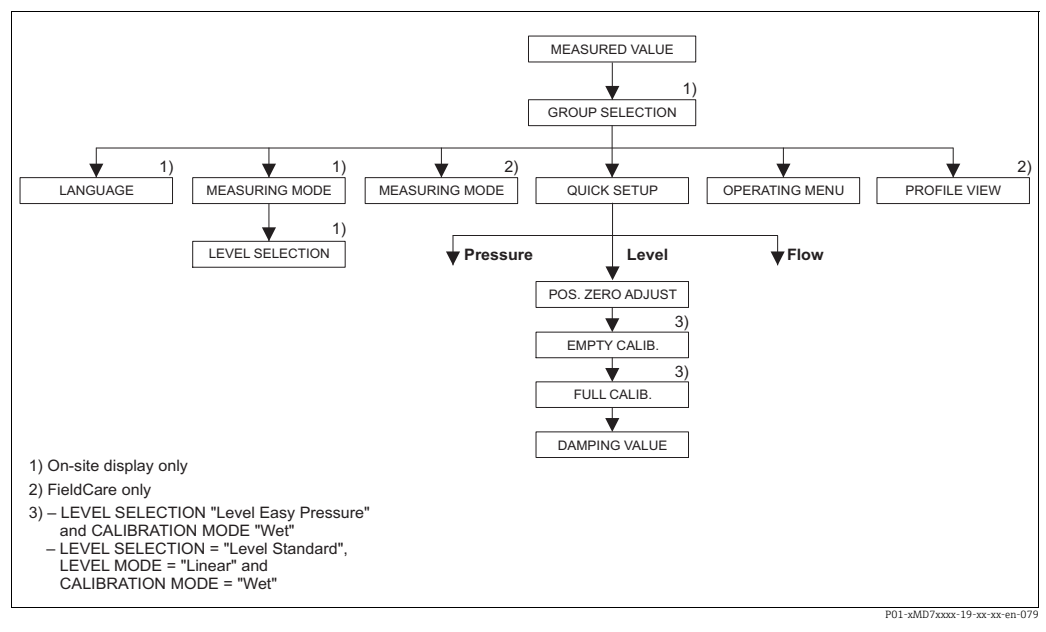

Рис. 32: Меню быстрой настройки для режима измерения уровня

| Управление по месту эксплуатации                                                                                                    |  |
|----------------------------------------------------------------------------------------------------|--|
| <b>Индикация измеренного значения</b><br>Перейдите от индикации измеренного значения к<br>пункту GROUP SELECTION при помощи кнопки F. |  |
| <b>GROUP SELECTION</b><br>Выберите "MEASURING MODE".                                                                                  |  |
| <b>MEASURING MODE</b><br>Выберите опцию "Level".                                                                                      |  |
| LEVEL SELECTION<br>Выберите режим измерения уровня. Обзор:<br>см. → 🖹 69.                                                             |  |
| GROUP SELECTION                                                                                                    |  |

Выберите меню QUICK SETUP.

#### FieldCare

Индикация измеренного значения Выберите меню QUICK SETUP.

Режим измерения

Выберите параметр "Primary Value Type".

**Тип первичного значения** Выберите опцию "Level".

Level Selection Выберите режим измерения уровня. Обзор: см. → 🗎 69.

| Управление по месту эксплуатации               | FieldCare                                      |
|------------------------------------------------|------------------------------------------------|
| <b>POS. ZERO ADJUST</b>                        | <b>POS. ZERO ADJUST</b>                        |
| Изменение ориентации прибора может вызвать     | Изменение ориентации прибора может вызвать     |
| смещение измеренного значения. Вы можете       | смещение измеренного значения. Вы можете       |
| изменить значение MEASURED VALUE при           | изменить значение MEASURED VALUE при           |
| помощи параметра POS. ZERO ADJUST, нажав       | помощи параметра POS. ZERO ADJUST, нажав       |
| "Confirm", т. е. вы можете установить 0,0 как  | "Confirm", т. е. вы можете установить 0,0 как  |
| фактическое давление.                          | фактическое давление.                          |
| ЕМРТҮ CALIB. <sup>1)</sup>                     | ЕМРТҮ САLIВ. <sup>1</sup>                      |
| Введите значение уровня для нижней точки       | Введите значение уровня для нижней точки       |
| калибровки.                                    | калибровки.                                    |
| Для этого параметра введите значение уровня,   | Для этого параметра введите значение уровня,   |
| которое следует сопоставить с давлением,       | которое следует сопоставить с давлением,       |
| которому подвергается прибор.                  | которому подвергается прибор.                  |
| FULL CALIB.: <sup>1</sup>                      | <b>FULL CALIB.:</b> <sup>1</sup>               |
| Введите значение уровня для верхней точки      | Введите значение уровня для верхней точки      |
| калибровки.                                    | калибровки.                                    |
| Для этого параметра введите значение уровня,   | Для этого параметра введите значение уровня,   |
| которое следует сопоставить с давлением,       | которое следует сопоставить с давлением,       |
| которому подвергается прибор.                  | которому подвергается прибор.                  |
| <b>DAMPING VALUE</b>                           | <b>DAMPING VALUE</b>                           |
| Введите время демпфирования (постоянная        | Введите время демпфирования (постоянная        |
| времени τ). Функция демпфирования влияет на    | времени τ). Функция демпфирования влияет на    |
| скорость, с которой все зависимые элементы,    | скорость, с которой все зависимые элементы,    |
| такие как локальный дисплей, измеряемое        | такие как локальный дисплей, измеряемое        |
| значение и выходной сигнал блока Analog Input, | значение и выходной сигнал блока Analog Input, |
| реагируют на изменение давления.               | реагируют на изменение давления.               |

1) – LEVEL SELECTION "Level Easy Pressure" и CALIBRATION MODE "Wet" – LEVEL SELECTION "Level Standard", LEVEL MODE "Linear" и CALIBRATION MODE "Wet"

Для управления по месту эксплуатации см. также → 🖹 31, раздел 6.2.3 "Функции элементов управления: локальный дисплей подключен" и → 🖹 45, раздел 6.4 "Управление по месту эксплуатации: локальный дисплей подключен".
# 7.8 Измерение дифференциального давления

### 7.8.1 Подготовительные шаги

- Приборы Deltabar S PMD75 и FMD78 стандартно используются для измерения дифференциального давления.
- FMD78: прибор выпускается готовым к калибровке.
- РМD75: перед калибровкой прибора необходимо промыть и заполнить импульсные трубки технологической средой. → См. следующую таблицу.

|   | Клапаны                                                                                                    | Значение                                                                                | Предпочтительный вариант монтажа                                                                                                    |
|---|----------------------------------------------------------------------------------------------------|-----------------------------------------------------------------------------------------|----------------------------------------------------------------------------------------------------|
| 1 | Закройте клапан 3.                                                                                                    |                                                                                         |                                                                                                    |
| 2 | Заполните измерительную                                                                                                    | о систему рабочей средой.                                                               | 6 7                                                                                                    |
|   | Откройте клапаны А, В,<br>2, 4.                                                                                             | Рабочая среда поступает<br>внутрь.                                                      |                                                                                                    |
| 3 | При необходимости очисти<br>– продувкой сжатым возду<br>газовой среде;<br>– промывкой при измерен                           | ите импульсные трубки: <sup>1)</sup><br>ихом при измерении в<br>иии в жидкостной среде. |                                                                                                    |
|   | Закройте клапаны 2 и 4.                                                                                                    | Изолируйте прибор.                                                                      |                                                                                                    |
|   | Откройте клапаны 1 и 5. <sup>1</sup>                                                                                        | Продуйте или промойте<br>импульсные трубки.                                             |                                                                                                    |
|   | Закройте клапаны 1 и 5.1                                                                                                    | Закройте клапаны после<br>очистки.                                                      |                                                                                                    |
| 4 | Выпустите воздух из прибо                                                                                                   | opa.                                                                                    |                                                                                                    |
|   | Откройте клапаны 2 и 4.                                                                                                    | Откройте подачу рабочей среды.                                                          |                                                                                                    |
|   | Закройте клапан 4.                                                                                                    | Перекройте сторону<br>низкого давления.                                                 |                                                                                                    |
|   | Откройте клапан 3.                                                                                                    | Выровняйте давление<br>между сторонами низкого<br>и высокого давления.                  |                                                                                                    |
|   | Кратковременно<br>откройте клапаны 6 и 7,<br>затем снова закройте их.                                                       | Заполните измеритель-<br>ный прибор технологиче-<br>ской средой и удалите<br>воздух.    |                                                                                                    |
| 5 | Введите точку измерения                                                                                                    | в эксплуатацию.                                                                         |                                                                                                    |
|   | Закройте клапан 3.                                                                                                    | Изолируйте сторону<br>высокого давления от<br>стороны низкого<br>давления.              | I ис. 55. Соверху: преопочтительный выриант<br>монтажа для газов<br>Снизу: предпочтительный вариант<br>монтажа для жидкостей<br>I Deltabar S PMD75<br>II Трехходовой вентильный блок |
|   | Откройте клапан 4.                                                                                                    | Подсоедините сторону<br>низкого давления.                                               | III Сепаратор<br>1,5 Сливные клапаны<br>2,4 Впускные клапаны                                                                                                    |
|   | Результат<br>– Клапаны 1 <sup>1</sup> , 3, 5 <sup>1</sup> , 6 и 7 з<br>– Клапаны 2 и 4 открыты.<br>– Клапаны А и В (при нал | закрыты.<br>ичии) открыты.                                                              | <ul> <li>Уравнивающий клапан</li> <li>7 Вентиляционные клапаны прибора Deltabar S</li> <li>A, B</li> <li>Отсечные клапаны</li> </ul>                                                 |
| 6 | При необходимости прове,<br>раздел 7.8.2.                                                                                   | ците калибровку. → 🖹 74,                                                                |                                                                                                    |

1) для установок с 5 клапанами

#### 7.8.2 Сведения об измерении дифференциального давления

- Для каждого режима измерения (Pressure (давление), Level (уровень) и Flow (расход)) в FieldCare предусмотрено меню быстрой настройки, с помощью которого осуществляется навигация по основным функциям прибора. Настройкой параметра MEASURING MODE пользователь указывает, какое меню быстрой настройки должно быть отображено. → 59, раздел 7.4 "Выбор языка и режима измерения". В конфигурационных программах FF меню быстрой настройки отсутствуют.
- Подробное описание параметров см. в Руководстве по эксплуатации BA00303P, "Cerabar S/Deltabar S/Deltapilot S, описание функций прибора".
  - FF, таблица преобразователя "Pressure"
  - FieldCare, таблица POSITION ADJUST.
  - FieldCare, таблица BASIC SETUP
  - FieldCare, таблица EXTENDED SETUP

#### ▲ ОСТОРОЖНО

#### Изменение режима измерения влияет на диапазон (URV)!

Это может привести к переполнению резервуара средой.

В случае изменения режима измерения необходимо проверить настройку шкалы (URV) в меню управления "SETTINGS — BASIC SETUP" и при необходимости отрегулировать!

# 7.8.3 Меню быстрой настройки для режима измерения давления (Pressure)

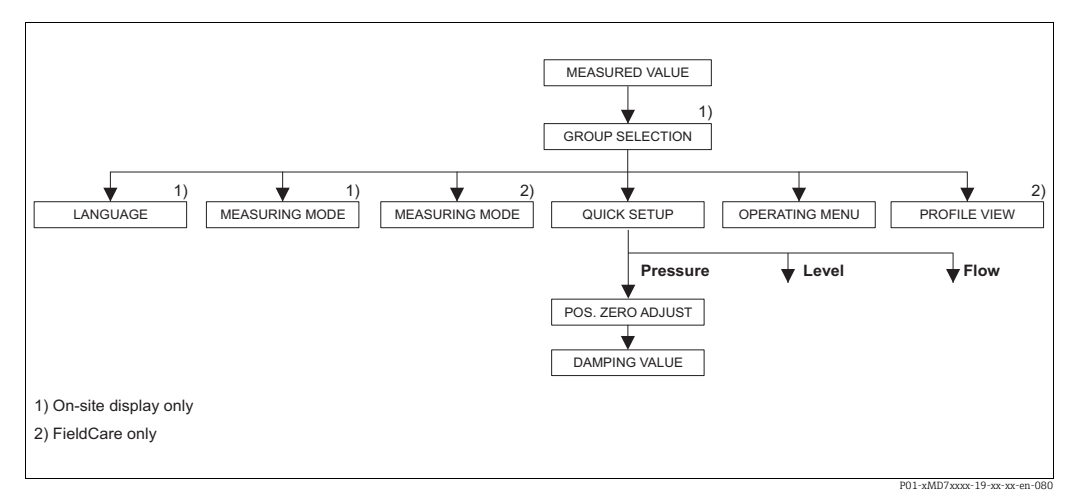

Рис. 34: Меню быстрой настройки для режима измерения давления (Pressure)

| Управление по месту эксплуатации                                                                                                    | FieldCare                                                        |
|----------------------------------------------------------------------------------------------------|------------------------------------------------------------------|
| <b>Индикация измеренного значения</b><br>Перейдите от индикации измеренного значения к<br>пункту GROUP SELECTION при помощи кнопки F. | Индикация измеренного значения<br>Выберите меню QUICK SETUP.     |
| <b>GROUP SELECTION</b><br>Выберите параметр MEASURING MODE.                                                                           | <b>Measuring Mode</b><br>Выберите параметр "Primary Value Type". |
| <b>MEASURING MODE</b><br>Выберите опцию "Pressure".                                                                                   | <b>Тип первичного значения</b><br>Выберите опцию "Pressure".     |
| GROUP SELECTION<br>Выберите меню QUICK SETUP.                                                                                         |                                                                  |
|                                                                                                    |                                                                  |

#### Управление по месту эксплуатации

#### POS. ZERO ADJUST

Изменение ориентации прибора может вызвать смещение измеренного значения. Вы можете изменить значение MEASURED VALUE при помощи параметра POS. ZERO ADJUST, нажав "Confirm", т. е. вы можете установить 0,0 как фактическое давление.

#### DAMPING VALUE

Введите время демпфирования (постоянная времени т). Функция демпфирования влияет на скорость, с которой все зависимые элементы, такие как локальный дисплей, измеряемое значение и выходной сигнал блока Analog Input, реагируют на изменение давления.

# FieldCare

#### POS. ZERO ADJUST

Изменение ориентации прибора может вызвать смещение измеренного значения. Вы можете изменить значение MEASURED VALUE при помощи параметра POS. ZERO ADJUST, нажав "Confirm", т. е. вы можете установить 0,0 как фактическое давление.

#### DAMPING VALUE

Введите время демпфирования (постоянная времени т). Функция демпфирования влияет на скорость, с которой все зависимые элементы, такие как локальный дисплей, измеряемое значение и выходной сигнал блока Analog Input, реагируют на изменение давления.

Для управления по месту эксплуатации см. также → 🖹 31, раздел 6.2.3 "Функции элементов управления: локальный дисплей подключен" и → 🖹 45, раздел 6.4 "Управление по месту эксплуатации: локальный дисплей подключен".

# 7.9 Масштабирование параметра OUT

В блоке Analog Input можно масштабировать входной сигнал или диапазон входных сигналов в соответствии с требованиями автоматизированной системы.

#### Пример:

Измерительный диапазон от 0 до 500 мбар (7,5 фнт/кв. дюйм) следует масштабировать в пределах от 0 до 100%.

- Выберите группу XD\_SCALE.
  - Для параметра EU\_0 введите значение "0".
  - Для параметра EU\_100 введите значение "500".
- Для параметра UNITS\_INDEX введите значение "mbar".
- Выберите группу "Выходная шкала/OUT\_SCALE".
  - Для параметра EU\_0 введите значение "0".
  - Для параметра EU\_100 введите значение "10000".
  - Для параметра UNITS\_INDEX выберите, например, "%" (проценты).
     Единица измерения, выбранная для этого параметра, не влияет на процесс масштабирования. Эта единица измерения не отображается ни на локальном дисплее, ни в рабочей программе (например, FieldCare).
- Результат:

При давлении 350 мбар (5,25 фнт/кв. дюйм) в качестве значения ОUT в следующий блок или в СУТП будет передано значение "70".

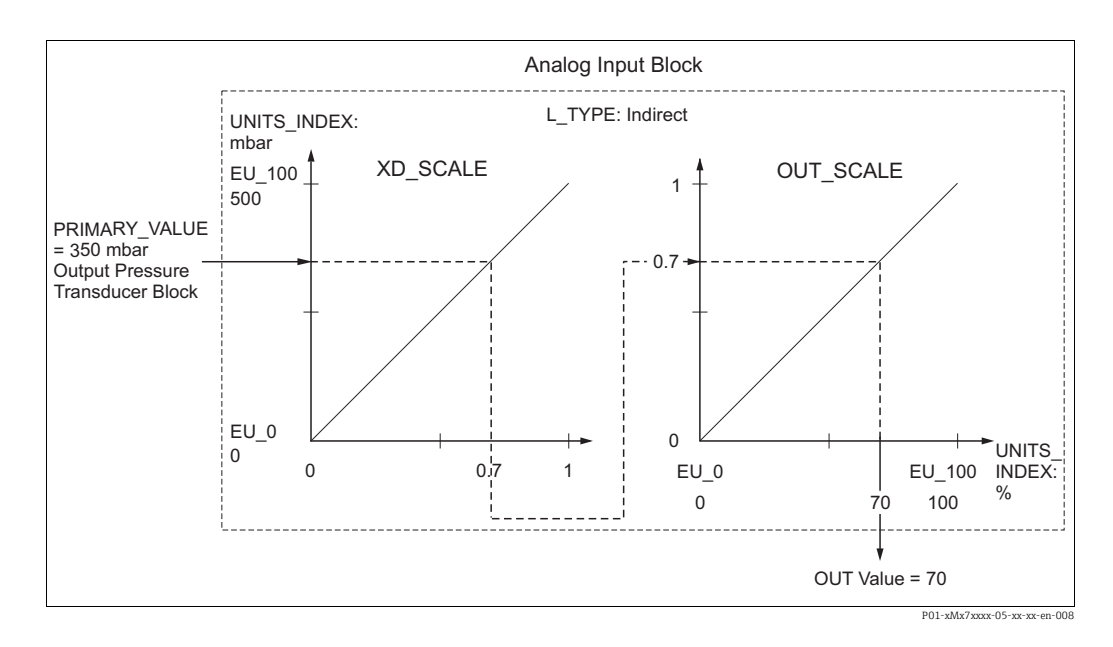

#### **А** ПРЕДУПРЕЖДЕНИЕ

#### При установке параметров учитывайте зависимости!

- Если для параметра L\_TYPE выбрано значение Direct, то значения и единицы измерения для параметров XD\_SCALE и OUT\_SCALE изменить невозможно.
- Параметры L\_TYPE, XD\_SCALE и OUT\_SCALE можно изменять только в режиме блока OOS.
- Убедитесь, что параметры масштабирования выходного сигнала блока преобразователя "Pressure" SCALE\_OUT согласуются с параметрами масштабирования входного сигнала блока Analog Input XD\_SCALE.

# 7.10 Настройка событий в соответствии со спецификацией FOUNDATION Fieldbus, профиль диагностики FF912 Field Diagnostic Profile

Прибор соответствует спецификации FOUNDATION Fieldbus FF912. Помимо прочего, это также означает следующее:

- Категория диагностического сообщения согласно рекомендации NAMUR NE107 передается по цифровой шине в формате, не зависящем от изготовителя:
  - F: сбой
  - С: проверка
  - S: несоответствие спецификации
  - М: требуется обслуживание
- Пользователь может изменить категорию групп событий в соответствии с требованиями конкретной области применения.
- Некоторые события могут быть отделены от соответствующей группы и подвергнуты индивидуальной обработке:
  - напр. 115: Sensor overpressure (избыточное давление датчика)
  - напр. 715: Sensor over temperature (избыточная температура датчика)
- Дополнительная информация и меры по устранению неисправностей вместе с сообщением о событии передаются по шине Fieldbus.

### 7.10.1 Группы событий

Диагностические события делятся на 16 групп в зависимости от источника и значимости события. Категория события по умолчанию закрепляется за каждой группой на заводе. Один бит параметров назначения принадлежит каждой группе событий.

| Значимость<br>события   | Категория события<br>по умолчанию | Источник<br>события | Бит | События в группе                                                                                                    |
|-------------------------|-----------------------------------|---------------------|-----|----------------------------------------------------------------------------------------------------|
| Наивысшая<br>значимость | Сбой (F)                          | Датчик              | 31  | <ul> <li>101: C&gt;Sensor electronic EEPROM error</li> <li>122: F&gt;Sensor not connected</li> <li>716: F&gt;Process membrane broken</li> <li>725: C&gt;Sensor connection error, cycle disturbance</li> <li>747: C&gt;Sensor software not compatible to electronics</li> </ul>                                                                                                    |
|                         |                                   | Электроника         | 30  | <ul> <li>110: F&gt;Checksum error in EEPROM: configuration segment</li> <li>113: F&gt;ROM failure in transmitter electronic</li> <li>121: F&gt;Checksum error in factory segment of EEPROM</li> <li>130: F&gt;EEPROM is defect.</li> <li>131: F&gt;Checksum error in EEPROM: min/max segment</li> <li>132: F&gt;Checksum error in totalizer EEPROM</li> <li>133: F&gt;Checksum error in History EEPROM</li> <li>135: F&gt;Checksum error in EEPROM FF segment</li> <li>703: C&gt;Measurement error</li> <li>705: C&gt;Measurement error</li> <li>728: F&gt;RAM error</li> <li>736: F&gt;RAM error</li> <li>737: C&gt;Measurement error</li> <li>738: C&gt;Measurement error</li> <li>739: C&gt;Measurement error</li> <li>742: C&gt;Sensor connection error (upload)</li> <li>744: C&gt;Main electronic PCB error</li> <li>748: C&gt;Memory failure in signal processor</li> </ul> |
|                         |                                   | Конфигурация        | 29  | • Не используется                                                                                                    |
|                         |                                   | Процесс             | 28  | • Не используется                                                                                                    |

| Значимость<br>события | Категория события<br>по умолчанию | Источник<br>события | Бит | События в группе                                                                                                    |
|-----------------------|-----------------------------------|---------------------|-----|----------------------------------------------------------------------------------------------------|
| Высокая               | Проверка (С)                      | Датчик              | 27  | • Не используется                                                                                                    |
| значимость            |                                   | Электроника         | 26  | <ul><li>704: C&gt;Measurement error</li><li>746: C&gt;Sensor connection error - initializing</li></ul>                                                                                                    |
|                       |                                   | Конфигурация        | 25  | <ul> <li>106: C&gt;Downloading - please wait</li> <li>602: M&gt;Linearization curve not monoton</li> <li>604: M&gt;Linearization table invalid. Мин. 2 точки</li> <li>613: C&gt;Simulation active</li> <li>701: S&gt;Adjustment outside sensor nominal range</li> <li>710: S&gt;Set span too small. He разрешено.</li> <li>707: M&gt;X-VAL. (TAB_XY_VALUE) of lin. table out of edit limits</li> <li>711: M&gt;LRV or URV out of edit limits</li> <li>713: M&gt;100% POINT (LEVEL_100_PERCENT_VALUE) level out of edit limits</li> <li>719: M&gt;Y-VALUE (TAB_XY_VALUE) of lin. table out of edit limits</li> <li>712: M&gt;ZERO POSITION (LEVEL_OFFSET) level out of edit limits</li> <li>722: M&gt;EMPTY CALIB. (SCALE_OUT, EU_0) or FULL CALIB. (SCALE_OUT, EU_100) out of edit limits</li> <li>723: M&gt;Max. flow (SCALE_OUT, EU_100) out of edit limits</li> <li>741: M&gt;TANK HEIGHT (LEVEL_TANK_HEIGHT) out of edit limits</li> <li>750: M&gt;Configuration not permitted</li> </ul> |
|                       |                                   | Процесс             | 24  | • Не используется                                                                                                    |

| Значимость<br>события | Категория события<br>по умолчанию     | Источник<br>события | Бит | События в группе                                                                                                    |
|-----------------------|---------------------------------------|---------------------|-----|----------------------------------------------------------------------------------------------------|
| Низкая значимость     | Несоответствие<br>спецификации<br>(S) | Датчик              | 23  | <ul> <li>115: S&gt;Sensor overpressure</li> <li>120: S&gt;Sensor low pressure</li> <li>715: S&gt;Sensor over temperature</li> <li>720: S&gt;Sensor under temperature</li> <li>726: S&gt;Sensor temperature error - overrange</li> </ul>                                                                                                    |
|                       |                                       | Электроника         | 22  | <ul><li>717: S&gt;Transmitter over temperature</li><li>718: S&gt;Transmitter under temperature</li></ul>                                                                                                    |
|                       |                                       | Конфигурация        | 21  | <ul> <li>727: S&gt;Sensor pressure error - overrange</li> </ul>                                                                                                    |
|                       |                                       | Процесс             | 20  | <ul> <li>730: M&gt;Pmin ALARM WINDOW (PRESSURE_1_USER_LOW_LIMIT)<br/>undershot</li> <li>731: M&gt;Pmax ALARM WINDOW (PRESSURE_1_USER_HIGH_LIMIT)<br/>overshot</li> <li>732: M&gt;Tmin ALARM WINDOW (TEMPERATURE_1_USER_LOW_LIMIT)<br/>undershot</li> <li>733: M&gt;Tmax ALARM WINDOW (TEMPERATURE_1_USER_HIGH_LIMIT)<br/>overshot</li> </ul> |

| Значимость<br>события    | Категория события<br>по умолчанию | Источник<br>события | Бит | События в группе                                                                                                    |
|--------------------------|-----------------------------------|---------------------|-----|----------------------------------------------------------------------------------------------------|
| Наименьшая<br>значимость | Требуется                         | Датчик              | 19  | <ul> <li>745: M&gt;Sensor data unknown</li> </ul>                                                                                                    |
|                          | обслуживание (М)                  | Электроника         | 18  | <ul> <li>102: M&gt;Checksum error in EEPROM: peakhold segment</li> <li>134: M&gt;EEPROM lifetime WARNING</li> <li>700: M&gt;Last configuration not stored</li> <li>702: M&gt;HistoROM data not consistent</li> </ul> |
|                          |                                   | Конфигурация        | 17  | <ul> <li>116: M&gt;Download error, repeat download</li> <li>706: M&gt;Configuration in HistoROM μ device not identical.</li> </ul>                                                                                   |
|                          |                                   | Процесс             | 16  | <ul> <li>740: S&gt;Calculation overflow, bad configuration</li> </ul>                                                                                                    |

#### 7.10.2 Параметры для назначения

Категории событий закрепляются за группами событий посредством четырех параметров назначения. Они расположены в блоке **RESOURCE (RB2)**:

- FD\_FAIL\_MAP: для категории событий "Сбой" (F)
- FD\_CHECK\_MAP: для категории событий "Проверка" (C)
- FD\_OFFSPEC\_MAP: для категории событий "Несоответствие спецификации" (S)
- FD\_MAINT\_MAP: для категории событий "Требуется обслуживание" (М)

Каждый из этих параметров присвоения содержит 32 бита, имеющих следующее значение:

- Бит 0: зарезервирован для Fieldbus Foundation. Также устанавливается, если для 1 TRD не задан режим AUTO.
- Биты 1–15: настраиваемая область; здесь могут быть назначены определенные диагностические события независимо от группы событий, в которой они находятся. Они не исключаются из группы событий, и их характеристики можно настроить индивидуально (→ ≧ 81). В приборе Deltabar S настраиваемой области могут быть назначены следующие события:
  - напр. 115: Sensor overpressure (избыточное давление датчика)
  - напр. 715: Sensor over temperature (избыточная температура датчика)
- Биты 16-31: стандартный диапазон; эти биты постоянно назначены группам событий. Если бит имеет значение 1, то данной группе событий назначается индивидуальная категория события.

В следующей таблице указаны заводские настройки назначения параметров. В заводских настройках значимость события имеет прямую зависимость от его категории (т. е. назначенного параметра).

|                                            |    | Стандартная область   |    |    |                   |    |    |                          |    |    |        |    |    | Настраиваемая область |    |    |     |
|--------------------------------------------|----|-----------------------|----|----|-------------------|----|----|--------------------------|----|----|--------|----|----|-----------------------|----|----|-----|
| Значимость Наивысшая<br>события значимость |    | Высокая<br>значимость |    |    | Низкая значимость |    |    | Наименьшая<br>значимость |    |    | я<br>, |    |    |                       |    |    |     |
| Источник<br>события <sup>1)</sup>          | S  | E                     | К  | Р  | S                 | E  | К  | Р                        | S  | E  | К      | Р  | S  | E                     | К  | Р  |     |
| Бит                                        | 31 | 30                    | 29 | 28 | 27                | 26 | 25 | 24                       | 23 | 22 | 21     | 20 | 19 | 18                    | 17 | 16 | 151 |
| FD_FAIL_MAP                                | 1  | 1                     | 1  | 1  | 0                 | 0  | 0  | 0                        | 0  | 0  | 0      | 0  | 0  | 0                     | 0  | 0  | 0   |
| FD_CHECK_MAP                               | 0  | 0                     | 0  | 0  | 1                 | 1  | 1  | 1                        | 0  | 0  | 0      | 0  | 0  | 0                     | 0  | 0  | 0   |
| FD_OFFSPEC_MAP                             | 0  | 0                     | 0  | 0  | 0                 | 0  | 0  | 0                        | 1  | 1  | 1      | 1  | 0  | 0                     | 0  | 0  | 0   |
| FD_MAINT_MAP                               | 0  | 0                     | 0  | 0  | 0                 | 0  | 0  | 0                        | 0  | 0  | 0      | 0  | 1  | 1                     | 1  | 1  | 0   |

#### Заводские настройки назначения параметров

1) S: датчик; E: электроника; C: конфигурация P: процесс

Чтобы изменить алгоритм диагностических действий для группы событий, действуйте следующим образом:

- 1. Откройте параметр, за которым в настоящее время закреплена группа.
- Измените бит группы событий с 1 на 0. В случае использования FieldCare это выполняется с помощью модуля FF912 путем снятия соответствующего флажка (см. следующий пример).
- 3. Откройте параметр, за которым должна быть закреплена группа.
- 4. Измените бит группы событий с **0** на **1**. При работе посредством FieldCare это можно сделать путем установки соответствующего флажка (см. следующий пример).

#### Пример

Группа **Highest Severity / Electronics** (наивысшая значимость/электроника) содержит, в частности, события **131: Checksum error in EEPROM: min/max segment.** Они должны быть классифицированы как **"Проверка (С)**", а не как **Сбой (F)**.

1. В меню FieldCare перейдите по следующему пути: Expert → Field Device Diagnostic → Configuration.

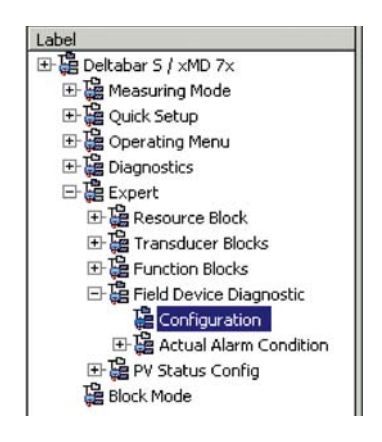

2. В меню **Failure** найдите группу **Highest Severity Electronic** и снимите флажок в соответствующем поле (А). Поставьте флажок в столбце **Function** (В). Обратите внимание, что для подтверждения каждого ввода значения необходимо нажимать кнопку "Ассерt" (принять).

|     |                                | Failu      | re   | Function   | Check | Out<br>Specific | of<br>ation | Mainte<br>Requ | Maintenance<br>Required |  |
|-----|--------------------------------|------------|------|------------|-------|-----------------|-------------|----------------|-------------------------|--|
|     |                                |            |      | 3          |       | 2               | 5           | <b>\$</b>      |                         |  |
|     |                                | Priority 0 |      | Priority 0 | -     | Priority 0      |             | Priority 0     | *                       |  |
| BR# | Diagnostic Event               | enable     | mask | enable     | mask  | enable          | mask        | enable         | mask                    |  |
| 31  | Highest Severity Sensor        | A.         | Г    |            | Γ     | Г               |             |                | Г                       |  |
| 30  | Highest Severity Electronic    | ⊡ (A)      |      | (B)        |       |                 |             |                |                         |  |
| 29  | Highest Severity Configuration | ্য ব       |      |            | Г     |                 |             |                |                         |  |
| 28  | Highest Severity Process       | <b>v</b>   |      | Г          |       | E               |             |                |                         |  |
| 27  | High Severity Sensor           | E          | Г    | R          | Π     | Г               | <b></b>     | Г              |                         |  |
| 26  | High Severity Electronic       |            |      | N I        |       |                 |             |                |                         |  |
| 25  | High Severity Configuration    |            |      | 5          |       | E               |             |                |                         |  |
| 24  | High Severity Process          |            |      | 5          | Г     | Г               |             |                |                         |  |
| 23  | Low Severity Sensor            | E          | Г    | Г          | Г     | 1               |             | E              |                         |  |
| 22  | Low Severity Electronic        |            |      |            |       | 4               |             |                |                         |  |
| 21  | Low Severity Configuration     | Г          |      | E          |       | 1               |             |                |                         |  |
| 20  | Low Severity Process           | Г          |      | Г          |       | V               |             |                |                         |  |
| 19  | Lowest Seventy Sensor          | <b>D</b>   | Г    | D          | Б     | Г               | <b>C</b>    | <b>V</b>       |                         |  |
| 18  | Lowest Severity Electronic     |            |      |            |       |                 |             | <b>v</b>       |                         |  |
| 17  | Lowest Severity Configuration  |            |      |            |       |                 |             | 5              |                         |  |
| 16  | Lowest Severity Process        |            | Г    |            |       |                 |             | <b>N</b>       |                         |  |

Убедитесь, что соответствующий бит задан хотя бы в одном из параметров назначения для каждой группы событий. В противном случае никакая категория не будет передаваться вместе с событием по шине. Таким образом, система управления обычно игнорирует наличие события.

На странице ПО FieldCare **Expert** → **Field Device Diagnostic** → **Configuration** настраивается обнаружение диагностических событий, а также осуществляется передача сообщений по шине. Флажок в поле "Mask" определяет, будет ли выполняться передача данных по шине. Обратите внимание, что сообщения прибора по-прежнему могут передаваться путем опроса активных битов в "Status 1" и "2". Выбор опции "mask" скрывает информацию, т.е. если флажок стоит, соответствующая диагностическая информация не передается по шине. Для успешной передачи информации о состоянии по шине блок "Resource" должен быть в режиме **Auto**.

#### 7.10.3 Настраиваемая область

Категорию события для следующих событий можно определить индивидуально независимо от групп событий, за которыми они закреплены в заводских настройках:

- 115: Sensor overpressure
- 120: Sensor low pressure
- 715: Sensor over temperature
- **717:** Transmitter over temperature
- **718:** Transmitter under temperature
- 720: Sensor under temperature
- 726: Sensor temperature error-overrange
- 727: Sensor pressure error-overrange
- 730: LRV user limits exceeded
- 731: URV user limits exceeded
- 732: LRV-Temp. user limits exceeded
- 733: URV-Temp. user limits exceeded
- 740: Calculation Overflow, bad configuration

Чтобы изменить категорию события, его необходимо сначала назначить одному из битов от 1 до 15. Для этой цели используются параметры FF912ConfigArea\_1 – FF912ConfigArea\_15 в блоке DIAGNOSTIC (TRDDIAG). Затем соответствующий бит можно установить от 0 до 1 в нужном параметре.

#### Пример

Ошибка 115 "Sensor overpressure" должна классифицироваться как "Проверка (С)", а не как "Несоответствие спецификации (S)".

 В меню FieldCare перейдите по следующему пути: Expert → Field Device Diagnostic → Configuration.

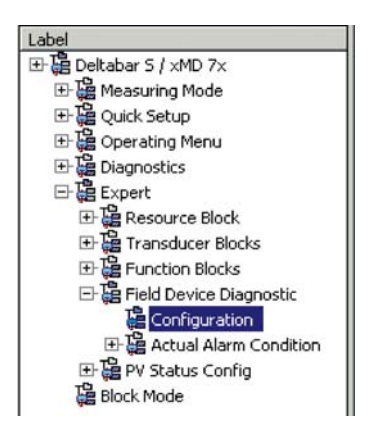

2. Выберите вкладку "Configurable area" (настраиваемая область). В заводской настройке все биты в столбце **Configurable Area Bits** имеют значение "**not assigned**" (без назначения) (А).

|     |                      | Failu           | re   | Function   | Check | Out<br>Specific | of<br>ation | Maintenance<br>Required |      |
|-----|----------------------|-----------------|------|------------|-------|-----------------|-------------|-------------------------|------|
|     |                      | Priority 0      | *    | Priority 0 | *     | Priority 0      | *           | Priority 0              | *    |
| B∦# | Diagnostic Event     | enable          | mask | enable     | mask. | enable          | mask        | enable                  | mask |
| 15  | not assigned (A) (B) | $\Box \Box (C)$ |      |            | Г     |                 |             |                         |      |
| 14  | not assigned         |                 |      |            | Г     |                 |             |                         |      |
| 13  | not assigned         |                 | Г    |            | Г     |                 |             |                         |      |
| 12  | not assigned         |                 |      |            | Г     |                 |             | E                       |      |
| 11  | not assigned         |                 | Г    | Г          | Г     | Г               | Г           | <b></b>                 |      |
| 10  | not assigned         |                 |      |            |       |                 |             |                         |      |
| 9   | not assigned         |                 | Г    | E          | Г     |                 |             |                         |      |
| 8   | not assigned         |                 |      |            |       |                 |             |                         |      |
| 7   | not assigned         |                 |      | Г          | Г     |                 | Г           | Г                       | Г    |
| 6   | not assigned         |                 |      |            |       |                 |             |                         |      |
| 5   | not assigned         |                 |      |            |       |                 |             |                         |      |
| 4   | not assigned         |                 |      |            | Г     |                 |             |                         |      |
| 3   | not assigned         |                 |      |            |       |                 |             |                         | Г    |
| 2   | not assigned         |                 |      | Г          | Г     |                 |             |                         |      |
| 1   | not assigned         |                 |      | Г          | Г     |                 |             |                         |      |

- Выберите один из этих битов (в примере "Configurable Area Bit 15") и выберите опцию "Sensor overpressure (B)" из соответствующего списка. Для подтверждения выбора нажмите Accept.
- 4. Установите флажок для соответствующего бита (в примере—"Configurable Area Bit 15") (С). Для подтверждения выбора нажмите Accept.

#### Дополнительная информация:

Вкладки Status 1 и Status 2 указывают, активно ли событие.

| o corn | and need construction and a local | as E   Summaries |                |                         |                         |
|--------|-----------------------------------|------------------|----------------|-------------------------|-------------------------|
|        |                                   | Failure          | Function Check | Out of<br>Specification | Maintenance<br>Required |
|        |                                   | 8                | V              | 2                       |                         |
| B≩#    | Diagnostic Event                  | active           | active         | active                  | active                  |
| 31     | Highest Severity Sensor           | Г                | Π              | 1                       | <b></b>                 |
| 30     | Highest Severity Electronic       | E                | П              | П                       | п                       |
| 29     | Highest Severity Configuration    | E                | П              | E                       | п                       |
| 28     | Highest Severity Process          | E                |                | П                       | E                       |
| 27     | High Severity Sensor              | E                | Г              | E                       | E.                      |
| 26     | High Severity Electronic          | E                | E              | E                       | E                       |
| 25     | High Seventy Configuration        | E                | П              | E                       | E                       |
| 24     | High Severity Process             | E                | П              | E                       | E                       |
| 23     | Low Severity Sensor               | F                | П              | П                       | E                       |
| 22     | Low Severity Electronic           | E                | <b>—</b>       | E                       | E                       |
| 21     | Low Severity Configuration        | E                | П              | E                       | E                       |
| 20     | Low Severity Process              | E                |                | E                       | E                       |
| 19     | Lowest Sevenity Sensor            | F                | П              | E                       | E                       |
| 18     | Lowest Severity Electronic        | E                |                | <b></b>                 | П                       |
| 17     | Lowest Severity Configuration     | E                |                | <b>I</b>                | E                       |
| 16     | Lowest Seventy Process            | Г                | Г              | E                       | E                       |

Изменение категории ошибки для Sensor overpressure (избыточное давление датчика) не влияет на уже имеющуюся ошибку. Новая категория назначается только в том случае, если эта ошибка возникает снова после внесения изменений. Вкладки Status 1 и Status 2 указывают, активно ли событие.

|      |                  | Failure | Function Check | Out of<br>Specification | Maintenance<br>Required |
|------|------------------|---------|----------------|-------------------------|-------------------------|
|      |                  | 8       | <b>W</b>       | 2                       | 9                       |
| Bit# | Diagnostic Event | active  | active         | active                  | active                  |
| 15   | not assigned     | E       | E              |                         | E                       |
| 14   | not assigned     | <b></b> | П              | E                       | E                       |
| 13   | not assigned     | E       | П              | E                       | E                       |
| 12   | not assigned     | П       | П              | П                       | Г                       |
| 11   | not assigned     | П       | П              | E                       | Π                       |
| 10   | not assigned     | E       | П              | E                       | E                       |
| 9    | not assigned     | <b></b> | п              | П                       | E                       |
| 8    | not assigned     | п       | П              | E                       | <b></b>                 |
| 7    | not assigned     | E       | П              |                         | П                       |
| 6    | not assigned     | E       | П              | E                       | E                       |
| 5    | not assigned     | <b></b> | П              | E                       | <b></b>                 |
| 4    | not assigned     | E       | П              | E                       | E                       |
| 3    | not assigned     | E       | П              | Π                       | <b></b>                 |
| 2    | not assigned     | E       | П              | <b>E</b>                | E                       |
| 1    | not assigned     |         | П              | E                       | E                       |

На вкладке "Simulation" можно смоделировать событие.

| Stand | lard Area Configurable Area Status 1 Status | 2 Simulation |             |      |                  |            |          |
|-------|---------------------------------------------|--------------|-------------|------|------------------|------------|----------|
|       |                                             | Simulate E   | En/Disable: | Disa | bled 💌           |            |          |
|       |                                             |              |             |      |                  |            |          |
| Bit#  | Diagnostic Event                            | simulation   | active      | B∦#  | Diagnostic Event | simulation | active   |
| 31    | Highest Severity Sensor                     |              |             | 15   | not assigned     |            | Г        |
| 30    | Highest Severity Electronic                 |              |             | 14   | not assigned     |            |          |
| 29    | Highest Severity Configuration              |              |             | 13   | not assigned     |            | Π.       |
| 28    | Highest Severity Process                    |              |             | 12   | not assigned     |            | Π.       |
| 27    | High Severity Sensor                        |              | Г           | 11   | not assigned     |            | П        |
| 26    | High Severity Electronic                    |              |             | 10   | not assigned     |            | <b>—</b> |
| 25    | High Severity Configuration                 |              |             | 9    | not assigned     |            | Π.       |
| 24    | High Severity Process                       |              |             | 8    | not assigned     |            | Π.       |
| 23    | Low Severity Sensor                         |              | П           | 7    | not assigned     |            | П        |
| 22    | Low Severity Electronic                     |              |             | 6    | not assigned     |            | Π.       |
| 21    | Low Severity Configuration                  |              |             | 5    | not assigned     |            | П        |
| 20    | Low Severity Process                        |              |             | 4    | not assigned     |            | Π.       |
| 19    | Lowest Severity Sensor                      |              | Г           | 3    | not assigned     |            | Г        |
| 18    | Lowest Severity Electronic                  |              | Г           | 2    | not assigned     |            | Г        |
| 17    | Lowest Severity Configuration               |              |             | 1    | not assigned     |            |          |
| 16    | Lowest Severity Process                     |              |             |      |                  |            |          |

#### 7.10.4 Передача независимых сообщений о событиях по шине

#### Приоритет события

Сообщения о событиях передаются на шину только в том случае, если их приоритет находится в диапазоне от 2 до 15. События с приоритетом 1 отображаются, но по шине не передаются. События с приоритетом 0 игнорируются. В заводской настройке каждому событию присвоен приоритет 0. Можно индивидуально изменять приоритет для четырех параметров назначения.

#### Пример

Приоритет категории "Failure" (сбой) должен быть установлен на "2".

1. В меню FieldCare перейдите по следующему пути: Expert → Field Device Diagnostics → Configuration.

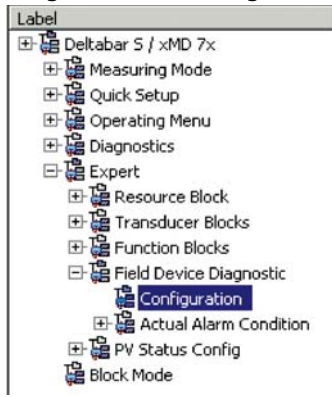

2. Выберите вкладку "Standard area" и установите уровень приоритета "2" в столбце "Failure" (D).

| Stand | dard Area Configurable Area Status 1 | Status 2 Simulation |      | 1          |       |            |        | 1          |      |
|-------|--------------------------------------|---------------------|------|------------|-------|------------|--------|------------|------|
|       |                                      | Fail                | ure  | Function   | Check | Specifi    | cation | Requ       | ired |
|       |                                      | 6                   | (D)  | <b>9</b>   | 2     | 1          | 4      |            | *    |
|       |                                      | Priority 0          | -    | Priority 0 | 1     | Priority 0 | 1      | Priority 0 | -    |
| BR#   | Diagnostic Event                     | enable              | mask | enable     | mask  | enable     | mask   | enable     | mask |
| 31    | Highest Severity Sensor              | V.                  | Г    |            |       | Г          |        |            | Г    |
| 30    | Highest Severity Electronic          | <b>v</b>            |      |            |       |            |        |            |      |
| 29    | Highest Severity Configuration       | <b>v</b>            |      |            |       |            |        |            |      |
| 28    | Highest Severity Process             | <b>T</b>            |      | Г          |       | E          |        |            |      |
| 27    | High Severity Sensor                 | E                   | Г    | 2          | Г     | Г          | E      | Г          | Г    |
| 26    | High Severity Electronic             |                     |      | 2          |       |            |        |            |      |
| 25    | High Severity Configuration          |                     |      | 5          |       | E          |        |            |      |
| 24    | High Severity Process                |                     |      | 5          |       | Г          |        | E          |      |
| 23    | Low Severity Sensor                  | E                   |      | Г          | Г     | V          |        | L          |      |
| 22    | Low Severity Electronic              |                     |      |            |       | 5          |        | L          |      |
| 21    | Low Severity Configuration           |                     |      |            |       | <b>v</b>   |        |            |      |
| 20    | Low Severity Process                 |                     |      | Г          |       | 5          |        |            |      |
| 19    | Lowest Seventy Sensor                | E.                  | Г    |            | 6     | E          |        | <b>v</b>   |      |
| 18    | Lowest Severity Electronic           |                     |      |            |       |            |        | 5          |      |
| 17    | Lowest Severity Configuration        |                     | Г    |            |       |            |        | 1          |      |
| 16    | Lowest Severity Process              |                     |      |            |       |            |        | 5          |      |

#### Подавление определенных событий

Можно отменить передачу определенных событий по шине, поставив флажок в поле "Mask". Несмотря на то, что эти события останутся на экране, они не передаются по шине как аварийные сигналы. Опцию "mask" можно найти в ПО FieldCare в разделе **Expert** → **Field Device Diagnostic** → **Configuration**. Выбор опции "mask" скрывает информацию, т.е. если флажок стоит, соответствующая диагностическая информация не передается по шине.

#### 7.10.5 Обзор выполненных настроек и текущих событий

1. В меню FieldCare перейдите по следующему пути: **Diagnostic** → **Alarm Indication** (Polling)

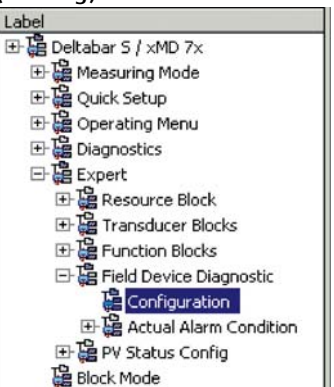

- 2. Отображается следующая информация:
  - "Troubleshooting information" (поиск и устранение неисправностей), если произошло событие
  - "Setting made" (выполненные настройки) в настраиваемой области
  - "Current events" (текущие события) в различных категориях

#### 7.10.6 Информация о текущих событиях

1. В меню FieldCare перейдите по следующему пути: Expert → Field Device Diagnostic → Actual Alarm Condition

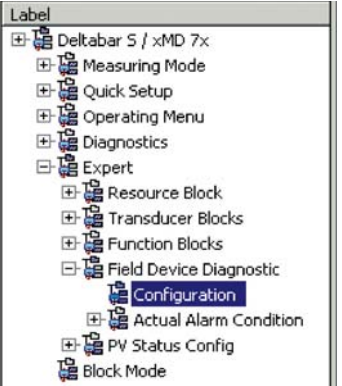

- 2. Отображается следующая информация:
  - "Troubleshooting information" (поиск и устранение неисправностей), если произошло событие
  - Версия "FF912 Field Diagnostic Profile"
  - "Information about the current events" (информация о текущих событиях) в различных категориях

#### 7.10.7 Установка состояния гибких аварийных сигналов

Категорию события для следующих событий можно определить индивидуально — независимо от групп событий, за которыми они закреплены в заводских настройках:

- 115: Sensor overpressure
- 120: Sensor low pressure
   715: Sensor sense to a sense to a sen
- **715:** Sensor over temperature
- **717:** Transmitter over temperature
- **718:** Transmitter under temperature
- 720: Sensor under temperature
- 726: Sensor temperature error-overrange
- 727: Sensor pressure error-overrange
  730: LRV user limits exceeded

- 731: URV user limits exceeded
- 732: LRV-Temp. user limits exceeded
- 733: URV-Temp. user limits exceeded
- 740: Calculation Overflow, bad configuration

Чтобы изменить состояние измеренного значения (Bad, Uncertain, Good), назначенный событию, выберите нужное состояние из списка выбора.

#### Пример

Состояние "Bad" следует использовать для ошибки 115 "Sensor overpressure" вместо состояния "Uncertain".

1. В меню FieldCare перейдите по следующему пути: Expert → Field Device Diagnostics → PV Status Config.

| - 11 |                                |
|------|--------------------------------|
|      | Label                          |
|      | ⊡ 🛱 Deltabar S xMD7x           |
|      | 🕀 🤮 Measuring Mode             |
|      | 🕀 🛗 Quick Setup                |
|      | 🕀 🚰 Operating Menu             |
|      | 드- 🛱 Diagnostics               |
|      | 🕀 🛱 Alarm Indication (Polling) |
|      | 🖃 🛱 Expert                     |
|      | 🕀 🚰 Resource Block             |
|      | 🕀 🚰 Transducer Blocks          |
|      | 🕀 🚰 Function Blocks            |
|      | 🖃 🦉 Field Device Diagnostic    |
|      | Configuration                  |
|      | 표 🚰 Actual Alarm Condition     |
|      | 🕀 🚰 PV Status Config           |
|      | 🚰 Block Mode                   |
| L    |                                |

2. По умолчанию все биты имеют значение "Uncertain" для "Status Select Events".

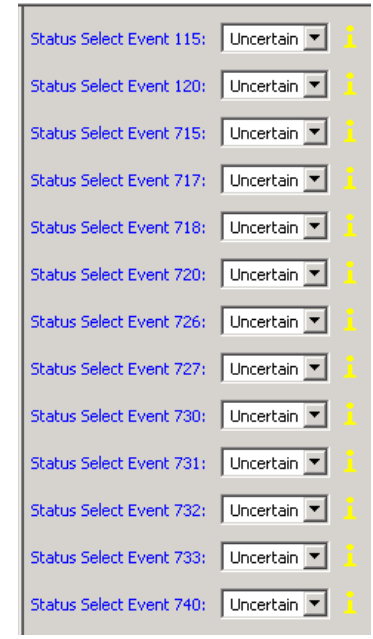

3. Выберите опцию "Bad" для строки "Status Select Event 115". Нажмите кнопку ENTER для подтверждения ввода.

# 8 Техническое обслуживание

Прибор Deltabar S не требует технического обслуживания.

# 8.1 Инструкции по очистке

Endress+Hauser предлагает промывочные кольца в качестве аксессуара, позволяющего очищать технологическую мембрану без необходимости извлекать преобразователь из процесса.

Для получения подробной информации обратитесь в региональное торговое представительство Endress+Hauser.

### 8.1.1 Deltabar FMD77, FMD78

Рекомендуется проводить очистку CIP (очистку на месте горячей водой), перед тем как проводить очистку SIP (стерилизацию паром на месте) на разделительных диафрагмах для стыков труб.

Частое использование очистки методом SIP увеличивает нагрузку на технологическую мембрану. При неблагоприятных обстоятельствах частые изменения температуры могут вызвать (в долгосрочной перспективе) усталость материала технологической мембраны и, потенциально, утечку технологической среды.

# 8.2 Очистка наружной поверхности

При очистке измерительного прибора необходимо придерживаться следующих правил:

- Используемые моющие средства не должны разрушать поверхность и уплотнения.
- Необходимо избегать механических повреждений технологической мембраны, например вследствие контакта с острыми предметами.
- Соблюдайте указанную степень защиты прибора. При необходимости см. заводскую табличку (→ ≧ 8).

# 9 Диагностика, поиск и устранение неисправностей

## 9.1 Поиск и устранение неисправностей

#### 9.1.1 Неисправности общего характера

| Неисправность                              | Возможная причина                                                          | Мера по устранению                                                                                                    |  |  |
|--------------------------------------------|----------------------------------------------------------------------------|----------------------------------------------------------------------------------------------------|--|--|
| Прибор не<br>отвечает.                     | Напряжение питания не соответствует<br>спецификации на заводской табличке. | Обеспечьте надлежащее напряжение.                                                                                                    |  |  |
|                                            | Неправильная полярность сетевого<br>напряжения.                            | Измените полярность напряжения<br>питания                                                                                                    |  |  |
|                                            | Отсутствует контакт между<br>соединительными кабелями и клеммами.          | Проверьте контакт кабелей и клемм и<br>при необходимости исправьте.                                                                                                    |  |  |
| Отсутствует<br>индикация                   | Изображение на локальном дисплее<br>слишком яркое или темное.<br>темное.   | <ul> <li>Увеличьте яркость локального дисплея одновременным нажатием кнопок О и F.</li> <li>Уменьшите яркость локального дисплея одновременным нажатием кнопок О и F.</li> </ul> |  |  |
|                                            | Разъем локального дисплея не<br>подсоединен должным образом.               | Подключите разъем правильно.                                                                                                    |  |  |
|                                            | Локальный дисплей неисправен.                                              | Замените локальный дисплей.                                                                                                    |  |  |
| Неверно прибор<br>измерительный<br>прибор. | Ошибка настройки параметров                                                | Проверьте и исправьте настройку<br>параметра (см. ниже).                                                                                                    |  |  |

### 9.1.2 Отображение сообщений:

- Локальный дисплей:
  - Наряду с измеряемым значением отображается сообщение с наивысшим приоритетом. → См. столбец "Приоритет".
  - С помощью параметра ALARM STATUS можно просмотреть все сообщения в порядке понижения приоритета. Прокручивать существующие сообщения можно с помощью кнопки S или O.
- FieldCare

В качестве параметра DIAGNOSTIC\_CODE/DIAGNOSE\_CODE отображается сообщение с наивысшим приоритетом.

- → См. столбец "Приоритет".
- → См. также раздел 9.6 "Реакция выходов на ошибки".
- Блок преобразователя "Diagnostic" (конфигурационная программа FF): В качестве параметра DIAGNOSTIC\_CODE/DIAGNOSE\_CODE отображается сообщение с наивысшим приоритетом. → См. также раздел 9.6 "Реакция выходов на ошибки". Кроме того, каждое сообщение выдается согласно спецификации FOUNDATION Fieldbus Specification посредством параметров XD\_ERROR и BLOCK\_ERROR в блоке "Pressure", "Service" и "Расход по дифференциальному давлению". Номера для этих параметров указаны в следующей таблице. Пояснения приведены в разделе 91.
- Просмотреть список активных аварийных сигналов можно с помощью параметра Diagnostic code/ACTUAL\_ALARM\_INFOS.
- Список всех аварийных сигналов, которые уже не активны (журнал событий) можно с помощью параметра Last diag. code/LAST\_ALARM\_INFOS.

# 9.2 Диагностическая информация на локальном дисплее

#### 9.2.1 Диагностическое сообщение

Неисправности, обнаруженные автоматической системой мониторинга измерительного прибора, отображаются в виде диагностических сообщений, чередующихся с индикацией измеренного значения.

#### Категории ошибок

| - | <b>"Failure" (сбой)</b><br>Обнаружена ошибка прибора. Измеренное значение недействительно.                                                                                                    |
|---|----------------------------------------------------------------------------------------------------|
| С | "Check" (проверка)<br>Прибор находится в сервисном режиме (например, во время моделирования) или<br>выполняет самотестирование.                                                                                                    |
| S | <ul> <li>"Out of specification" (несоответствие спецификации)</li> <li>Прибор эксплуатируется:</li> <li>В нарушение спецификации (например, во время запуска или очистки)</li> <li>не в соответствии с настройками параметров, заданными пользователем (например, давление вне допустимого диапазона)</li> </ul> |
| М | "Maintenance required"<br>Требуется техническое обслуживание. Измеренное значение остается действительным.                                                                                                    |

#### Диагностическое событие и текст события

Ошибку можно идентифицировать по диагностическому событию. Краткое описание упрощает эту задачу, предоставляя информацию о неисправности.

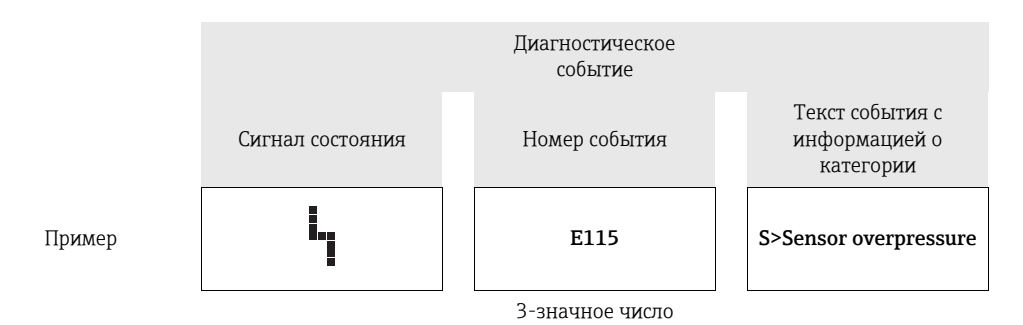

- Если прибор во время инициализации обнаруживает неисправность локального дисплея, регистрируются соответствующие сообщения об ошибках. → Сообщения об ошибках см. здесь: → 90, раздел 9.2.2 "Сообщения об ошибках, связанные с локальным дисплеем".
- Поддержку и дополнительные сведения можно получить в сервисном центре Endress+Hauser.
- Если категория диагностического события изменяется, вместо "F, C, S, M" может отображаться пустое поле.

#### 9.2.2 Сообщения об ошибках, связанные с локальным дисплеем

Если прибор во время инициализации обнаруживает дефект локального дисплея, отображаются указанные ниже сообщения об ошибках:

| Сообщение                              | Способ устранения                                                              |
|----------------------------------------|--------------------------------------------------------------------------------|
| Initialization, VU Electr. Defect A110 | Замените локальный дисплей.                                                    |
| Initialization, VU Electr. Defect A114 |                                                                                |
| Initialization, VU Electr. Defect A281 |                                                                                |
| Initialization, VU Checksum Err. A110  |                                                                                |
| Initialization, VU Checksum Err. A112  |                                                                                |
| Initialization, VU Checksum Err. A171  |                                                                                |
| Initialization                         | Недостаточное напряжение питания.<br>Обеспечьте надлежащее напряжение питания. |

# 9.3 Отражение диагностического события в управляющей программе

Если в управляющей программе имеется активное диагностическое событие, то в левой верхней области интерфейса отображается сигнал состояния и соответствующий символ уровня события в соответствии с NAMUR NE 107:

- Сбой (F)
- Проверка (С)
- Требуется обслуживание (М)
- Несоответствие спецификации (S)

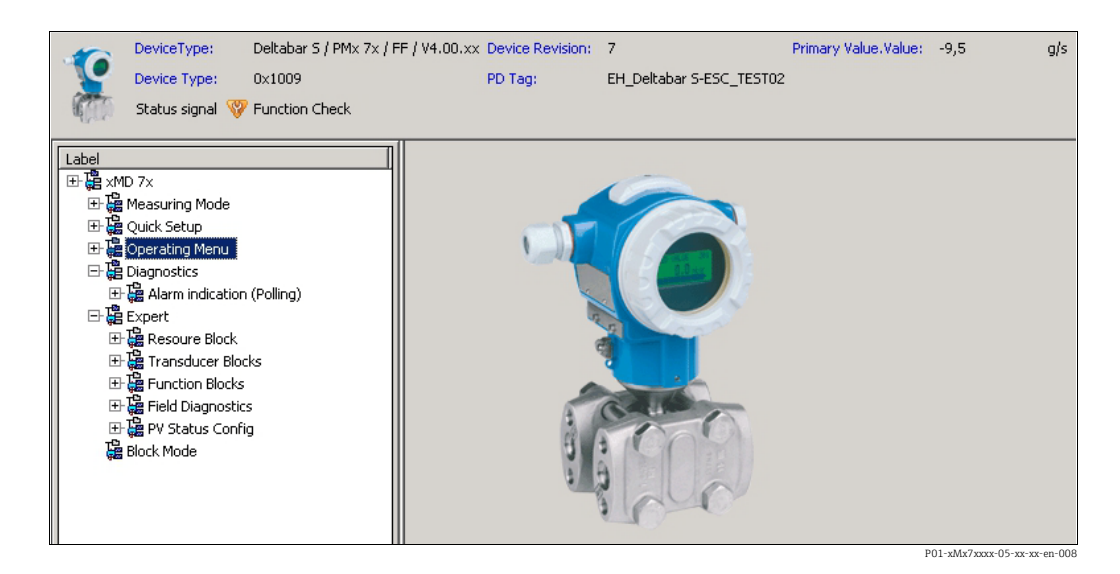

#### Вызов мер по устранению неисправностей

- 1. Перейдите к меню Diagnostics. Информация о диагностическом событии вместе с соответствующим текстом отображается в параметре "Actual diagnostics".
- 2. В правой части дисплея наведите курсор на параметр "Actual diagnostics". Появится информация о мерах по устранению этого диагностического события.

# 9.4 Диагностические сообщения в блоке преобразователя DIAGNOSTIC (TRDDIAG)

- В параметре "Actual diagnostics" отображается сообщение с наивысшим приоритетом. Кроме того, каждое сообщение выдается согласно спецификации FOUNDATION Fieldbus посредством параметров XD\_ERROR и BLOCK\_ERROR.
- С помощью параметра "Diagnosis" можно просмотреть активный аварийный сигнал с наивысшим приоритетом.
- Последний аварийный сигнал, который больше неактивен, можно просмотреть с помощью параметра "Last Diagnosis".

# 9.4.1 Объяснение параметров XD\_ERROR, BLOCK\_ERROR и реакции выходов

| Режим сбоя     | Диагностический код | Бит значения XD_ ERROR | Текст параметра XD_ERROR | Бит значения BLOCK_ ERROR | Текст параметра<br>BLOCK_ERROR | РRIMARY_VALUE<br>(Состояние устанавливается<br>в соответствии с<br>режимом работы) | PRIMARY_VALUE_TYPE<br>(Pewum paбotы) | Разнесение состояния<br>TRANSDUCER<br>(выбор<br>затронутого CHANNEL)                                            |
|----------------|---------------------|------------------------|--------------------------|---------------------------|--------------------------------|------------------------------------------------------------------------------------|--------------------------------------|----------------------------------------------------------------------------------------------------|
| Аварий-<br>ный | 747                 | 17                     | Общая ошибка             | 0                         | Прочее                         | BAD_SENSOR_FAILURE                                                                 | Давление, уровень,<br>расход         | Bce                                                                                                    |
| сигнал         | 707                 | 18                     | Ошибка<br>калибровки     | 0                         | Прочее                         | BAD_NON_SPECIFIC                                                                   | Уровень                              | Первичное значение (1)                                                                                          |
|                | 711                 | 18                     | Ошибка<br>калибровки     | 0                         | Прочее                         | BAD_NON_SPECIFIC                                                                   | Уровень, Расход                      | Первичное значение (1)<br>Сумматор 1 (6)                                                                        |
|                | 713                 | 18                     | Ошибка<br>калибровки     | 0                         | Прочее                         | BAD_NON_SPECIFIC                                                                   | Уровень                              | Первичное значение (1)                                                                                          |
|                | 721                 | 18                     | Ошибка<br>калибровки     | 0                         | Прочее                         | BAD_NON_SPECIFIC                                                                   | Уровень                              | Первичное значение (1)                                                                                          |
|                | 722                 | 18                     | Ошибка<br>калибровки     | 0                         | Прочее                         | BAD_NON_SPECIFIC                                                                   | Уровень                              | Первичное значение (1)                                                                                          |
|                | 723                 | 18                     | Ошибка<br>калибровки     | 0                         | Прочее                         | BAD_NON_SPECIFIC                                                                   | Расход                               | Первичное значение (1)<br>Сумматор 1 (6)                                                                        |
|                | 741                 | 18                     | Ошибка<br>калибровки     | 0                         | Прочее                         | BAD_NON_SPECIFIC                                                                   | Уровень                              | Первичное значение (1)                                                                                          |
|                | 719                 | 19                     | Ошибка<br>конфигурации   | 0                         | Прочее                         | BAD_NON_SPECIFIC                                                                   | Уровень                              | Первичное значение (1)                                                                                          |
|                | 750                 | 18                     | Ошибка<br>калибровки     | 0                         | Прочее                         | BAD_NON_SPECIFIC                                                                   | Давление, уровень,<br>расход         | Первичное значение (1)<br>Давление (3)<br>Максимальное<br>давление (4)<br>Счетчик Р > Pmax(5)<br>Сумматор 1 (6) |
|                | 122                 | 20                     | Сбой электроники         | 7                         | Сбой датчика                   | BAD_SENSOR_FAILURE                                                                 | Давление, уровень,<br>расход         | Bce                                                                                                    |
|                | 101                 | 20                     | Сбой электроники         | 0                         | Прочее                         | BAD_SENSOR_FAILURE                                                                 | Давление, уровень,<br>расход         | Все                                                                                                    |
|                | 716                 | 20                     | Сбой электроники         | 0                         | Прочее                         | BAD_SENSOR_FAILURE                                                                 | Давление, уровень,<br>расход         | Все                                                                                                    |
|                | 725                 | 20                     | Сбой электроники         | 0                         | Прочее                         | BAD_SENSOR_FAILURE                                                                 | Давление, уровень,<br>расход         | Все                                                                                                    |

| Режим сбоя     | Диагностический код | Бит значения XD_ ERROR | Текст параметра XD_ERROR       | Бит значения BLOCK_ ERROR | Текст параметра<br>BLOCK_ERROR | РRIMARY_VALUE<br>(Состояние устанавливается<br>в соответствии с<br>режимом работы) | PRIMARY_VALUE_TYPE<br>(Peжим pa6orbi) | Разнесение состояния<br>TRANSDUCER<br>(выбор<br>затронутого CHANNEL) |
|----------------|---------------------|------------------------|--------------------------------|---------------------------|--------------------------------|------------------------------------------------------------------------------------|---------------------------------------|----------------------------------------------------------------------|
| Аварий-<br>ный | 704                 | 20                     | Сбой электроники               | 7                         | Сбой датчика                   | BAD_DEVICE_FAILURE                                                                 | Давление, уровень,<br>расход          | Bce                                                                  |
| сигнал         | 703                 | 20                     | Сбой электроники               | 0                         | Прочее                         | BAD_DEVICE_FAILURE                                                                 | Давление, уровень,<br>расход          | Bce                                                                  |
|                | 705                 | 20                     | Сбой электроники               | 0                         | Прочее                         | BAD_DEVICE_FAILURE                                                                 | Давление, уровень,<br>расход          | Bce                                                                  |
|                | 737                 | 20                     | Сбой электроники               | 0                         | Прочее                         | BAD_DEVICE_FAILURE                                                                 | Давление, уровень,<br>расход          | Bce                                                                  |
|                | 738                 | 20                     | Сбой электроники               | 0                         | Прочее                         | BAD_DEVICE_FAILURE                                                                 | Давление, уровень,<br>расход          | Bce                                                                  |
|                | 739                 | 20                     | Сбой электроники               | 0                         | Прочее                         | BAD_DEVICE_FAILURE                                                                 | Давление, уровень,<br>расход          | Bce                                                                  |
|                | 742                 | 20                     | Сбой электроники               | 0                         | Прочее                         | BAD_DEVICE_FAILURE                                                                 | Давление, уровень,<br>расход          | Bce                                                                  |
|                | 744                 | 20                     | Сбой электроники               | 0                         | Прочее                         | BAD_DEVICE_FAILURE                                                                 | Давление, уровень,<br>расход          | Bce                                                                  |
|                | 743                 | 20                     | Сбой электроники               | 7                         | Сбой датчика                   | BAD_DEVICE_FAILURE                                                                 | Давление, уровень,<br>расход          | Bce                                                                  |
|                | 748                 | 20                     | Сбой электроники               | 7                         | Сбой датчика                   | BAD_DEVICE_FAILURE                                                                 | Давление, уровень,<br>расход          | Bce                                                                  |
|                | 113                 | 20                     | Сбой электроники               | 0                         | Прочее                         | BAD_DEVICE_FAILURE                                                                 | Давление, уровень,<br>расход          | Bce                                                                  |
|                | 728                 | 20                     | Сбой электроники               | 0                         | Прочее                         | BAD_DEVICE_FAILURE                                                                 | Давление, уровень,<br>расход          | Bce                                                                  |
|                | 729                 | 20                     | Сбой электроники               | 0                         | Прочее                         | BAD_DEVICE_FAILURE                                                                 | Давление, уровень,<br>расход          | Bce                                                                  |
|                | 736                 | 20                     | Сбой электроники               | 0                         | Прочее                         | BAD_DEVICE_FAILURE                                                                 | Давление, уровень,<br>расход          | Bce                                                                  |
|                | 110                 | 23                     | Ошибка целостно-<br>сти данных | 0                         | Прочее                         | BAD_DEVICE_FAILURE                                                                 | Давление, уровень,<br>расход          | Bce                                                                  |
|                | 130                 | 23                     | Ошибка целостно-<br>сти данных | 0                         | Прочее                         | BAD_DEVICE_FAILURE                                                                 | Давление, уровень,<br>расход          | Bce                                                                  |
|                | 131                 | 23                     | Ошибка целостно-<br>сти данных | 0                         | Прочее                         | GOOD                                                                               | Давление, уровень,<br>расход          | Отсутствует                                                          |
|                | 132                 | 23                     | Ошибка целостно-<br>сти данных | 0                         | Прочее                         | BAD_DEVICE_FAILURE                                                                 | Расход                                | Сумматор 1 (6)                                                       |
|                | 133                 | 23                     | Ошибка целостно-<br>сти данных | 0                         | Прочее                         | GOOD                                                                               | Давление, уровень,<br>расход          | Отсутствует                                                          |
|                | 135                 | 23                     | Ошибка целостно-<br>сти данных | 0                         | Прочее                         | BAD_DEVICE_FAILURE                                                                 | Давление, уровень,<br>расход          | Bce                                                                  |
|                | 121                 | 23                     | Ошибка целостно-<br>сти данных | 0                         | Прочее                         | BAD_DEVICE_FAILURE                                                                 | Давление, уровень,<br>расход          | Все                                                                  |

| Режим сбоя                                              | Диагностический код | Бит значения XD_ ERROR | Текст параметра XD_ERROR | Бит значения BLOCK_ERROR | Текст параметра<br>BLOCK_ERROR | РКІМАКУ_VALUE<br>(Состояние устанавливается<br>в соответствии с<br>режимом работы) | РКІМАКҮ_VALUE_TYPE<br>(Режим работы) | Разнесение состояния<br>TRANSDUCER<br>(выбор<br>затронутого CHANNEL)                                            |
|---------------------------------------------------------|---------------------|------------------------|--------------------------|--------------------------|--------------------------------|------------------------------------------------------------------------------------|--------------------------------------|----------------------------------------------------------------------------------------------------|
| Аварий-<br>ный сиг-<br>нал/<br>Преду-<br>прежде-<br>ние | 115                 | 17                     | Общая ошибка             | 0                        | Прочее                         | - BAD_NON_SPECIFIC<br>- STATUS_UNCERTAIN<br>- GOOD                                 | Давление, уровень,<br>расход         | Первичное значение (1)<br>Давление (3)<br>Максимальное<br>давление (4)<br>Счетчик Р > Pmax(5)<br>Сумматор 1 (6) |
|                                                         | 120                 | 17                     | Общая ошибка             | 0                        | Прочее                         | - BAD_NON_SPECIFIC<br>- STATUS_UNCERTAIN<br>- GOOD                                 | Давление, уровень,<br>расход         | Первичное значение (1)<br>Давление (3)<br>Максимальное<br>давление (4)<br>Счетчик Р > Pmax(5)<br>Сумматор 1 (6) |
|                                                         | 717                 | 17                     | Общая ошибка             | 0                        | Прочее                         | <ul><li>BAD_NON_SPECIFIC</li><li>STATUS_UNCERTAIN</li><li>GOOD</li></ul>           | Давление, уровень,<br>расход         | Bce                                                                                                    |
|                                                         | 718                 | 17                     | Общая ошибка             | 0                        | Прочее                         | - BAD_NON_SPECIFIC<br>- STATUS_UNCERTAIN<br>- GOOD                                 | Давление, уровень,<br>расход         | Bce                                                                                                    |
|                                                         | 720                 | 17                     | Общая ошибка             | 0                        | Прочее                         | – BAD_NON_SPECIFIC<br>– STATUS_UNCERTAIN<br>– GOOD                                 | Давление, уровень,<br>расход         | Температура<br>датчика (2)                                                                                      |
|                                                         | 715                 | 17                     | Общая ошибка             | 7                        | Сбой датчика                   | – BAD_NON_SPECIFIC<br>– STATUS_UNCERTAIN<br>– GOOD                                 | Давление, уровень,<br>расход         | Температура<br>датчика (2)                                                                                      |
|                                                         | 726                 | 20                     | Сбой электроники         | 7                        | Сбой датчика                   | – BAD_NON_SPECIFIC<br>– STATUS_UNCERTAIN<br>– GOOD                                 | Давление, уровень,<br>расход         | Bce                                                                                                    |
|                                                         | 740                 | 20                     | Сбой электроники         | 7                        | Сбой датчика                   | <ul><li>BAD_NON_SPECIFIC</li><li>STATUS_UNCERTAIN</li><li>GOOD</li></ul>           | Давление, уровень,<br>расход         | Bce                                                                                                    |
|                                                         | 727                 | 20                     | Сбой электроники         | 7                        | Сбой датчика                   | – BAD_NON_SPECIFIC<br>– STATUS_UNCERTAIN<br>– GOOD                                 | Давление, уровень,<br>расход         | Bce                                                                                                    |
|                                                         | 730                 | 19                     | Ошибка<br>конфигурации   | 0                        | Прочее                         | GOOD                                                                               | Давление, уровень,<br>расход         | Отсутствует                                                                                                    |
|                                                         | 731                 | 19                     | Ошибка<br>конфигурации   | 0                        | Прочее                         | GOOD                                                                               | Давление, уровень,<br>расход         | Отсутствует                                                                                                    |
|                                                         | 732                 | 19                     | Ошибка<br>конфигурации   | 0                        | Прочее                         | GOOD                                                                               | Давление, уровень,<br>расход         | Отсутствует                                                                                                    |
|                                                         | 733                 | 19                     | Ошибка<br>конфигурации   | 0                        | Прочее                         | GOOD                                                                               | Давление, уровень,<br>расход         | Отсутствует                                                                                                    |

| Режим сбоя        | Диагностический код | Бит значения XD_ ERROR | Текст параметра XD_ERROR       | Бит значения BLOCK_ ERROR | Текст параметра<br>BLOCK_ERROR | РRІМАRY_VALUE<br>(Состояние устанавливается<br>в соответствии с<br>режимом работы) | РRIMARY_VALUE_TYPE<br>(Режим работы) | Разнесение состояния<br>TRANSDUCER<br>(выбор<br>затронутого CHANNEL)                            |
|-------------------|---------------------|------------------------|--------------------------------|---------------------------|--------------------------------|------------------------------------------------------------------------------------|--------------------------------------|-------------------------------------------------------------------------------------------------|
| Преду-<br>прежде- | 106                 | 17                     | Общая ошибка                   | 0                         | Прочее                         | STATUS_UNCERTAIN                                                                   | Давление, уровень,<br>расход         | Bce                                                                                             |
| ние               | 134                 | 17                     | Общая ошибка                   | 0                         | Прочее                         | GOOD                                                                               | Давление, уровень,<br>расход         | Отсутствует                                                                                     |
|                   | 116                 | 17                     | Общая ошибка                   | 0                         | Прочее                         | - BAD_NON_SPECIFIC<br>- STATUS_UNCERTAIN<br>- GOOD                                 | Давление, уровень,<br>расход         | Bce                                                                                             |
|                   | 701                 | 17                     | Общая ошибка                   | 0                         | Прочее                         | UNCERTAIN_CONFIG_ERROR                                                             | Давление, уровень,<br>расход         | Bce                                                                                             |
|                   | 745                 | 17                     | Общая ошибка                   | 0                         | Прочее                         | STATUS_UNCERTAIN                                                                   | Давление, уровень,<br>расход         | Bce                                                                                             |
|                   | 613                 | 17                     | Общая ошибка                   | 0                         | Прочее                         | UNCERTAIN_SIM                                                                      | Давление, уровень,<br>расход         | Первичное значение (1)<br>Максимальное<br>давление (4)<br>Счетчик Р > Pmax(5)<br>Сумматор 1 (6) |
|                   | 702                 | 17                     | Общая ошибка                   | 0                         | Прочее                         | GOOD                                                                               | Давление, уровень,<br>расход         | Отсутствует                                                                                     |
|                   | 710                 | 18                     | Ошибка<br>калибровки           | 0                         | Прочее                         | GOOD                                                                               | Давление, уровень,<br>расход         | Отсутствует                                                                                     |
|                   | 602                 | 19                     | Ошибка<br>конфигурации         | 0                         | Прочее                         | UNCERTAIN_CONFIG_ERROR                                                             | Уровень                              | Первичное значение (1)                                                                          |
|                   | 604                 | 19                     | Ошибка<br>конфигурации         | 0                         | Прочее                         | UNCERTAIN_CONFIG_ERROR                                                             | Уровень                              | Первичное значение (1)                                                                          |
|                   | 746                 | 20                     | Сбой электроники               | 0                         | Прочее                         | STATUS_UNCERTAIN                                                                   | Давление, уровень,<br>расход         | Все                                                                                             |
|                   | 102                 | 23                     | Ошибка целостно-<br>сти данных | 0                         | Прочее                         | GOOD                                                                               | Давление, уровень,<br>расход         | Максимальное<br>давление (4)<br>Счетчик P > Pmax(5)                                             |
|                   | 700                 | 23                     | Ошибка целостно-<br>сти данных | 0                         | Прочее                         | STATUS_UNCERTAIN                                                                   | Давление, уровень,<br>расход         | Все                                                                                             |
|                   | 706                 | 23                     | Ошибка целостно-<br>сти данных | 0                         | Прочее                         | GOOD                                                                               | Давление, уровень,<br>расход         | Отсутствует                                                                                     |

# 9.5 Обзор диагностических событий

# 9.5.1 Сбой (F)

| Диагно-<br>стиче-<br>ский код | Режим<br>сбоя              | Сообщение/<br>описание                                  | Бит зна-<br>чения<br>XD_<br>ERROR | Бит зна-<br>чения<br>BLOCK_<br>ERROR | Причина                                                                                                    | Способ устранения                                                                                                    | Прио-<br>ритет |
|-------------------------------|----------------------------|---------------------------------------------------------|-----------------------------------|--------------------------------------|----------------------------------------------------------------------------------------------------|----------------------------------------------------------------------------------------------------|----------------|
| 101                           | Аварий-<br>ный сиг-<br>нал | F>Sensor electronic<br>EEPROM error                     | 20                                | 0                                    | <ul> <li>Влияние электромагнитных<br/>помех превышает значение<br/>в спецификации.</li> <li>(→ См. раздел 10.) Данное<br/>сообщение, как правило,<br/>отображается кратковре-<br/>менно.</li> </ul> | <ul> <li>Подождите несколько<br/>минут.</li> <li>Перезапустите прибор.<br/>Выполните сброс (код 62).</li> <li>Блокируйте электромагнит-<br/>ные эффекты или устра-<br/>ните источник помех.</li> </ul> | 19             |
|                               |                            |                                                         |                                   |                                      | – Дефект датчика.                                                                                                    | – Замените датчик.                                                                                                    |                |
| 110                           | Аварий-<br>ный сиг-<br>нал | F>Checksum error in<br>EEPROM:<br>configuration segment | 23                                | 0                                    | <ul> <li>Произошел сбой<br/>электропитания во время<br/>записи.</li> </ul>                                                                                                    | <ul> <li>Восстановите</li> <li>электропитание. При<br/>необходимости выполните</li> <li>сброс (код 7864) и заново<br/>откалибруйте прибор.</li> </ul>                                                  | 6              |
|                               |                            |                                                         |                                   |                                      | <ul> <li>Влияние электромагнитных<br/>помех превышает значение<br/>в спецификации.</li> <li>(→ См. раздел 10.)</li> </ul>                                                                           | <ul> <li>Блокируйте<br/>электромагнитные эффекты<br/>или устраните источники<br/>помех.</li> </ul>                                                                                                    |                |
|                               |                            |                                                         |                                   |                                      | <ul> <li>Дефект главного блока<br/>электроники.</li> </ul>                                                                                                    | <ul> <li>Замените главный блок<br/>электроники.</li> </ul>                                                                                                    |                |
| 113                           | Аварий-<br>ный сиг-<br>нал | F>ROM failure in<br>transmitter electronic              | 20                                | 0                                    | <ul> <li>– Дефект главного блока<br/>электроники.</li> </ul>                                                                                                    | <ul> <li>Замените главный блок<br/>электроники.</li> </ul>                                                                                                    | 1              |
| 121                           | Аварий-<br>ный сиг-<br>нал | F>Checksum error in<br>factory segment of<br>EEPROM     | 23                                | 0                                    | <ul> <li>Дефект главного блока<br/>электроники.</li> </ul>                                                                                                    | <ul> <li>Замените главный блок<br/>электроники.</li> </ul>                                                                                                    | 5              |
| 122                           | Аварий-<br>ный сиг-<br>нал | F>Sensor not<br>connected                               | 20                                | 7                                    | <ul> <li>Кабельное соединение<br/>между датчиком и главным<br/>блоком электроники<br/>нарушено.</li> </ul>                                                                                          | <ul> <li>Проверьте и при<br/>необходимости исправьте<br/>кабельное соединение.</li> </ul>                                                                                                    | 14             |
|                               |                            |                                                         |                                   |                                      | <ul> <li>Влияние электромагнитных<br/>помех превышает значение<br/>в спецификации.</li> <li>(→ См. раздел 10.)</li> </ul>                                                                           | <ul> <li>Блокируйте</li> <li>электромагнитные эффекты</li> <li>или устраните источник</li> <li>помех.</li> </ul>                                                                                       |                |
|                               |                            |                                                         |                                   |                                      | <ul> <li>Дефект главного блока<br/>электроники.</li> </ul>                                                                                                    | <ul> <li>Замените главный блок<br/>электроники.</li> </ul>                                                                                                    |                |
|                               |                            |                                                         |                                   |                                      | – Дефект датчика.                                                                                                    | – Замените датчик.                                                                                                    |                |
| 130                           | Аварий-<br>ный сиг-<br>нал | F>EEPROM is defect.                                     | 23                                | 0                                    | <ul> <li>Дефект главного блока<br/>электроники.</li> </ul>                                                                                                    | <ul> <li>Замените главный блок<br/>электроники.</li> </ul>                                                                                                    | 11             |
| 131                           | Аварий-<br>ный сиг-<br>нал | F>Checksum error in<br>EEPROM: min/max<br>segment       | 23                                | 0                                    | <ul> <li>Дефект главного блока<br/>электроники.</li> </ul>                                                                                                    | <ul> <li>Замените главный блок<br/>электроники.</li> </ul>                                                                                                    | 9              |
| 132                           | Аварий-<br>ный сиг-<br>нал | F>Checksum error in<br>totalizer EEPROM                 | 23                                | 0                                    | <ul> <li>Дефект главного блока<br/>электроники.</li> </ul>                                                                                                    | <ul> <li>Замените главный блок<br/>электроники.</li> </ul>                                                                                                    | 7              |
| 133                           | Аварий-<br>ный сиг-<br>нал | F>Checksum error in<br>History EEPROM                   | 23                                | 0                                    | <ul> <li>Во время записи произошла<br/>ошибка.</li> </ul>                                                                                                    | <ul> <li>Выполните сброс (код 7864)<br/>и заново откалибруйте<br/>прибор.</li> </ul>                                                                                                    | 8              |
|                               |                            |                                                         |                                   |                                      | <ul> <li>Дефект главного блока<br/>электроники.</li> </ul>                                                                                                    | <ul> <li>Замените главный блок<br/>электроники.</li> </ul>                                                                                                    |                |
| 135                           | Аварий-<br>ный сиг-<br>нал | F>Checksum error in<br>EEPROM FF segment                | 23                                | 0                                    | <ul> <li>Дефект главного блока<br/>электроники.</li> </ul>                                                                                                    | <ul> <li>Замените главный блок<br/>электроники.</li> </ul>                                                                                                    | 10             |

| Диагно-<br>стиче-<br>ский код | Режим<br>сбоя              | Сообщение/<br>описание                          | Бит зна-<br>чения<br>XD_<br>ERROR | Бит зна-<br>чения<br>BLOCK_<br>ERROR | Причина                                                                                                    | Способ устранения                                                                                                    | Прио-<br>ритет |
|-------------------------------|----------------------------|-------------------------------------------------|-----------------------------------|--------------------------------------|----------------------------------------------------------------------------------------------------|----------------------------------------------------------------------------------------------------|----------------|
| 703                           | Аварий-<br>ный сиг-<br>нал | F>Measurement error                             | 20                                | 0                                    | <ul> <li>Сбой главного блока<br/>электроники.</li> </ul>                                                                                                    | <ul> <li>Ненадолго отсоедините<br/>прибор от источника<br/>питания.</li> </ul>                                                                                                    | 24             |
|                               |                            |                                                 |                                   |                                      | <ul> <li>– Дефект главного блока<br/>электроники.</li> </ul>                                                                                                    | <ul> <li>Замените главный блок<br/>электроники.</li> </ul>                                                                                                    |                |
| 705                           | Аварий-<br>ный сиг-<br>нал | F>Measurement error                             | 20                                | 0                                    | <ul> <li>Сбой главного блока<br/>электроники.</li> </ul>                                                                                                    | <ul> <li>Ненадолго отсоедините<br/>прибор от источника<br/>питания.</li> </ul>                                                                                                    | 23             |
|                               |                            |                                                 |                                   |                                      | <ul> <li>Дефект главного блока<br/>электроники.</li> </ul>                                                                                                    | <ul> <li>Замените главный блок<br/>электроники.</li> </ul>                                                                                                    |                |
| 716                           | Аварий-<br>ный сиг-<br>нал | F>Process membrane<br>broken                    | 20                                | 0                                    | – Дефект датчика.                                                                                                    | – Замените датчик.<br>– Уменьшите давление.                                                                                                    | 26             |
| 725                           | Аварий-<br>ный сиг-<br>нал | F>Sensor connection<br>error, cycle disturbance | 20                                | 0                                    | <ul> <li>Влияние электромагнитных<br/>помех превышает значение<br/>в спецификации.</li> <li>(→ См. раздел 10.)</li> <li>Ослабла затяжка<br/>установочного винта.</li> </ul> | <ul> <li>Блокируйте электромагнит-<br/>ные эффекты или устра-<br/>ните источник помех.</li> <li>Затяните установочный<br/>винт моментом 1 Н·м<br/>(0,74 фунт-силы·фут)<br/>(см. раздел 4.3.9).</li> </ul> | 27             |
|                               |                            |                                                 |                                   |                                      | <ul> <li>Дефект датчика или глав-<br/>ного блока электроники.</li> </ul>                                                                                                    | <ul> <li>Замените датчик или<br/>главный блок электроники.</li> </ul>                                                                                                    |                |
| 728                           | Аварий-<br>ный сиг-<br>нал | F>RAM error                                     | 20                                | 0                                    | <ul> <li>Сбой главного блока<br/>электроники.</li> </ul>                                                                                                    | <ul> <li>Ненадолго отсоедините<br/>прибор от источника<br/>питания.</li> </ul>                                                                                                    | 2              |
|                               |                            |                                                 |                                   |                                      | <ul> <li>Дефект главного блока<br/>электроники.</li> </ul>                                                                                                    | <ul> <li>Замените главный блок<br/>электроники.</li> </ul>                                                                                                    |                |
| 729                           | Аварий-<br>ный сиг-<br>нал | F>RAM error                                     | 20                                | 0                                    | <ul> <li>Сбой главного блока<br/>электроники.</li> </ul>                                                                                                    | <ul> <li>Ненадолго отсоедините<br/>прибор от источника<br/>питания.</li> </ul>                                                                                                    | 3              |
|                               |                            |                                                 |                                   |                                      | <ul> <li>Дефект главного блока<br/>электроники.</li> </ul>                                                                                                    | <ul> <li>Замените главный блок<br/>электроники.</li> </ul>                                                                                                    |                |
| 736                           | Аварий-<br>ный сиг-<br>нал | F>RAM error                                     | 20                                | 0                                    | <ul> <li>Сбой главного блока<br/>электроники.</li> </ul>                                                                                                    | <ul> <li>Ненадолго отсоедините<br/>прибор от источника<br/>питания.</li> </ul>                                                                                                    | 4              |
|                               |                            |                                                 |                                   |                                      | <ul> <li>Дефект главного блока<br/>электроники.</li> </ul>                                                                                                    | <ul> <li>Замените главный блок<br/>электроники.</li> </ul>                                                                                                    |                |
| 737                           | Аварий-<br>ный сиг-<br>нал | F>Measurement error                             | 20                                | 0                                    | <ul> <li>Сбой главного блока<br/>электроники.</li> </ul>                                                                                                    | <ul> <li>Ненадолго отсоедините<br/>прибор от источника<br/>питания.</li> </ul>                                                                                                    | 22             |
|                               |                            |                                                 |                                   |                                      | <ul> <li>– Дефект главного блока<br/>электроники.</li> </ul>                                                                                                    | <ul> <li>Замените главный блок<br/>электроники.</li> </ul>                                                                                                    |                |
| 738                           | Аварий-<br>ный сиг-<br>нал | F>Measurement error                             | 20                                | 0                                    | <ul> <li>Сбой главного блока<br/>электроники.</li> </ul>                                                                                                    | <ul> <li>Ненадолго отсоедините<br/>прибор от источника<br/>питания.</li> </ul>                                                                                                    | 21             |
|                               |                            |                                                 |                                   |                                      | <ul> <li>Дефект главного блока<br/>электроники.</li> </ul>                                                                                                    | <ul> <li>Замените главный блок<br/>электроники.</li> </ul>                                                                                                    |                |
| 739                           | Аварий-<br>ный сиг-<br>нал | F>Measurement error                             | 20                                | 0                                    | <ul> <li>Сбой главного блока<br/>электроники.</li> </ul>                                                                                                    | <ul> <li>Ненадолго отсоедините<br/>прибор от источника<br/>питания.</li> </ul>                                                                                                    | 25             |
|                               |                            |                                                 |                                   |                                      | <ul> <li>Дефект главного блока<br/>электроники.</li> </ul>                                                                                                    | <ul> <li>Замените главный блок<br/>электроники.</li> </ul>                                                                                                    |                |

| Диагно-<br>стиче-<br>ский код | Режим<br>сбоя              | Сообщение/<br>описание                                | Бит зна-<br>чения<br>XD_<br>ERROR | Бит зна-<br>чения<br>BLOCK_<br>ERROR | Причина                                                                                                    | Способ устранения                                                                                                    | Прио-<br>ритет |
|-------------------------------|----------------------------|-------------------------------------------------------|-----------------------------------|--------------------------------------|----------------------------------------------------------------------------------------------------|----------------------------------------------------------------------------------------------------|----------------|
| 742                           | Аварий-<br>ный сиг-<br>нал | F>Sensor connection<br>error (upload)                 | 20                                | 0                                    | <ul> <li>Влияние электромагнитных<br/>помех превышает значение<br/>в спецификации.</li> <li>(→ См. раздел 10.) Данное<br/>сообщение, как правило,<br/>отображается кратковре-<br/>менно.</li> </ul> | <ul> <li>Подождите несколько<br/>минут.</li> <li>Выполните сброс (код 7864)<br/>и заново откалибруйте<br/>прибор.</li> </ul>                                        | 20             |
|                               |                            |                                                       |                                   |                                      | <ul> <li>Кабельное соединение<br/>между датчиком и главным<br/>блоком электроники<br/>нарушено.</li> </ul>                                                                                          | <ul> <li>Проверьте и при<br/>необходимости исправьте<br/>кабельное соединение.</li> </ul>                                                                           |                |
|                               |                            |                                                       |                                   |                                      | – Дефект датчика.                                                                                                    | - Замените датчик.                                                                                                    |                |
| 743                           | Аварий-<br>ный сиг-<br>нал | F>Electronic PCB error<br>during<br>initialization    | 20                                | 7                                    | <ul> <li>Влияние электромагнитных<br/>помех превышает значение<br/>в спецификации.</li> <li>(→ См. раздел 10.) Данное<br/>сообщение, как правило,<br/>отображается кратковре-<br/>менно.</li> </ul> | <ul> <li>Подождите несколько<br/>минут.</li> <li>Перезапустите прибор.<br/>Выполните сброс (код 62).</li> </ul>                                                     | 15 /<br>16     |
|                               |                            |                                                       |                                   |                                      | <ul> <li>Дефект главного блока<br/>электроники.</li> </ul>                                                                                                    | <ul> <li>Замените главный блок<br/>электроники.</li> </ul>                                                                                                    |                |
| 744                           | Аварий-<br>ный сиг-<br>нал | F>Main electronic PCB<br>error                        | 20                                | 0                                    | <ul> <li>Влияние электромагнитных<br/>помех превышает значение<br/>в спецификации.</li> <li>(→ См. раздел 10.)</li> </ul>                                                                           | <ul> <li>Перезапустите прибор.</li> <li>Выполните сброс (код 62).</li> <li>Блокируйте электромагнит-<br/>ные эффекты или устра-<br/>ните источник помех.</li> </ul> | 12             |
|                               |                            |                                                       |                                   |                                      | <ul> <li>Дефект главного блока<br/>электроники.</li> </ul>                                                                                                    | <ul> <li>Замените главный блок<br/>электроники.</li> </ul>                                                                                                    |                |
| 747                           | Аварий-<br>ный сиг-<br>нал | F>Sensor software not<br>compatible to<br>electronics | 17                                | 0                                    | <ul> <li>Датчик не соответствует<br/>прибору (заводская<br/>табличка блока электроники<br/>датчика).</li> </ul>                                                                                     | <ul> <li>Замените датчик на другой<br/>подходящий датчик.</li> </ul>                                                                                                | 18             |
| 748                           | Аварий-<br>ный сиг-<br>нал | F>Memory failure in signal processor                  | 20                                | 7                                    | <ul> <li>Влияние электромагнитных<br/>помех превышает значение<br/>в спецификации.</li> <li>(→ См. раздел 10.)</li> </ul>                                                                           | <ul> <li>Блокируйте электромагнит-<br/>ные эффекты или устра-<br/>ните источник помех.</li> </ul>                                                                   | 17             |
|                               |                            |                                                       |                                   |                                      | <ul> <li>Дефект главного блока<br/>электроники.</li> </ul>                                                                                                    | <ul> <li>Замените главный блок<br/>электроники.</li> </ul>                                                                                                    |                |

# 9.5.2 Проверка (С)

| Диагно-<br>стиче-<br>ский код | Режим<br>сбоя              | Сообщение/<br>описание                                                                      | Бит зна-<br>чения<br>XD_<br>ERROR | Бит зна-<br>чения<br>BLOCK_<br>ERROR | Причина                                                                                                    | Способ устранения                                                                                                    | Прио-<br>ритет |
|-------------------------------|----------------------------|---------------------------------------------------------------------------------------------|-----------------------------------|--------------------------------------|----------------------------------------------------------------------------------------------------|----------------------------------------------------------------------------------------------------|----------------|
| 106                           | Предупре-<br>ждение        | C>Downloading -<br>please wait                                                              | 17                                | 0                                    | – Идет загрузка.                                                                                                    | <ul> <li>Дождитесь завершения<br/>загрузки.</li> </ul>                                                                                                    | 61             |
| 602                           | Предупре-<br>ждение        | C>Linearization curve<br>not monoton                                                        | 19                                | 0                                    | <ul> <li>Значения в таблице<br/>линеаризации не являются<br/>монотонно возрастающими.</li> </ul>                                                                                                    | <ul> <li>Дополните или исправьте<br/>таблицу линеаризации.</li> <li>Затем заново примите<br/>таблицу линеаризации.</li> </ul>                                                                      | 67             |
| 604                           | Предупре-<br>ждение        | C>Linearization table<br>invalid. Мин. 2 точки                                              | 19                                | 0                                    | Примечание! Начиная с версии<br>предел шкалы для точек Y с                                                                                                    | ПО 03.00.00 минимальный<br>отсутствует.                                                                                                    |                |
|                               |                            |                                                                                             |                                   |                                      | <ul> <li>В таблице линеаризации<br/>меньше 2 точек.</li> </ul>                                                                                                    | <ol> <li>Дополните таблицу линеа-<br/>ризации. При необходимости<br/>выполните линеаризацию<br/>заново.</li> <li>Скорректируйте таблицу<br/>линеаризации и снова<br/>примите ее.</li> </ol>        | 68             |
| 613                           | Предупре-<br>ждение        | C>Simulation is active                                                                      | 17                                | 0                                    | <ul> <li>Моделирование включено,</li> <li>т. е. прибор в настоящее<br/>время не выполняет<br/>измерение.</li> </ul>                                                                                                    | – Отключите моделирование.                                                                                                    | 70             |
| 701                           | Предупре-<br>ждение        | C>Adjustment outside<br>sensor nominal range                                                | 17                                | 0                                    | <ul> <li>Выполняемая коррекция<br/>может привести к выходу за<br/>пределы номинального<br/>диапазона датчика.</li> </ul>                                                                                                    | <ul> <li>Заново выполните<br/>калибровку.</li> </ul>                                                                                                    | 63             |
| 704                           | Аварий-<br>ный сиг-<br>нал | C>Measurement error                                                                         | 20                                | 7                                    | <ul> <li>Сбой главного блока<br/>электроники.</li> <li>Дефект главного блока<br/>электроники.</li> </ul>                                                                                                    | <ul> <li>Ненадолго отсоедините<br/>прибор от источника<br/>питания.</li> <li>Замените главный блок<br/>электроники.</li> </ul>                                                                     | 13             |
| 707                           | Аварий-<br>ный сиг-<br>нал | С>X-VAL.<br>(ТАВ_ХҮ_VALUE) в<br>таблице линеариза-<br>ции — вне пределов<br>редактирования. | 18                                | 0                                    | <ul> <li>Как минимум одно из<br/>значений X-VALUE<br/>(TAB_XY_VALUE) в таблице<br/>линеаризации меньше<br/>значения SCALE_IN, EU_0/<br/>HYDR. PRESS MIN. или<br/>LINEAR_LEVEL_MIN/MIN.<br/>LEVEL либо больше<br/>значения SCALE_IN,<br/>EU_100/HYDR. PRESS. MAX.<br/>или LINEAR_LEVEL_MAX/<br/>HEIGHT MAX.</li> </ul> | <ul> <li>Повторите калибровку<br/>(→ См. Руководство по<br/>эксплуатации ВА00303Р,<br/>описание параметра, Раздел<br/>5).</li> </ul>                                                               | 45             |
| 710                           | Предупре-<br>ждение        | B>Set span too small.<br>Not allowed                                                        | 18                                | 0                                    | <ul> <li>Калибровочные значения<br/>(например, нижнее или<br/>верхнее значение диапа-<br/>зона) слишком близки друг<br/>к другу.</li> </ul>                                                                                                    | <ul> <li>Выполните калибровку с<br/>учетом типа датчика</li> <li>(→ см. Руководство по<br/>эксплуатации ВА00303Р,<br/>описание параметра,<br/>параметр CAL_MIN_SPAN/<br/>MINIMUM SPAN).</li> </ul> | 60             |
|                               |                            |                                                                                             |                                   |                                      | <ul> <li>Датчик был заменен, и<br/>выбранная пользователем<br/>конфигурация не соответ-<br/>ствует возможностям дат-<br/>чика.</li> </ul>                                                                                                    | <ul> <li>Отрегулируйте параметры<br/>калибровки в соответствии с<br/>возможностями датчика.</li> <li>Замените датчик на другой<br/>подходящий датчик.</li> </ul>                                   |                |
|                               |                            |                                                                                             |                                   |                                      | <ul> <li>Выполнена несоответствую-<br/>щая загрузка.</li> </ul>                                                                                                    | <ul> <li>Проверьте данные<br/>конфигурации и выполните<br/>загрузку заново.</li> </ul>                                                                                                    |                |

| Диагно-<br>стиче-<br>ский код | Режим<br>сбоя              | Сообщение/<br>описание                                                                                | Бит зна-<br>чения<br>XD_<br>ERROR | Бит зна-<br>чения<br>BLOCK_<br>ERROR | Причина                                                                                                    | Способ устранения                                                                                                    | Прио-<br>ритет |
|-------------------------------|----------------------------|----------------------------------------------------------------------------------------------------|-----------------------------------|--------------------------------------|----------------------------------------------------------------------------------------------------|----------------------------------------------------------------------------------------------------|----------------|
| 711                           | Аварий-<br>ный сиг-<br>нал | C>LRV or URV out of<br>edit limits                                                                    | 18                                | 0                                    | <ul> <li>Нижнее и/или верхнее<br/>значение диапазона<br/>выходит за верхнюю или<br/>нижнюю границу диапазона<br/>датчика.</li> <li>Датчик был заменен, и<br/>выбранная пользователем<br/>конфигурация не соответ-<br/>ствует возможностям дат-<br/>чика.</li> </ul> | <ul> <li>Измените нижнее и/или<br/>верхнее значение<br/>диапазона в соответствии с<br/>возможностями датчика.<br/>Обращайте внимание на<br/>регулировку положения.</li> <li>Измените нижнее и/или<br/>верхнее значение<br/>диапазона в соответствии с<br/>возможностями датчика.<br/>Обращайте внимание на<br/>регулировку положения.</li> <li>Замените датчик на другой<br/>подходящий датчик.</li> </ul> | 37             |
|                               |                            |                                                                                                    |                                   |                                      | <ul> <li>Выполнена несоответствую-<br/>щая загрузка.</li> </ul>                                                                                                    | <ul> <li>Проверьте данные<br/>конфигурации и выполните<br/>загрузку заново.</li> </ul>                                                                                                    |                |
| 713                           | Аварий-<br>ный сиг-<br>нал | C>100% POINT<br>(LEVEL_100_PERCEN<br>T_VALUE) level out of<br>edit limits                             | 18                                | 0                                    | – Датчик был заменен.                                                                                                    | <ul> <li>Заново выполните<br/>калибровку.</li> </ul>                                                                                                    | 46             |
| 719                           | Аварий-<br>ный сиг-<br>нал | C>Y-VAL<br>(TAB_XY_VALUE) of<br>lin. table out of edit<br>limits                                      | 19                                | 0                                    | <ul> <li>Как минимум одно из<br/>значений Y-VALUE</li> <li>(ТАВ_XY_VALUE) в таблице<br/>линеаризации меньше<br/>значения SCALE_OUT,<br/>EU_O/TANK CONTENT MIN.<br/>либо больше значения<br/>SCALE_OUT, EU_100/TANK<br/>CONTENT MAX.</li> </ul>                      | <ul> <li>Заново выполните<br/>калибровку.</li> <li>(→ См. Руководство по<br/>эксплуатации ВА00303Р,<br/>описание параметра,<br/>Раздел 5).</li> </ul>                                                                                                    | 47             |
| 721                           | Аварий-<br>ный сиг-<br>нал | C>ZERO POSITION<br>(LEVEL OFFSET) level<br>out of edit limits                                         | 18                                | 0                                    | <ul> <li>Значение LEVEL MIN</li> <li>(LINEAR_LEVEL_MIN) или</li> <li>LEVEL MAX</li> <li>(LINEAR_LEVEL_MAX)</li> <li>изменено.</li> </ul>                                                                                                    | <ul> <li>Выполните сброс (код 2710)<br/>и заново откалибруйте<br/>прибор.</li> </ul>                                                                                                    | 48             |
| 722                           | Аварий-<br>ный сиг-<br>нал | C>EMPTY CALIB.<br>(SCALE_OUT, EU_0)<br>or FULL CALIB.<br>(SCALE_OUT,<br>EU_100) out of edit<br>limits | 18                                | 0                                    | – Значение LINEAR_<br>LEVEL_MIN/LEVEL MIN или<br>LINEAR_LEVEL_MAX/<br>LEVEL MAX изменено.                                                                                                    | <ul> <li>Выполните сброс (код 2710)<br/>и заново откалибруйте<br/>прибор.</li> </ul>                                                                                                    | 49/50          |
| 723                           | Аварий-<br>ный сиг-<br>нал | C>MAX. FLOW<br>(SCALE_OUT,<br>EU_100): вне преде-<br>лов редактирования                               | 18                                | 0                                    | <ul> <li>Значение FLOW_TYPE/<br/>FLOW-MEAS. TYPE<br/>изменено.</li> </ul>                                                                                                    | <ul> <li>Заново выполните<br/>калибровку.</li> </ul>                                                                                                    | 51             |
| 741                           | Аварий-<br>ный сиг-<br>нал | C>TANK HEIGHT<br>(LEVEL_TANK_HEIGH<br>T) out of edit limits                                           | 18                                | 0                                    | – Значение<br>LINEAR_LEVEL_MIN/LEVEL<br>MIN или<br>LINEAR_LEVEL_MAX/<br>LEVEL MAX изменено.                                                                                                    | <ul> <li>Выполните сброс (код 2710)<br/>и заново откалибруйте<br/>прибор.</li> </ul>                                                                                                    | 52             |
| 746                           | Предупре-<br>ждение        | C>Sensor connection<br>error - initializing                                                           | 20                                | 0                                    | <ul> <li>Влияние электромагнитных<br/>помех превышает значение<br/>в спецификации.</li> <li>(→ См. раздел 10.) Данное<br/>сообщение, как правило,<br/>отображается кратковре-<br/>менно.</li> <li>Избыточное или<br/>пониженное давление.</li> </ul>                | <ul> <li>Подождите несколько<br/>минут.</li> <li>Перезапустите прибор.<br/>Выполните сброс<br/>(код 7864).</li> <li>Блокируйте электромагнит-<br/>ные эффекты или устра-<br/>ните источник помех.</li> <li>Увеличьте или сбросьте<br/>давление.</li> </ul>                                                                                                    | 28             |

| Диагно-<br>стиче-<br>ский код | Режим<br>сбоя      | Сообщение/<br>описание           | Бит зна-<br>чения<br>XD_<br>ERROR | Бит зна-<br>чения<br>BLOCK_<br>ERROR | Причина                                                                                                    | Способ устранения                                                                                                    | Прио-<br>ритет |
|-------------------------------|--------------------|----------------------------------|-----------------------------------|--------------------------------------|----------------------------------------------------------------------------------------------------|----------------------------------------------------------------------------------------------------|----------------|
| 750                           | Предупре<br>ждение | C>Configuration not<br>permitted | 18                                | 0                                    | <ul> <li>С помощью профиля работы<br/>были выбраны параметры<br/>для конфигурации прибора,<br/>но эти параметры не соот-<br/>ветствуют друг другу.<br/>Например, если для<br/>LIN_ТҮРЕ была выбрана<br/>опция "1" (таблица линеари-<br/>зации), а для<br/>PRIMARY_VALUE_UNIT –<br/>"1347 (м<sup>3</sup>/с)".</li> </ul> | <ul> <li>Проверьте конфигурацию.</li> <li>Выполните сброс (код 7864)<br/>и заново откалибруйте<br/>прибор.</li> </ul> | 53             |

| Диагно-<br>стиче-<br>ский код | Ошибка<br>(сообще-<br>ние) | Сообщение/<br>описание                             | Бит зна-<br>чения<br>XD_<br>ERROR | Бит зна-<br>чения<br>BLOCK_<br>ERROR | Причина                                                                                                    | Способ устранения                                                                                                    | Прио-<br>ритет |
|-------------------------------|----------------------------|----------------------------------------------------|-----------------------------------|--------------------------------------|----------------------------------------------------------------------------------------------------|----------------------------------------------------------------------------------------------------|----------------|
| 102                           | Предупре-<br>ждение        | M>Checksum error in<br>EEPROM: peakhold<br>segment | 23                                | 0                                    | <ul> <li>Дефект главного блока<br/>электроники. Если функция<br/>индикатора фиксации пико-<br/>вых значений не нужна, то<br/>измерения можно продол-<br/>жать в нормальном режиме.</li> </ul>                                                                      | <ul> <li>Замените главный блок<br/>электроники.</li> </ul>                                                                                                    | 62             |
| 116                           | Предупре-<br>ждение        | M>Download error,<br>repeat download               | 17                                | 0                                    | <ul> <li>Файл поврежден.</li> <li>Во время загрузки данные<br/>неправильно переданы в<br/>процессор, например в<br/>результате разъединения<br/>кабельных соединений,<br/>скачков (пульсации) элек-<br/>тропитания или электромаг-<br/>нитных эффектов.</li> </ul> | <ul> <li>Используйте другой файл.</li> <li>Проверьте кабельное<br/>соединение между ПК и<br/>датчиком.</li> <li>Блокируйте электромагнит-<br/>ные эффекты или устра-<br/>ните источники помех.</li> <li>Выполните сброс (код 7864)<br/>и заново откалибруйте<br/>прибор.</li> <li>Повторите скачивание.</li> </ul> | 38             |
| 134                           | Предупре-<br>ждение        | M>EEPROM lifetime<br>WARNING                       | 17                                | 0                                    | <ul> <li>Слишком часто<br/>выполняются операции<br/>записи в EEPROM</li> </ul>                                                                                                    | <ul> <li>Уменьшите доступ для<br/>записи в EEPROM.</li> </ul>                                                                                                    | 65             |
| 700                           | Предупре-<br>ждение        | M>Last configuration<br>not stored                 | 23                                | 0                                    | <ul> <li>Произошла ошибка при<br/>записи или чтении данных<br/>конфигурации или отклю-<br/>чилось электропитание.</li> <li>Дефект главного блока<br/>электроники.</li> </ul>                                                                                       | <ul> <li>Выполните сброс (код 7864)<br/>и заново откалибруйте<br/>прибор.</li> <li>Замените главный блок<br/>электроники.</li> </ul>                                                                                                    | 63             |
| 702                           | Предупре-<br>ждение        | M>HistoROM data not<br>consistent                  | 17                                | 0                                    | <ul> <li>Данные не записаны в<br/>модуль HistoROM должным<br/>образом, например если<br/>модуль HistoROM был<br/>отсоединен в процессе<br/>записи.</li> </ul>                                                                                                    | <ul> <li>Повторите загрузку.</li> <li>Выполните сброс (код 7864)<br/>и заново откалибруйте<br/>прибор.</li> </ul>                                                                                                    | 64             |
|                               |                            |                                                    |                                   |                                      | <ul> <li>В модуле HistoROM<br/>отсутствуют какие-либо<br/>данные.</li> </ul>                                                                                                    | <ul> <li>Скопируйте надлежащие<br/>данные в модуль HistoROM</li> <li>(→          <sup>1</sup> 48, раздел 6.5.1<br/>"Копировка конфигурацион-<br/>ных данных").</li> </ul>                                                                                                    |                |

# 9.5.3 Требуется обслуживание (М)

| Диагно-<br>стиче-<br>ский код | Ошибка<br>(сообще-<br>ние)                         | Сообщение/<br>описание                                   | Бит зна-<br>чения<br>XD_<br>ERROR | Бит зна-<br>чения<br>BLOCK_<br>ERROR | Причина                                                                                                    | Способ устранения                                                                                                    | Прио-<br>ритет |
|-------------------------------|----------------------------------------------------|----------------------------------------------------------|-----------------------------------|--------------------------------------|----------------------------------------------------------------------------------------------------|----------------------------------------------------------------------------------------------------|----------------|
| 706                           | Предупре-<br>ждение                                | M>Configuration<br>in HistoROM и device<br>not identical | 23                                | 0                                    | <ul> <li>Конфигурационные данные<br/>(параметры) в модуле<br/>HistoROM и в системе<br/>прибора не идентичны.</li> </ul>                                                                                                    | <ul> <li>Скопируйте данные из<br/>системы прибора в модуль<br/>HistoROM. (→ ≧ 48,<br/>раздел 6.5.1 "Копировка<br/>конфигурационных<br/>данных".)</li> <li>Скопируйте данные из<br/>модуля HistoROM в систему<br/>прибора. (→ ≧ 48,<br/>раздел 6.5.1 "Копировка<br/>конфигурационных дан-<br/>ных".) Сообщение не исчез-<br/>нет, если в модуле HistoROM<br/>и в системе прибора уста-<br/>новлено ПО разных версий.<br/>Сообщение исчезнет, если<br/>скопировать данные из<br/>системы прибора в модуль<br/>HistoROM.</li> <li>Коды сброса прибора, такие<br/>как "1" или "40864", не вли-<br/>яют на модуль HistoROM. То<br/>есть после выполнения<br/>сброса конфигурационные<br/>данные, содержащиеся в<br/>модуле HistoROM и в<br/>системе прибора, могут раз-<br/>личаться.</li> </ul> | 69             |
| 740                           | Аварий-<br>ный сиг-<br>нал/<br>предупре-<br>ждение | M>Calculation<br>overflow, bad<br>configuration          | 20                                | 7                                    | <ul> <li>Режим изменения уровня:<br/>измеренное значение<br/>меньше значения SCALE_IN,<br/>EU_O/HYDR. PRESS. MIN.<br/>или больше значения<br/>SCALE_IN, EU_100/HYDR.<br/>PRESS MAX.</li> <li>Режим измерения уровня:<br/>измеряемый уровень не<br/>достиг значения LEVEL MIN<br/>или превысил значение<br/>LEVEL MAX.</li> <li>Режим измерения расхода:<br/>измеренное давление<br/>превышает значение<br/>SCALE_IN, EU_100/MAX.<br/>PRESS FLOW.</li> </ul> | <ul> <li>Проверьте параметры<br/>конфигурации, при<br/>необходимости выполните<br/>калибровку заново.</li> <li>Подберите прибор с<br/>надлежащим диапазоном<br/>измерения.</li> <li>Проверьте конфигурацию и<br/>при необходимости<br/>повторите калибровку<br/>прибора (→ См. Руководство<br/>по эксплуатации ВА00303Р,<br/>описание параметра,<br/>параметр LEVEL MIN.).</li> <li>Проверьте конфигурацию и<br/>при необходимости повто-<br/>рите калибровку прибора.</li> <li>Подберите прибор с надле-<br/>жащим диапазоном измере-<br/>ния.</li> </ul>                                                                                                    | 29             |
| 745                           | Предупре-<br>ждение                                | M>Sensor data<br>unknown                                 | 17                                | 0                                    | <ul> <li>Датчик не соответствует<br/>прибору (заводская<br/>табличка блока электроники<br/>датчика). Измерение с<br/>помощью прибора продол-<br/>жается.</li> </ul>                                                                                                    | <ul> <li>Замените датчик на другой<br/>подходящий датчик.</li> </ul>                                                                                                    | 66             |

| Диагно-<br>стиче-<br>ский код | Ошибка<br>(сообще-<br>ние)                         | Сообщение/<br>описание             | Бит зна-<br>чения<br>XD_<br>ERROR | Бит зна-<br>чения<br>BLOCK_<br>ERROR | Причина                                                                                                    | Способ устранения                                                                                                    | Прио-<br>ритет |
|-------------------------------|----------------------------------------------------|------------------------------------|-----------------------------------|--------------------------------------|----------------------------------------------------------------------------------------------------|----------------------------------------------------------------------------------------------------|----------------|
| 115                           | Аварий-<br>ный сиг-<br>нал/<br>предупре-           | S>Sensor overpressure              | 17                                | 0                                    | – Избыточное давление.                                                                                                    | <ul> <li>Понижайте давление до тех<br/>пор, пока сообщение не<br/>исчезнет.</li> </ul>                                     | 31             |
|                               | ждение                                             |                                    |                                   |                                      | – Дефект датчика.                                                                                                    | – Замените датчик.                                                                                                    |                |
| 120                           | Аварий-<br>ный сиг-<br>нал/                        | S>Sensor low pressure              | 17                                | 0                                    | - Слишком низкое давление.                                                                                                    | <ul> <li>Повышайте давление до тех<br/>пор, пока сообщение не<br/>исчезнет.</li> </ul>                                     | 32             |
|                               | предупре-<br>ждение                                |                                    |                                   |                                      | – Дефект датчика.                                                                                                    | – Замените датчик.                                                                                                    |                |
| 715                           | Аварий-<br>ный сиг-<br>нал/<br>предупре-<br>ждение | S>Sensor<br>over temperature       | 17                                | 7                                    | <ul> <li>Измеренная датчиком<br/>температура превышает<br/>предел номинальной<br/>температуры для датчика.</li> <li>(→ См. также Руководство<br/>по эксплуатации ВАО0303Р,<br/>описание параметра<br/>TEMPERATURE_1<br/>_SENSOR_LIMIT_HIGH/<br/>Tmax SENSOR или<br/>настоящее Руководство по<br/>эксплуатации)</li> </ul> | <ul> <li>Уменьшите рабочую<br/>температуру/температуру<br/>окружающей среды.</li> </ul>                                    | 34             |
|                               |                                                    |                                    |                                   |                                      | <ul> <li>Выполнена несоответствую-<br/>щая загрузка.</li> </ul>                                                                                                    | <ul> <li>Проверьте данные<br/>конфигурации и выполните<br/>загрузку заново.</li> </ul>                                     |                |
| 717                           | Аварий-<br>ный сиг-<br>нал/<br>предупре-<br>ждение | S>Transmitter<br>over temperature  | 17                                | 0                                    | <ul> <li>Температура, измеренная<br/>на модуле электроники,<br/>превышает верхний предел<br/>номинальной температуры<br/>блока электроники<br/>(+88 °C (+190 °F)).</li> </ul>                                                                                                    | <ul> <li>Уменьшите температуру<br/>окружающей среды.</li> </ul>                                                            | 36             |
|                               |                                                    |                                    |                                   |                                      | <ul> <li>Выполнена несоответствую-<br/>щая загрузка.</li> </ul>                                                                                                    | <ul> <li>Проверьте данные<br/>конфигурации и выполните<br/>загрузку заново.</li> </ul>                                     |                |
| 718                           | Аварий-<br>ный сиг-<br>нал/<br>предупре-<br>ждение | S>Transmitter<br>under temperature | 17                                | 0                                    | <ul> <li>Температура, измеренная<br/>на модуле электроники,<br/>ниже нижнего предела<br/>номинальной температуры<br/>блока электроники<br/>(-43 °C (-45 °F)).</li> </ul>                                                                                                    | <ul> <li>Увеличьте температуру<br/>окружающей среды. При<br/>необходимости выполните<br/>теплоизоляцию прибора.</li> </ul> | 37             |
|                               |                                                    |                                    |                                   |                                      | <ul> <li>Выполнена несоответствую-<br/>щая загрузка.</li> </ul>                                                                                                    | <ul> <li>Проверьте данные<br/>конфигурации и выполните<br/>загрузку заново.</li> </ul>                                     |                |

## 9.5.4 Несоответствие спецификации (S)

| Диагно-<br>стиче-<br>ский код | Ошибка<br>(сообще-<br>ние)                         | Сообщение/<br>описание                                                 | Бит зна-<br>чения<br>XD_<br>ERROR | Бит зна-<br>чения<br>BLOCK_<br>ERROR | Причина                                                                                                    | Способ устранения                                                                                                    | Прио-<br>ритет |
|-------------------------------|----------------------------------------------------|------------------------------------------------------------------------|-----------------------------------|--------------------------------------|----------------------------------------------------------------------------------------------------|----------------------------------------------------------------------------------------------------|----------------|
| 720                           | Аварий-<br>ный сиг-<br>нал/<br>предупре-<br>ждение | S>Sensor<br>under temperature                                          | 17                                | 0                                    | <ul> <li>Измеренная датчиком<br/>температура меньше<br/>нижнего предела<br/>номинальной температуры<br/>датчика (→ см. Руководство<br/>по эксплуатации ВА00303Р,<br/>описание параметра,<br/>параметр TEMPERATURE_1<br/>_SENSOR_LIMIT_LOW/<br/>Tmin SENSOR).</li> </ul> | <ul> <li>Увеличьте рабочую<br/>температуру/температуру<br/>окружающей среды.</li> </ul>                                                                                                    | 35             |
|                               |                                                    |                                                                        |                                   |                                      | <ul> <li>Выполнена несоответствую-<br/>щая загрузка.</li> </ul>                                                                                                    | <ul> <li>Проверьте данные<br/>конфигурации и выполните<br/>загрузку заново.</li> </ul>                                                                                                    |                |
|                               |                                                    |                                                                        |                                   |                                      | <ul> <li>Ненадежное подключение<br/>кабеля к датчику</li> </ul>                                                                                                    | <ul> <li>Немного подождите и<br/>подтяните соединение или<br/>восстановите его<br/>надежность.</li> </ul>                                                                                                    |                |
| 726                           | Аварий-<br>ный сиг-<br>нал/<br>предупре-<br>жление | S>Sensor temperature<br>error - overrange                              | 20                                | 7                                    | <ul> <li>Влияние электромагнитных<br/>помех превышает значение<br/>в спецификации.</li> <li>(→ См. раздел 10.)</li> </ul>                                                                                                    | <ul> <li>Блокируйте электромагнит-<br/>ные эффекты или устра-<br/>ните источник помех.</li> </ul>                                                                                                    | 33             |
|                               | лдение                                             |                                                                        |                                   |                                      | <ul> <li>Рабочая температура<br/>выходит за пределы<br/>допустимого диапазона.</li> </ul>                                                                                                    | <ul> <li>Проверьте существующую<br/>температуру, при<br/>необходимости уменьшите<br/>или увеличьте ее.</li> </ul>                                                                                                    |                |
|                               |                                                    |                                                                        |                                   |                                      | – Дефект датчика.                                                                                                    | <ul> <li>Если рабочая температура<br/>находится в пределах<br/>допустимого диапазона,<br/>замените датчик.</li> </ul>                                                                                                    |                |
| 727                           | Аварий-<br>ный сиг-<br>нал/<br>предупре-           | S>Sensor pressure<br>error - overrange                                 | 20                                | 7                                    | <ul> <li>Влияние электромагнитных<br/>помех превышает значение<br/>в спецификации.</li> <li>(→ См. раздел 10.)</li> </ul>                                                                                                    | <ul> <li>Блокируйте электромагнит-<br/>ные эффекты или устра-<br/>ните источник помех.</li> </ul>                                                                                                    | 30             |
|                               | ждение                                             |                                                                        |                                   |                                      | <ul> <li>Давление выходит за<br/>пределы допустимого<br/>диапазона.</li> </ul>                                                                                                    | <ul> <li>Проверьте текущее давле-<br/>ние, при необходимости<br/>уменьшите или увеличьте<br/>его.</li> </ul>                                                                                                    |                |
|                               |                                                    |                                                                        |                                   |                                      | – Дефект датчика.                                                                                                    | <ul> <li>Если давление находится в<br/>пределах допустимого<br/>диапазона, замените<br/>датчик.</li> </ul>                                                                                                    |                |
| 730                           | Аварий-<br>ный сиг-<br>нал/<br>Предупре-<br>ждение | S>Pmin ALARM<br>WINDOW<br>(PRESSURE_1_USER_<br>LOW_LIMIT)<br>undershot | 19                                | 0                                    | - Измеренное значение дав-<br>ления меньше значения,<br>установленного для параме-<br>тра PRESSURE_1_USER_<br>LOW_LIMIT/<br>Pmin ALARM WINDOW.                                                                                                    | <ul> <li>Проверьте систему и<br/>измеренное значение<br/>давления.</li> <li>При необходимости<br/>измените значение<br/>PRESSURE_1_<br/>USER_LOW_LIMIT/<br/>Pmin ALARM WINDOW.</li> <li>(→ См. также Руководство<br/>по эксплуатации ВА00303Р,<br/>описание параметра или<br/>настоящее Руководство по<br/>эксплуатации)</li> </ul> | 55             |
|                               |                                                    |                                                                        |                                   |                                      | <ul> <li>Ненадежное подключение<br/>кабеля к датчику</li> </ul>                                                                                                    | <ul> <li>Немного подождите и<br/>подтяните соединение или<br/>восстановите его<br/>надежность.</li> </ul>                                                                                                    |                |

| Диагно-<br>стиче-<br>ский код | Ошибка<br>(сообще-<br>ние)                         | Сообщение/<br>описание                                                    | Бит зна-<br>чения<br>XD_<br>ERROR | Бит зна-<br>чения<br>BLOCK_<br>ERROR | Причина                                                                                                    | Способ устранения                                                                                                    | Прио-<br>ритет |
|-------------------------------|----------------------------------------------------|---------------------------------------------------------------------------|-----------------------------------|--------------------------------------|----------------------------------------------------------------------------------------------------|----------------------------------------------------------------------------------------------------|----------------|
| 731                           | Аварий-<br>ный сиг-<br>нал/<br>Предупре-<br>ждение | S>Pmax ALARM<br>WINDOW<br>(PRESSURE_1_UER_<br>HIGH_LIMIT) overshot        | 19                                | 0                                    | <ul> <li>Измеренное значение дав-<br/>ления превышает значение,<br/>установленное для параме-<br/>тра PRESSURE_1_USER_<br/>HIGH_LIMIT/<br/>Pmax ALARM WINDOW.</li> </ul>         | <ul> <li>Проверьте систему и измеренное значение давления.</li> <li>При необходимости измените значение PRESSURE_1_USER_HIGH_LIMIT/</li> <li>Ртах ALARM WINDOW.</li> <li>(→ См. также Руководство по эксплуатации ВА00303Р, описание параметра или настоящее Руководство по эксплуатации)</li> </ul>                                  | 54             |
| 732                           | Аварий-<br>ный сиг-<br>нал/<br>Предупре-<br>ждение | S>Tmin ALARM<br>WINDOW<br>(TEMPERATURE_1_<br>USER_LOW_LIMIT)<br>undershot | 19                                | 0                                    | - Измеренное значение<br>температуры меньше<br>значения, установленного<br>для параметра<br>TEMPERATURE_1_<br>USER_LOW_LIMIT/<br>Tmin ALARM WINDOW.                              | <ul> <li>Проверьте систему и<br/>измеренное значение<br/>температуры.</li> <li>При необходимости измените значение<br/>ТЕМРЕКАТИКЕ_1_<br/>USER_LOW_LIMIT/<br/>Tmin ALARM WINDOW.</li> <li>(→ См. также Руководство<br/>по эксплуатации BA00303P,<br/>описание параметра или<br/>настоящее Руководство по<br/>эксплуатации)</li> </ul> | 57             |
|                               |                                                    |                                                                           |                                   |                                      | <ul> <li>Ненадежное подключение<br/>кабеля к датчику</li> </ul>                                                                                                    | <ul> <li>Немного подождите и под-<br/>тяните соединение или вос-<br/>становите его надежность.</li> </ul>                                                                                                    |                |
| 733                           | Аварий-<br>ный сиг-<br>нал/<br>Предупре-<br>ждение | S>Tmax ALARM<br>WINDOW<br>(TEMPERATURE_1_<br>USER_HIGH_LIMIT)<br>overshot | 19                                | 0                                    | <ul> <li>Измеренное значение тем-<br/>пературы выше значения,<br/>установленного для параме-<br/>тра TEMPERATURE_1_<br/>USER_ HIGH_LIMIT</li> <li>/Tmax ALARM WINDOW.</li> </ul> | <ul> <li>Проверьте систему и измеренное значение температуры.</li> <li>При необходимости измените значение TEMPERATURE_1_ USER_HIGH_LIMIT/ Tmax ALARM WINDOW.</li> <li>(→ См. также Руководство по эксплуатации ВА00303Р, описание параметра или настоящее Руководство по эксплуатации)</li> </ul>                                    | 56             |

## 9.6 Реакция выходов на ошибки

Прибор различает различные выходные сигналы: аварийный сигнал (alarm), предупреждение (warning) или ошибка (error) → см. таблицу ниже, а также → 🖹 89, раздел 9.2 "Диагностическая информация на локальном дисплее". Некоторым ошибкам можно назначить отметку состояния GOOD через систему связи FF, см. раздел 9.4.1.

| выход                                                                           | А (аварийный сигнал)                                                                                                    | W (предупреждение)                                                                                                    | Е (ошибка: аварийный сигнал/<br>предупреждение)                                                                                                    |
|---------------------------------------------------------------------------------|----------------------------------------------------------------------------------------------------|----------------------------------------------------------------------------------------------------|----------------------------------------------------------------------------------------------------|
| FOUNDATION<br>Fieldbus                                                          | Передача соответствующей<br>технологической переменной<br>осуществляется с отметкой состояния<br>ВАD.                                                                                                  | Измерение с помощью прибора<br>продолжается. Передача<br>соответствующей технологической<br>переменной осуществляется с<br>состоянием UNCERTAIN.                           | Для ошибки такого рода можно ука-<br>зать, следует ли прибору реагировать<br>как на аварийный сигнал, или как на<br>предупреждение. См. значение пара-<br>метра "Аварийный сигнал" или "Преду-<br>преждение" в соответствующем<br>столбце (→ см. Руководство по эксплу-<br>атации ВАООЗОЗР, описание параме-<br>тра), параметр REACTION_ON_<br>ALARM_NR/SELECT ALARM TYPE).<br>Отметка состояния GOOD также может<br>быть назначена отдельной ошибке с<br>помощью параметров<br>FF912_STATUS_SELECT_1 –<br>FF912_STATUS_SELECT_131. |
| Локальный дисплей                                                               | <ul> <li>Измеренное значение и сообщение<br/>отображаются попеременно</li> <li>Индикация измеренного значения:<br/>постоянно отображается символ 4.</li> </ul>                                         | <ul> <li>Измеренное значение и сообщение<br/>отображаются попеременно</li> <li>Индикация измеренного значения:<br/>символ и мигает.</li> </ul>                             | <ul> <li>Измеренное значение и сообщение<br/>отображаются попеременно</li> <li>Индикация измеренного значения:<br/>см. соответствующий столбец<br/>"Аварийный сигнал" или<br/>"Предупреждение"</li> </ul>                                                                                                    |
|                                                                                 | Отображение сообщения<br>– А + код с 3 цифрами, например<br>А122, и<br>– Описание                                                                                                    | Отображение сообщения:<br>- W + код с 3 цифрами, например<br>W613, и<br>- Описание                                                                                         | Отображение сообщения:<br>- Е + 3-значный номер, например<br>Е713, и<br>- Описание                                                                                                    |
| Дистанционное<br>управление<br>(Конфигурационная<br>программа FF/<br>FieldCare) | При выводе аварийного сигнала для<br>параметра ALARM STATUS/<br>ALARM_STATUS <sup>1)</sup> отображается код<br>из 3 цифр (например, 122 для<br>сообщения "Sensor connection error,<br>incorrect data". | При выводе предупреждения для<br>параметра ALARM STATUS/<br>ALARM_STATUS <sup>1</sup> отображается код<br>из 3 цифр, например 613 для<br>сообщения "Simulation is active". | В случае ошибки для параметра<br>ALARM STATUS/ALARM_STATUS <sup>1</sup><br>отображается код из 3 цифр,<br>например 731, для сообщения "Pmax<br>ALARM WINDOW undershot".                                                                                                    |

1) Конфигурационная программа FF: блок преобразователя "Diagnostic". Путь в меню FieldCare: OPERATING MENU → MESSAGES

### 9.6.1 Блок Analog Input

Получив входное или моделируемое значение с отметкой состояния BAD, блок Analog Input работает в аварийном режиме, который настроен с помощью параметра FSAFE\_TYPE<sup>1</sup>.

Для параметра FSAFE\_TYPE1 можно выбрать одну из следующих опций:

- Last Good Value
  - Для дальнейшей обработки используется последнее действительное значение с отметкой состояния UNCERTAIN.
- Fail SafeValue

Для дальнейшей обработки используется значение, указанное с помощью параметра FSAFE VALUE<sup>1</sup>, с отметкой состояния UNCERTAIN.

 Wrong Value Для дальнейшей обработки используется текущее значение с отметкой состояния BAD.

Заводская настройка:

- FSAFE TYPE: FsafeValue
- FSAFE\_VALUE: 0

Аварийный режим активируется в любом случае, если для параметра MODE\_BLK, элемент "Target", выбрано значение "Out of Service".

1 Эти параметры недоступны в управляющей программе FieldCare.

# 9.7 Подтверждение (квитрирование) сообщений

В зависимости от настроек параметров ALARM\_HOLD\_ON\_TIME/ALARM DISPL. TIME и ACKNOWLEDGE\_ALARM\_MODE/ACK. ALARM MODE, для удаления сообщения следует принять указанные ниже меры:

| Настройки <sup>1)</sup>                                                                                                    | Меры по устранению неисправности                                                                                                    |
|----------------------------------------------------------------------------------------------------|----------------------------------------------------------------------------------------------------|
| <ul> <li>ALARM_HOLD_ON_TIME//<br/>ALARM DISPL. TIME = 0 c</li> <li>ACKNOWLEDGE_ALARM_MODE<br/>/ACK. ALARM MODE = Off</li> </ul>   | – Устраните причину вывода сообщения (см. также раздел 9.5).                                                                                                    |
| <ul> <li>ALARM_HOLD_ON_TIME/<br/>ALARM DISPL. TIME &gt; n c</li> <li>ACKNOWLEDGE_ALARM_MODE<br/>/ACK. ALARM MODE = Off</li> </ul> | <ul> <li>Устраните причину вывода сообщения (см. также раздел 9.5).</li> <li>Подождите, пока не истечет время отображения аварийного<br/>сигнала.</li> </ul>                                                                                                    |
| <ul> <li>ALARM_HOLD_ON_TIME//<br/>ALARM DISPL. TIME = 0 c</li> <li>ACKNOWLEDGE_ALARM_MODE<br/>/ACK. ALARM MODE = 0n</li> </ul>    | <ul> <li>Устраните причину вывода сообщения (см. также раздел 9.5).</li> <li>Подтвердите (квитируйте) сообщение с помощью параметра<br/>ACKNOWLEDGE_ALARM/ACK. ALARM.</li> </ul>                                                                                                    |
| <ul> <li>ALARM_HOLD_ON_TIME/<br/>ALARM DISPL. TIME &gt; n c</li> <li>ACKNOWLEDGE_ALARM_MODE<br/>/ACK. ALARM MODE = On</li> </ul>  | <ul> <li>Устраните причину вывода сообщения (см. также раздел 9.5).</li> <li>Подтвердите (квитируйте) сообщение с помощью параметра<br/>ACKNOWLEDGE_ALARM/ACK. ALARM.</li> <li>Подождите, пока не истечет время отображения аварийного<br/>сигнала. Если появилось сообщение, а время отображения<br/>сообщения истекло до квитирования аварийного сигнала, то<br/>сообщение удаляется сразу после квитирования.</li> </ul> |

1) Конфигурационная программа FF: параметры в блоках преобразователя "Diagnostic". FieldCare: путь в меню к параметрам ALARM DISPL. TIME и ACK. ALARM MODE: OPERATING MENU  $\rightarrow$  DIAGNOSTIC  $\rightarrow$  MESSAGES

## 9.8 Ремонт

Ремонтная концепция компании Endress+Hauser состоит в том, что измерительные приборы выпускаются в модульной конфигурации, поэтому заказчик может выполнять ремонт самостоятельно (→ 🖹 109, "Запасные части").

- Сведения о сертифицированных приборах см. в разделе "Ремонт приборов с сертификатами взрывозащиты".
- Дополнительные сведения об услугах и запасных частях можно получить в сервисном центре Endress+Hauser. (→ Перейдите на веб-сайт www.endress.com/worldwide.)
## 9.9 Ремонт приборов с сертификатами взрывозащиты

#### **А** ОСТОРОЖНО

**Ненадлежащий ремонт может поставить под угрозу электробезопасность!** Опасность взрыва!

При ремонте приборов с сертификатами взрывозащиты необходимо соблюдать указанные ниже правила:

- Ремонт приборов с сертификатами взрывозащиты должен выполняться сервисной службой Endress+Hauser или специализированным персоналом в соответствии с национальными нормами.
- Требуется соблюдение действующих отраслевых стандартов и национального законодательства в отношении взрывоопасных зон, указаний по технике безопасности и сертификатов.
- Используйте только фирменные запасные части Endress+Hauser.
- При заказе запасных частей обращайте внимание на обозначение прибора, указанное на его заводской табличке. Заменяйте детали только на идентичные им запасные части.
- Электронные вставки или датчики, уже используемые в стандартных приборах, нельзя использовать в качестве запасных частей для сертифицированных приборов.
- Проводить ремонт необходимо строго в соответствии с инструкциями. После ремонта прибор должен соответствовать требованиям специально назначенных отдельных испытаний.
- Переоборудование сертифицированного прибора в другой сертифицированный вариант может осуществляться только специалистами сервисного центра Endress+Hauser.

## 9.10 Запасные части

- Некоторые сменные компоненты измерительного прибора перечислены на заводской табличке с перечнем запасных частей. На них приводится информация об этих запасных частях.
- Все запасные части прибора вместе с кодами заказа приводятся в программе W@M Device Viewer (www.endress.com/deviceviewer) и могут быть заказаны здесь. Если доступно, пользователи также могут скачать соответствующие инструкции по монтажу.

## i

Серийный номер измерительного прибора:

- указан на заводской табличке прибора и запасной части;
- можно просмотреть с помощью параметра DEVICE SERIAL No. в подменю TRANSMITTER DATA.

## 9.11 Возврат

При необходимости проведения ремонта или заводской калибровки, а также в случае заказа или поставки неверного измерительного оборудования прибор следует вернуть. В соответствии с законодательством, действующим в отношении компаний с системой менеджмента качества ISO, Endress+Hauser использует специальную процедуру обращения с подлежащими возврату приборами, находящимися в контакте с технологической средой.

Чтобы осуществить возврат продукции быстро, безопасно и профессионально, изучите правила и условия возврата на сайте компании Endress+Hauser www.services.endress.com/return-material.

## 9.12 Утилизация

Во время утилизации детали прибора должны быть отсортированы по типу материала и переработаны в соответствии с установленными правилами.

## 9.13 Хронология версий ПО

| Дата    | Версия ПО | Изменения ПО                                                               |
|---------|-----------|----------------------------------------------------------------------------|
| 03.2005 | 02.00.zz  | Оригинальная версия ПО.                                                    |
|         |           | Совместимо с:<br>– ToF Tool Field Tool Package, версия 2.04 и новее        |
| 08.2008 | 03.00.zz  | Совместимо с:<br>– FieldCare версии 2.15.00                                |
| 01.2013 | 04.00.zz  | FF912 Интеграция профиля полевой диагностики<br>(Field Diagnostic Profile) |

## 10 Технические характеристики

Технические характеристики см. в техническом описании прибора Deltabar S TI00382P.

## 11 Приложение

# 11.1 Назначение названий параметров на английском языке на локальном дисплее

| Отобра-<br>жае-<br>мый<br>иденти-<br>фика- | Немецкое название параметра                          | Английское название параметра                                           |
|--------------------------------------------|------------------------------------------------------|-------------------------------------------------------------------------|
| тор                                        |                                                      |                                                                         |
| 001                                        | EINHEIT DICHTE                                       | DENSITY UNIT                                                            |
| 003                                        | EINHEIT HÖHE                                         | HEIGHT UNIT                                                             |
| 004                                        | ABGLEICH VOLL – OUICK SETUP                          | FULL CALIB. – OUICK SETUP                                               |
| 004                                        | ABGLEICH VOLL – Füllstandwahl "Füllstd. Easy Druck"  | FULL CALIB. — выбор режима измерения уровня "Level<br>Easy Pressure"    |
| 004                                        | ABGLEICH VOLL – Füllstandwahl "Füllstd. Easy Höhe"   | FULL CALIB. — выбор режима измерения уровня "Level<br>Easy Height"      |
| 005                                        | DRUCK VOLL                                           | FULL PRESSURE                                                           |
| 006                                        | HÖHE VOLL                                            | FULL HEIGHT                                                             |
| 007                                        | DICHTE ABGLEICH                                      | ADJUST DENSITY                                                          |
| 008                                        | ABGLEICHMODUS – Füllstandwahl "Füllstd. Easy Druck"  | CALIBRATION MODE – выбор режима измерения<br>уровня Level Easy Pressure |
| 008                                        | ABGLEICHMODUS – Füllstandwahl "Füllstd. Easy Höhe"   | CALIBRATION MODE – выбор режима измерения<br>уровня Level Easy Height   |
| 009                                        | HÖHE LEER                                            | EMPTY HEIGHT                                                            |
| 010                                        | ABGLEICH LEER – QUICK SETUP                          | EMPTY CALIB. – QUICK SETUP                                              |
| 010                                        | ABGLEICH LEER – Füllstandwahl "Füllstd. Easy Druck"  | EMPTY CALIB.— выбор режима измерения уровня<br>"Level Easy Pressure"    |
| 010                                        | ABGLEICH LEER – Füllstandwahl "Füllstd. Easy Höhe"   | EMPTY CALIB.— выбор режима измерения уровня<br>"Level Easy Height"      |
| 011                                        | DRUCK LEER                                           | EMPTY PRESSURE                                                          |
| 014                                        | DOWNLOADFUNKTION                                     | DOWNLOAD SELECT                                                         |
| 020                                        | FÜLLSTANDWAHL                                        | LEVEL SELECTION                                                         |
| 023                                        | AUSGABEEINHEIT – Füllstandwahl "Füllstd. Easy Druck" | ОUTPUT UNIT—выбор режима измерения уровня "Level<br>Easy Pressure"      |
| 023                                        | AUSGABEEINHEIT – Füllstandwahl "Füllstd. Easy Höhe"  | ОUTPUT UNIT—выбор режима измерения уровня "Level<br>Easy Height"        |
| 025                                        | DICHTE PROZESS                                       | PROCESS DENSITY                                                         |
| 046                                        | DIAGNOSE CODE                                        | ALARM STATUS                                                            |
| 047                                        | RÜCKSETZEN                                           | ENTER RESET CODE                                                        |
| 048                                        | FREIGABECODE                                         | INSERT PIN NO                                                           |
| 050                                        | FÜLLSTAND V. LIN                                     | LEVEL BEFORE LIN                                                        |
| 060                                        | EINHEIT DRUCK                                        | PRESS. ENG. UNIT                                                        |
| 075                                        | BEN. EINHEIT P                                       | CUSTOMER UNIT P                                                         |
| 079                                        | LANGUAGE                                             | LANGUAGE                                                                |
| 247                                        | WERT DÄMPFUNG                                        | DAMPING VALUE                                                           |
| 250                                        | SERIENNR SENSOR                                      | SENSOR SER. No.                                                         |
| 264                                        | SOFTWARE VERSION                                     | SOFTWARE VERSION                                                        |
| 266                                        | HARDWARE REV.                                        | HARDWARE REV.                                                           |
| 301                                        | DRUCK GEMESSEN – Betriebsart "Druck"                 | PRESSURE—режим измерения "Pressure" (давление)                          |
|                                            | DRUCK GEMESSEN – Betriebsart "Füllstand"             | PRESSURE—режим измерения "Level" (уровень)                              |
|                                            | DRUCK GEMESSEN – Betriebsart "Durchfluss"            | PRESSURE—режим измерения "Flow" (расход)                                |
| 311                                        | MAX. DURCHFLUSS                                      | MAX. FLOW                                                               |
| 313                                        | EINHEIT VOLUMEN – Füllstandtyp "Linear"              | UNIT VOLUME—режим измерения уровня "Linear"                             |
|                                            | EINHEIT VOLUMEN – Füllstandtyp "Druck mit Kennlinie" | UNIT VOLUME—режим измерения уровня "Pressure<br>Linearized"             |
|                                            | EINHEIT VOLUMEN – Füllstandtyp "Höhe mit Kennlinie"  | UNIT VOLUME— режим измерения уровня "Height<br>Linearized"              |
| 314                                        | ABGLEICH LEER – QUICK SETUP                          | EMPTY CALIB. – QUICK SETUP                                              |
|                                            | ABGLEICH LEER – Füllstandtyp "Linear"                | EMPTY CALIB. — режим измерения уровня "Linear"                          |

| Отобра-<br>жае-<br>мый<br>иденти-<br>фика- | Немецкое название параметра                                | Английское название параметра                                             |
|--------------------------------------------|------------------------------------------------------------|---------------------------------------------------------------------------|
| тор                                        |                                                            |                                                                           |
|                                            | ABGLEICH LEER – Füllstandtyp "Höhe mit Kennlinie"          | EMPTY CALIB.— режим измерения уровня "Height<br>Linearized"               |
| 315                                        | ABGLEICH VOLL – QUICK SETUP                                | FULL CALIB. – QUICK SETUP                                                 |
|                                            | ABGLEICH VOLL – Füllstandtyp "Druck mit Kennlinie"         | FULL CALIB.— режим измерения уровня "Pressure<br>Linearized"              |
|                                            | ABGLEICH VOLL – Füllstandtyp "Höhe mit Kennlinie"          | FULL CALIB.— режим измерения уровня "Height<br>Linearized"                |
| 316                                        | DICHTE ABGLEICH – Füllstandtyp "Linear"                    | ADJUST DENSITY — режим измерения уровня "Linear"                          |
|                                            | DICHTE ABGLEICH – Füllstandtyp "Höhe mit Kennlinie"        | ADJUST DENSITY — режим измерения уровня "Height<br>Linearized"            |
|                                            | DICHTE ABGLEICH – Erweit. Abgleich "Füllstand"             | ADJUST DENSITY — расширенная настройка "Level"                            |
| 317                                        | FAKT. BEN. EINH. P                                         | CUST. UNIT. FACT. P                                                       |
| 318                                        | TEMP. EINHEIT – Betriebsart "Druck"                        | TEMP. ENG. UNIT — режим измерения "Pressure"<br>(давление)                |
|                                            | TEMP. EINHEIT – Betriebsart "Füllstand"                    | ТЕМР. ENG. UNIT — режим измерения "Level" (уровень)                       |
|                                            | TEMP. EINHEIT – Betriebsart "Durchfluss"                   | TEMP. ENG. UNIT—режим измерения "Flow" (расход)                           |
| 319                                        | LAGEOFFSET                                                 | CALIB. OFFSET                                                             |
| 323                                        | SCHLEICHM. SETZEN                                          | SET. L. FL. CUT-OFF                                                       |
| 329                                        | FAKT. BEN. EINH. S1                                        | FACT. U.U. TOTAL.1                                                        |
| 330                                        | FAKT. BEN. EINH. S2                                        | FACT. U.U. TOTAL.2                                                        |
| 331                                        | RESET SUMMENZ, 1                                           | RESET TOTALIZER 1                                                         |
| 332                                        | Pmin PROZESS                                               | Pmin ALARM WINDOW                                                         |
| 333                                        | Pmax PROZESS                                               |                                                                           |
| 334                                        | Tmin PROZESS                                               | Tmin ALARM WINDOW                                                         |
| 335                                        | I MAX PROZESS                                              |                                                                           |
| 330                                        | ALARIVERZUGERUNG                                           | ALARM DELAY                                                               |
| 339                                        |                                                            | DISPLAY CONTRAST                                                          |
| 252                                        | VONELC 7Ă LILED                                            | DEVICE DESIGN.                                                            |
| 252                                        | SEDIENNID TDANSM                                           | DEVICE SERIAL No                                                          |
| 257                                        | SERIEMING I RAINSM.                                        | DEVICE SERIAL NO.                                                         |
| 250                                        | TEMP ELEKTRONIK                                            | Allowed Min TEMD                                                          |
| 359                                        |                                                            | Allowed Max TEMP                                                          |
| 360                                        | MAT ANSCHI +                                               | MAT PROC CONN +                                                           |
| 361                                        | MAT ANSCHL -                                               | MAT PROC CONN -                                                           |
| 362                                        | MAT. DICHTUNG                                              | SEAL TYPE                                                                 |
| 363                                        | SCHREIBSCHUTZ HW                                           | DIP STATUS                                                                |
| 365                                        | MAT. MEMBRAN                                               | MAT. MEMBRANE                                                             |
| 366                                        | FÜLLÖL                                                     | FILLING FLUID                                                             |
| 367                                        | TEMP. SENSOR                                               | SENSOR TEMP.                                                              |
| 368                                        | Tmin SENSOR                                                | Tmin SENSOR                                                               |
| 369                                        | Tmax SENSOR                                                | Tmax SENSOR                                                               |
| 370                                        | TANKINHALT                                                 | TANK CONTENT                                                              |
| 375                                        | DURCHFLUSS                                                 | SUPPRESSED FLOW                                                           |
| 378                                        | TENDENZ MESSWERT                                           | MEAS. VAL. TREND                                                          |
| 380                                        | ZÄHLER P > Pmax                                            | COUNTER: P > Pmax                                                         |
| 382                                        | RESET SCHLEPPZEI                                           | RESET PEAKHOLD                                                            |
| 383                                        | MAXIMALER DRUCK                                            | MAX. MEAS. PRESS.                                                         |
| 386                                        | SERIENNR ELEKTR.                                           | ELECTR. SERIAL NO.                                                        |
| 389                                        | BETRIEBSART                                                | MEASURING MODE                                                            |
| 392                                        | ABGLEICHMODUS – Füllstandtyp "Linear"                      | CALIBRATION MODE—режим измерения уровня<br>"Linear"                       |
|                                            | ABGLEICHMODUS – Füllstandtyp "Höhe mit Kennlinie"          | CALIBRATION MODE—режим измерения уровня<br>"Height Linearized"            |
| 397                                        | TAB. EINGABEMODUS                                          | LIN. EDIT MODE                                                            |
| 398                                        | EINH. SUMMENZ. 1 – Durchflusstyp "Volumen<br>Betriebsbed." | ТОТАLIZER 1 UNIT—тип расхода "Volume operat. cond."<br>(объем, раб. усл.) |
| 399                                        | EINH. SUMMENZ. 2 – Durchflusstyp "Volumen                  | ТОТАLIZER 2 UNIT—тип расхода "Volume operat. cond."                       |
|                                            | Betriebsbed."                                              | (объем, раб. усл.)                                                        |
| 400                                        | MODUS SUMMENZ. 1                                           | NEG. FLOW TOT. 1                                                          |
| 401                                        | MODUS ALARMQUIT.                                           | ACK. ALARM MODE                                                           |
| 404                                        | ZÄHLER T > Tmax                                            | COUNTER: T > Tmax                                                         |
| 409                                        | BETRIEBSSTUNDEN                                            | OPERATING HOURS                                                           |
| 413                                        | SIMULATION                                                 | SIMULATION MODE                                                           |
| 414                                        | SIM. DRUCKWERT                                             | SIM. PRESSURE                                                             |

| Отобра- | Немецкое название параметра                                      | Английское название параметра                       |
|---------|------------------------------------------------------------------|-----------------------------------------------------|
| жае-    |                                                                  |                                                     |
| мый     |                                                                  |                                                     |
| MBIN    |                                                                  |                                                     |
| иденти- |                                                                  |                                                     |
| фика-   |                                                                  |                                                     |
| тор     |                                                                  |                                                     |
| 416     | MODUS SUMMENZ. 2                                                 | NEG. FLOW TOT. 2                                    |
| 419     | INHALT HAUPTZEIL                                                 | MAIN LINE CONT.                                     |
| 423     | ANZ ALTERNIEREND                                                 | ALTERNATE DATA                                      |
| 434     | DRUCK N. LAGEKOR – Betriebsart "Druck"                           | COBRECTED PRESS — режим измерения "Pressure"        |
|         | Dito di i i i i i i i i i i i i i i i i i i                      | (давление)                                          |
|         | DRUCK N. LAGEKOR – Betriebsart "Füllstand"                       | CORRECTED PRESS — режим измерения "Level"           |
|         | Dito diriti LitoLitori Detrebbart Fundana                        | (уровень)                                           |
|         | DRUCK N I AGEKOR - Betriebsart "Durchfluss"                      | CORRECTED PRESS - DOWNM MOMODOWNG "Flow" (Dacyon)   |
| 447     | SCHLEICHM MODUS                                                  | LOW ELOW CUT OFE                                    |
| 442     | SCHLEICHM. MODUS                                                 | LOW FLOW CUT-OFF                                    |
| 467     | ZAHLER P < Pmin                                                  | COUNTER: P < Pmin                                   |
| 469     | MINIMALER DRUCK                                                  | MIN. MEAS. PRESS.                                   |
| 471     | MAXIMALE TEMP.                                                   | MAX. MEAS. TEMP.                                    |
| 472     | ZÄHLER T < Tmin                                                  | COUNTER: T < Tmin                                   |
| 474     | MINIMALE TEMP.                                                   | MIN. MEAS. TEMP.                                    |
| 476     | SIM. FEHLERNR.                                                   | SIM. ERROR NO.                                      |
| 480     | ΔΙ ΔΡΜΗΔΙ ΤΕΖΕΙΤ                                                 |                                                     |
| 400     |                                                                  | DROC CONN TYPE                                      |
| 402     | TIP ANSCILUSS                                                    | PROC. COINN. TIPE                                   |
| 484     | LRL SENSOR                                                       | PRESS.SENS LOLIM                                    |
| 485     | URL SENSOR                                                       | PRESS.SENS HILIM                                    |
| 487     | SENSOR HW REV.                                                   | SENSOR H/WARE REV.                                  |
| 488     | PCB COUNT T>Tmax                                                 | PCB COUNT: T>Tmax                                   |
| 490     | MAX. EL. TEMP.                                                   | PCB MAX. TEMP.                                      |
| 492     | PCB COUNT T <tmin< th=""><th>PCB COUNT: T &lt; Tmin</th></tmin<> | PCB COUNT: T < Tmin                                 |
| 494     | DCP MIN TEMP                                                     | DCP MIN TEMD                                        |
| 474     |                                                                  |                                                     |
| 500     | ALARM QUITTEREN                                                  | ACK. ALARIN                                         |
| 549     | MESSTABELLE (Anzeige)                                            | MEASURING TABLE (дисплей)                           |
| 549     | TABELLENEDITOR, ZEILEN-NR (Werte eingeben)                       | EDITOR TABLE, LINE-NUMB (ввести значения)           |
| 550     | TABELLENEDITOR, X-WERT (Werte eingeben)                          | EDITOR TABLE, X-VAL. (ввести значения)              |
| 551     | TABELLENEDITOR, Y-WERT (Werte eingeben)                          | EDITOR TABLE, Y-VAL. (ввести значения)              |
| 563     | LAGESOLLWERT                                                     | POS. INPUT VALUE                                    |
| 564     | LETZTE DIAG CODE                                                 | LAST DIAG CODE                                      |
| 570     | Dmax ANSCHILISS                                                  | Pmay PROC CONIN                                     |
| 570     |                                                                  |                                                     |
| 571     | EINH. MASSEFLUSS                                                 |                                                     |
| 581     | SENSORMESSTYP                                                    | SENSOR MEAS. TYPE                                   |
| 584     | SENSOR DRUCK – Betriebsart "Druck"                               | SENSOR PRESSURE – режим измерения "Pressure"        |
|         |                                                                  | (давление)                                          |
|         | SENSOR DRUCK – Betriebsart "Füllstand"                           | SENSOR PRESSURE—режим измерения "Level" (уровень)   |
|         | SENSOR DRUCK – Betriebsart "Durchfluss"                          | SENSOR PRESSURE — режим измерения "Flow" (расход)   |
| 591     | MINIMALE SPANNE                                                  | MINIMUM SPAN                                        |
| 595     | AUSWAHL ALARME                                                   | SELECT ALARMTYPE                                    |
| 600     | AUSWAHLALARME                                                    | SELECT ALARMTYPE                                    |
| 602     | DESET MEI DUNGEN                                                 |                                                     |
| 005     |                                                                  |                                                     |
| 007     | FAKI. BEN. EINH. V - FUIIstandtyp "Linear"                       | созт. омптраст. v — режим измерения уровня "Linear" |
|         | FAKT. BEN. EINH. V – Füllstandtyp "Druck mit Kennlinie"          | CUST. UNIT FACT. V—режим измерения уровня           |
|         |                                                                  | "Pressure Linearized"                               |
|         | FAKT. BEN. EINH. V – Füllstandtyp "Höhe mit Kennlinie"           | CUST. UNIT FACT. V—режим измерения уровня "Height   |
|         |                                                                  | Linearized"                                         |
| 608     | BEN. EINHEIT V – Füllstandtyp "Linear"                           | CUSTOMER UNIT V—режим измерения уровня "Linear"     |
|         | BEN. EINHEIT V – Füllstandtyp "Druck mit Kennlinie"              | CUSTOMER UNIT V—режим измерения уровня              |
|         |                                                                  | "Pressure Linearized"                               |
|         | BEN. EINHEIT V – Füllstandtyp "Höhe mit Kennlinie"               | CUSTOMER UNIT V—режим измерения уровня "Height      |
|         |                                                                  | Linearized"                                         |
| 609     | FAKT. BEN. EINH. F                                               | CUST. UNIT. FACT. F                                 |
| 610     | BEN. EINHEIT F                                                   | CUSTOMER UNIT F                                     |
| 627     | BEN. EINH. SUM. 1                                                | TOT. 1 USER UNIT                                    |
| 628     | BEN FINH SUM 2                                                   | TOT 2 UNIT TEXT                                     |
| 62/     |                                                                  | MAY DEESS ELOW                                      |
| 054     | INIAA, DRUCK FLUSS                                               | IVIAA PRESS. FLUW                                   |
| 639     | SIM, DURCHFL, WERT                                               | SIM, FLOW VALUE                                     |
| 640     | DURCHFLUSSTYP                                                    | FLOW-MEAS. TYPE                                     |
| 652     | SUMMENZÄHLER 1                                                   | TOTALIZER 1                                         |
| 655     | SUMMENZ. 1 ÜBERL.                                                | TOTAL. 1 OVERFLOW                                   |
| 657     | SUMMENZÄHLER 2                                                   | TOTALIZER 2                                         |
| 658     | SUMMENZ 2 ÜBERI                                                  | TOTAL 2 OVERELOW                                    |
| 660     | STRUMENT, 2 ODERL.                                               | STD ELOW LINET                                      |
| 000     | SID. DURCHFL, EINH                                               | SID. FLOW UNII                                      |
| 661     | INORM DURCHEL EIN                                                | NORM FLOW UNIT                                      |

| Отобра-    | Немецкое название параметра                             | Английское название параметра                                   |
|------------|---------------------------------------------------------|-----------------------------------------------------------------|
| жае-       |                                                         |                                                                 |
| мый        |                                                         |                                                                 |
| иденти-    |                                                         |                                                                 |
| фика-      |                                                         |                                                                 |
| тор        |                                                         |                                                                 |
| 662        | EINH. SUMMENZ. 1 – Durchflusstyp "Masse"                | TOTALIZER 1 UNIT—тип расхода "Mass" (масса)                     |
| 663        | EINH. SUMMENZ. 2 – Durchflusstyp "Masse"                | TOTALIZER 2 UNIT—тип расхода "Mass" (масса)                     |
| 664        | EINH. SUMMENZ. 1 – Durchflusstyp "Gas. Std.             | TOTALIZER 1 UNIT — тип расхода "Gas. std. conditions"           |
|            | Bedingungen"                                            | (газ, станд. условия)                                           |
| 665        | EINH. SUMMENZ. 2 – Durchflusstyp "Gas. std. conditions" | TOTALIZER 2 UNIT — тип расхода "Gas. std. conditions"           |
|            | flow type                                               | (газ, станд. условия)                                           |
| 666        | EINH. SUMMENZ. 1 – Durchflusstyp "Gas                   | TOTALIZER 1 UNIT — тип расхода "Gas. norm conditions"           |
| 667        | FINE SUMMENT 2 - Durchfluestur "Gas                     | TOTALIZED 2 LINIT "Gas norm conditions"                         |
| 007        | Normbedingungen"                                        | (газ, норм. условия)                                            |
| 679        | MESSWERT – "Druck"                                      | MEASURED VALUE – "Pressure"                                     |
|            | MESSWERT – "Füllstand"                                  | MEASURED VALUE – "Level"                                        |
|            | MESSWERT – "Durchfluss"                                 | MEASURED VALUE "Flow"                                           |
| 685        | LAGEKORREKTUR                                           | POS. ZERO ADJUST                                                |
| 688        | FORMAT HAUPTZEIL                                        | MAIN DATA FORMAT                                                |
| 703        | FAKT. BEN. EINH. M – Füllstandtyp "Linear"              | CUST. UNIT FACT. М-режим измерения уровня "Linear"              |
|            | FAKT. BEN. EINH. M – Füllstandtyp "Druck mit Kennlinie" | CUST. UNIT FACT. М—режим измерения уровня                       |
|            |                                                         | "Pressure Linearized"                                           |
|            | FAKT. BEN. EINH. M – Füllstandtyp "Höhe mit Kennlinie"  | CUST. UNIT FACT. М-режим измерения уровня "Height               |
| 70/        | BEN FINHEIT M - Füllstandtun "incar"                    | CUSTOMER UNIT M - POWWW WOMOPOWWG WPOPWG "                      |
| 704        | BEN FINHEIT M - Füllstandtup "Druck mit Konnlinie"      | CUSTOMER UNIT M - режим измерения уровня Linear                 |
|            | BEN. EINTELL M – Fullstandtyp Druck mit Keiminie        | "Pressure Linearized"                                           |
|            | BEN. EINHEIT M – Füllstandtyp "Höhe mit Kennlinie"      | CUSTOMER UNIT М – режим измерения уровня "Height                |
|            | 51                                                      | Linearized"                                                     |
| 705        | FAKT. BEN. EINH. H – Füllstandtyp "Linear"              | CUST. UNIT FACT. Н – режим измерения уровня "Linear"            |
|            | FAKT. BEN. EINH. H – Füllstandtyp "Höhe mit Kennlinie"  | CUST. UNIT FACT. Н—режим измерения уровня "Height               |
| 707        |                                                         | Linearized"                                                     |
| 706        | BEN. EINHEIT H – Fullstandtyp "Linear"                  | CUSTOMER UNIT Н – режим измерения уровня "Linear"               |
|            | BEN. EINHEIT H – Fullstandtyp "Hone mit Kennlinie"      | CUSTOMER UNIT H — режим измерения уровня "Height<br>Linearized" |
| 708        | EINHEIT HÖHE – Füllstandtyp "Linear"                    | HEIGHT UNIT – режим измерения уровня "Linear"                   |
|            | EINHEIT HÖHE – Füllstandtyp "Höhe mit Kennlinie"        | HEIGHT UNIT – режим измерения уровня "Height                    |
|            | 51                                                      | Linearized"                                                     |
| 709        | EINHEIT MASSE – Füllstandtyp "Linear"                   | MASS UNIT—режим измерения уровня "Linear"                       |
|            | EINHEIT MASSE – Füllstandtyp "Druck mit Kennlinie"      | MASS UNIT – режим измерения уровня "Pressure                    |
|            |                                                         | Linearized"                                                     |
|            | EINHEIT MASSE – Fullstandtyp "Hohe mit Kennlinie"       | MASS UNII — режим измерения уровня "Height<br>Linearized"       |
| 710        | DRUCK I FFR – Fjjllstandtyn "Linear"                    | FMPTY PRESSURF – DEWUM M3MEDEHMG VDOBHG "Linear"                |
| / 10       | DRUCK LEER – Füllstandtyp "Höhe mit Kennlinie"          | EMPTY PRESSURE – режим измерения уровни "Height                 |
|            |                                                         | Linearized"                                                     |
| 711        | DRUCK VOLL – Füllstandtyp "Linear"                      | FULL PRESSURE — режим измерения уровня "Linear"                 |
|            | DRUCK VOLL – Füllstandtyp "Höhe mit Kennlinie"          | FULL PRESSURE—режим измерения уровня "Height                    |
|            |                                                         | Linearized"                                                     |
| 712        | FULLHOHE MAX.                                           | LEVEL MAX.                                                      |
| 713        | TANKINHALT MAX.                                         | TANK CONTENT MAX.                                               |
| 714        | SIM. FULL. V. LIN.                                      | SIM. LEVEL                                                      |
| 715        |                                                         | SIM. IANK CONI.                                                 |
| /1/        | MESSIABELLE (Auswahl)                                   | MEASURING I ABLE (выбор)                                        |
| /10<br>755 |                                                         |                                                                 |
| 750        |                                                         | LEVEL WIIN.<br>TANK CONTENT MINI                                |
| 761        |                                                         | HVDR DRESS MAX                                                  |
| 770        | TABELLENEDITOR (Fingabe fortsetzen)                     |                                                                 |
| 775        | HYDR DRIJCK MIN                                         | HYDR PRESS MIN                                                  |
| 804        | MESSGR LINEAR                                           | LIN. MEASURAND                                                  |
| 805        | MESSGR. LINEARIS.                                       | LINd. MEASURAND                                                 |
| 806        | MESSGR. KOMB.                                           | COMB.MEASURAND                                                  |
| 808        | TABELLENAUSWAHL                                         | TABLE SELECTION                                                 |
| 809        | TABELLENEDITOR (Tabelle auswählen)                      | РЕДАКТОР ТАБЛ.(выбор таблицы)                                   |
| 810        | DICHTE ABGLEICH – Füllstandtyp "Linear"                 | ADJUST DENSITY—режим измерения vpobhя "Linear"                  |
|            | DICHTE ABGLEICH – Füllstandtyp "Höhe mit Kennlinie"     | ADJUST DENSITY – режим измерения уровня "Height                 |
|            |                                                         | Linearized"                                                     |
| 811        | DICHTE PROZESS                                          | PROCESS DENSITY                                                 |
| 812        | EINHEIT DICHTE – Füllstandtyp "Linear"                  | DENSITY UNIT—режим измерения уровня "Linear"                    |

| Отобра- | Немецкое название параметра                             | Английское название параметра                               |
|---------|---------------------------------------------------------|-------------------------------------------------------------|
| жае-    |                                                         |                                                             |
| мый     |                                                         |                                                             |
| иденти- |                                                         |                                                             |
| фика-   |                                                         |                                                             |
| тор     |                                                         |                                                             |
|         | EINHEIT DICHTE – Füllstandtyp "Höhe mit Kennlinie       | DENSITY UNIT— режим измерения уровня "Height<br>Linearized" |
| 813     | 100% PUNKT – Füllstandtyp "Linear"                      | 100% POINT — режим измерения уровня "Linear"                |
|         | 100% PUNKT – Füllstandtyp "Höhe mit Kennlinie"          | 100% POINT—режим измерения уровня "Height<br>Linearized"    |
| 814     | NULLPUNKTVERSATZ – Füllstandtyp "Linear"                | ZERO POSITION — режим измерения уровня "Linear"             |
|         | NULLPUNKTVERSATZ – Füllstandtyp "Höhe mit<br>Kennlinie" | ZERO POSITION—режим измерения уровня "Height<br>Linearized" |
| 815     | TANKBESCHREIBUNG                                        | TANK DESCRIPTION                                            |
| 831     | HistoROM VORHND.                                        | HistoROM AVAIL.                                             |
| 832     | HistoROM FUNKT.                                         | HistoROM CONTROL                                            |
| 858     | TANKVOLUMEN                                             | TANK VOLUME                                                 |
| 859     | TANKHÖHE                                                | TANK HEIGHT                                                 |
| 981     | AI 3 OUT Value                                          | AI 3 OUT Value                                              |
| 982     | AI 2 OUT Value                                          | AI 2 OUT Value                                              |
| 983     | AI 1 OUT Value                                          | AI 1 OUT Value                                              |
| 984     | DEVICE ADDRESS                                          | DEVICE ADDRESS                                              |
| 985     | DD REVISION                                             | DD REVISION                                                 |
| 986     | DEVICE REVISION                                         | DEVICE REVISION                                             |
| 987     | DEVICE ID                                               | DEVICE ID                                                   |

## Алфавитный указатель

| 1 | Г | т |  |
|---|---|---|--|
| J | Г | 1 |  |

| HistoROM/M-DAT                                                                                                    |
|----------------------------------------------------------------------------------------------------|
| <b>Б</b><br>Безопасность изделия                                                                                                    |
| <b>В</b><br>Взрывоопасная зона                                                                                                    |
| <b>Д</b><br>Дисплей 28                                                                                                    |
| <b>З</b><br>Заводская настройка                                                                                                    |
| <b>И</b><br>Идентификация прибора                                                                                                    |
| измерение дифференциального давления, 16   Измерение дифференциального давления, 16   измерение дифференциального давления, 73   подготовительные шаги 73   Измерение расхода 63   Измерение расхода, меню быстрой настройки 64   Измерение расхода, монтаж 11   Измерение расхода, подготовительные шаги 62   Измерение уровня 68   Измерение уровня, меню быстрой настройки 71   Измерение уровня, меню быстрой настройки 71   Измерение уровня, меню быстрой настройки 65   Измерение уровня, подготовительные шаги 65 |
| К                                                                                                    |

| Кнопки управления, по месту эксплуатации,   |
|---------------------------------------------|
| функции                                     |
| Кнопки управления, расположение 30          |
| Количество приборов 33                      |
| Комплект поставки                           |
| Компоновка системы для измерения расхода 11 |
| Компоновка системы для измерения уровня 13  |
| Конфигурация блока на момент поставки 36    |
| Конфигурация сети 33                        |
| Л                                           |

## Μ

| Масштабирование параметра ОUT                | 76 |
|----------------------------------------------|----|
| Меню быстрой настройки для измерения расхода | 64 |
| Меню быстрой настройки режима измерения      |    |
| давления                                     | 74 |
| Методы                                       | 44 |
| Моделирование                                | 53 |
| Монтаж на стене                              | 20 |
| Монтаж на трубопроводе                       | 20 |
| Н                                            |    |
| Назначение                                   | 6  |

## 

| Назначение                                  | . 6 |
|---------------------------------------------|-----|
| Назначение блоков преобразователя (CHANNEL) | 37  |
| Напряжение питания                          | 26  |

#### 0

| Определение адреса прибора        | 34 |
|-----------------------------------|----|
| Отдельный корпус, сборка и монтаж | 22 |

## Π

| Параметр CHANNEL                  | 37 |
|-----------------------------------|----|
| Поворот корпуса                   | 23 |
| Поиск и устранение неисправностей | 89 |
| Потребление тока                  | 26 |
| Предупреждения                    | 89 |
| Приемка                           | 10 |
| Процедура заземления              | 27 |

## Ρ

| -                                               |
|-------------------------------------------------|
| Разблокировка 51                                |
| Разделительная диафрагма, эксплуатация в        |
| условиях вакуума 19                             |
| Разделительные диафрагмы, инструкции по         |
| монтажу 18                                      |
| Регулировка положения, FieldCare 61             |
| Регулировка положения, конфигурационная         |
| программа FF 60                                 |
| Регулировка положения, по месту эксплуатации 31 |
| Ремонт 108                                      |
| Ремонт приборов с сертификатами                 |
| взрывозащиты 109                                |

#### С

| -                                         |    |
|-------------------------------------------|----|
| Сброс                                     | 53 |
| Системная архитектура FOUNDATION Fieldbus | 32 |
| Сообщения об ошибках                      | 89 |
| Спецификация кабеля                       | 26 |
| Структура меню                            | 45 |
| Схема монтажа для измерения               |    |
| дифференциального давления                | 16 |
| <b>m</b>                                  |    |
| 1                                         |    |
| Таблицы индексов                          | 39 |
| Техника безопасности на рабочем месте     | 6  |
|                                           |    |

## У

| Указания по технике безопасности |   |
|----------------------------------|---|
| <b>Х</b><br>Хранение             | 1 |
|                                  |   |
| Э                                |   |
| <b>Э</b><br>Экранирование        |   |
| <b>Э</b><br>Экранирование        |   |
| <b>Э</b><br>Экранирование        |   |
| <b>Э</b><br>Экранирование        |   |

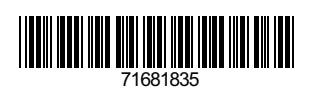

www.addresses.endress.com

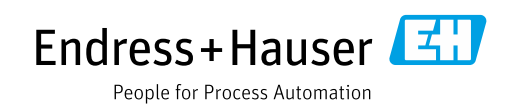